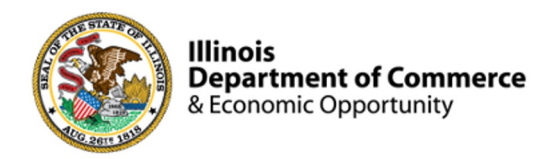

#### Illinois Works Provider Network

## 2024 IWRS Session III

### Norman Ruano, Deputy Director of Illinois Works

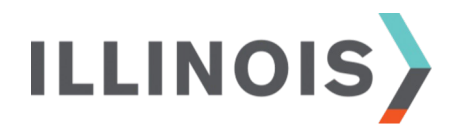

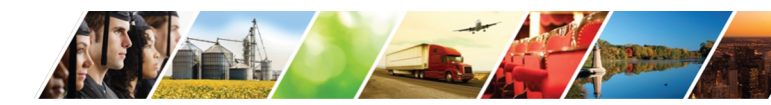

www.illinois.gov/dceo

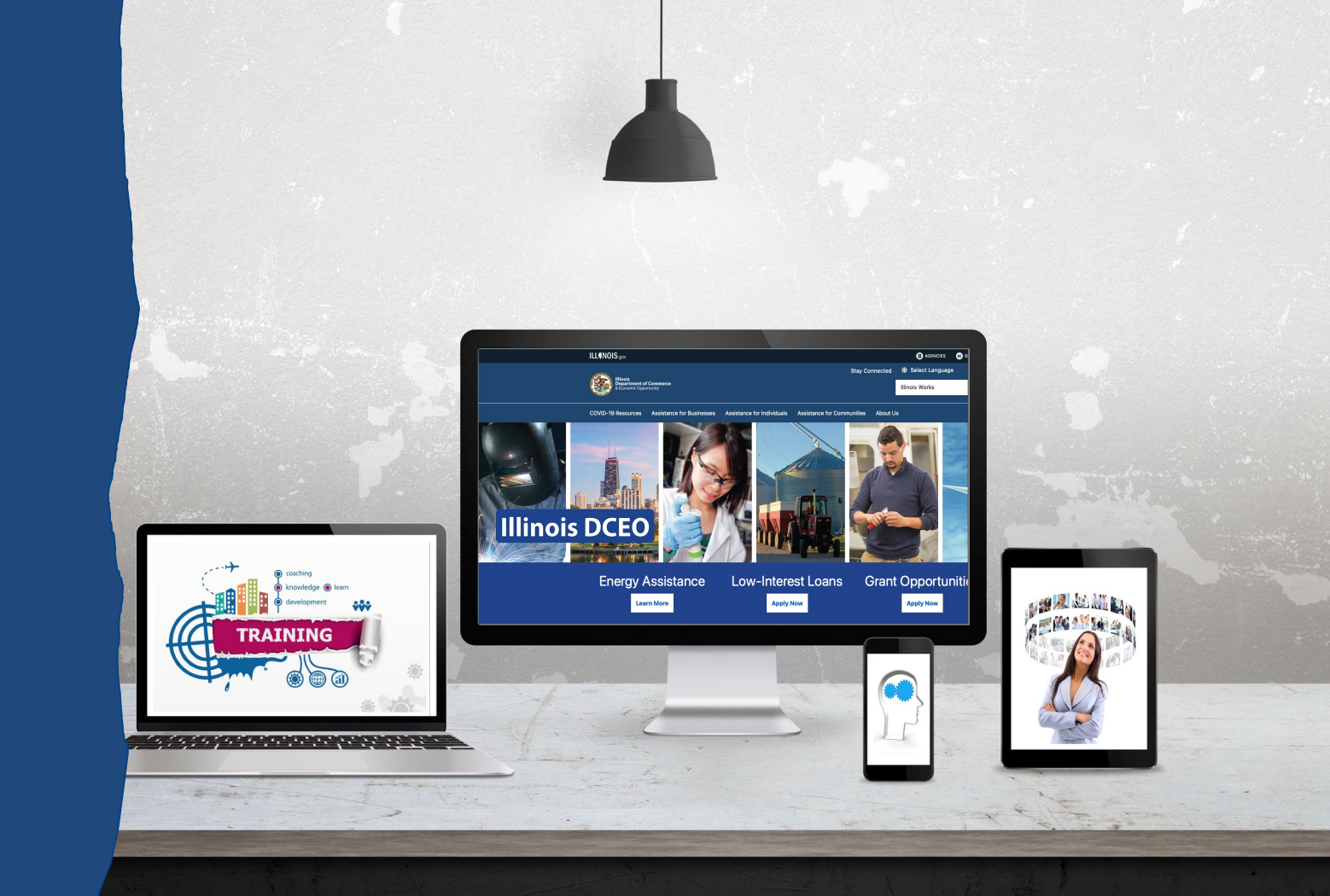

+ west

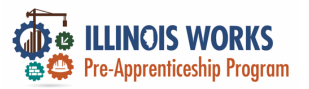

## **ILW Pre-Apprenticeship Team**

- > Dr. Norman Ruano, Deputy Director of Illinois Works
- Mr. Dan Martinez, Grant Manager
- > Ms. Monica Pruitt, Grant Manager
- > Dr. Ana Bedard, Training Analyst and Program Coach
- Dr. Vera Lee Robinson, Training Analyst and Program Coach
- > Dr. Jeff Doolittle, Virtual Production Coordinator
- Dr. Gia Suggs, Professional Development Lead, Training Analyst and Program Coach

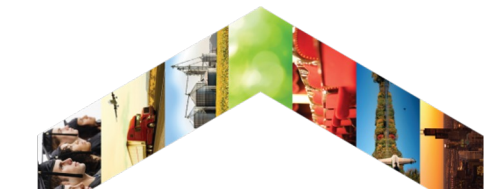

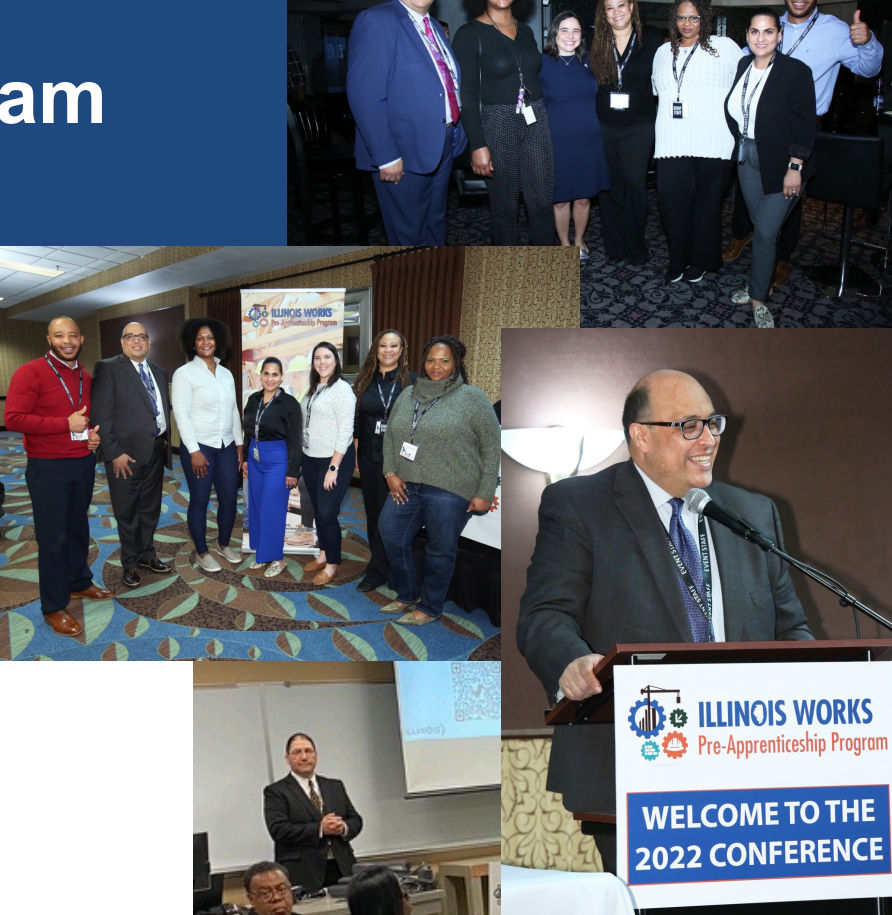

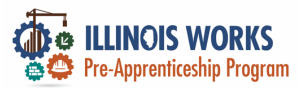

## **Course Description**

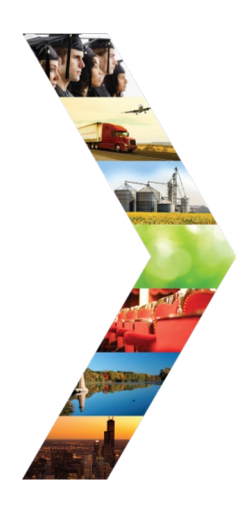

ILLINO

Illinois Works was created as a result of Governor Pritzker's commitment to expanding equity in the Illinois' construction workforce. The Office of Illinois Works, in partnership with Southern Illinois University's Center for Workforce Development, developed the **Illinois Works Reporting System**, also known as **IWRS**.

This system allows grantees to track key information about participants' progress throughout their engagement with the ILW Pre-apprenticeship program. During this course, you will be provided with information about the **Illinois Works Reporting System** (IWRS), navigation instructions, intake, and additional system tools.

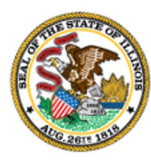

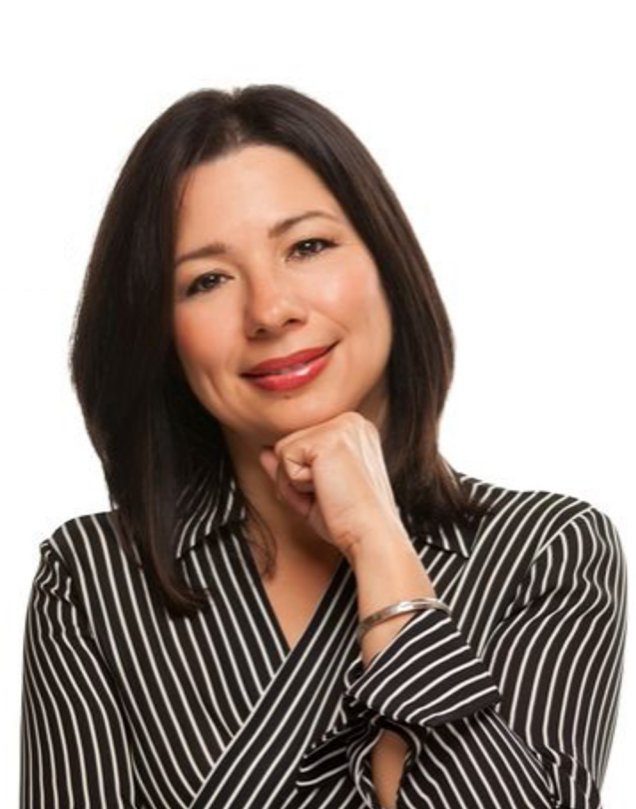

## **Course Objectives**

By the end of this training, learners will be able to:

- Describe the role of the Illinois Works Reporting System.
- Explain the relationship between IWRS and the Preapprenticeship LifeCycle.

ILLINOIS

- $\succ$  Utilize the icons on the navigation bar.
- > Navigate the IWRS main page.
- Navigate the Participant Recruitment & Engagement tabs and subtabs.
- Add/Update partner engagements.

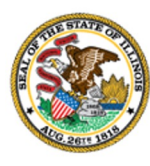

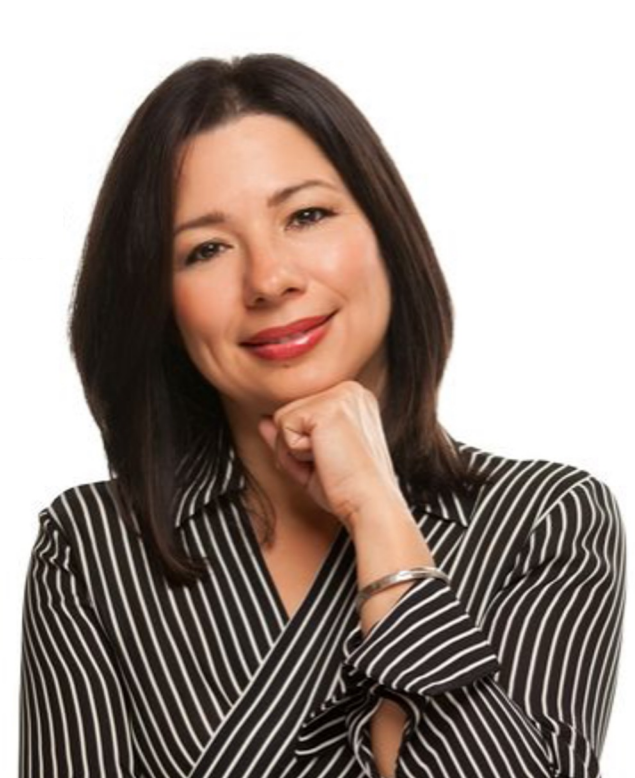

## **ILLINOIS** Course Objectives cont.

By the end of this training, learners will be able to:

- Enroll participants into a cohort.
- Update/Add training services.
- Set up training dates for cohorts.
- Add attendance.
- Add post-assessments.
- Add stipends.
- Run IWRS Reports.

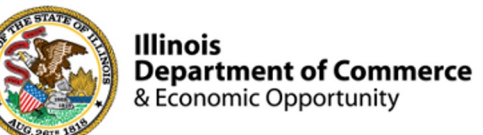

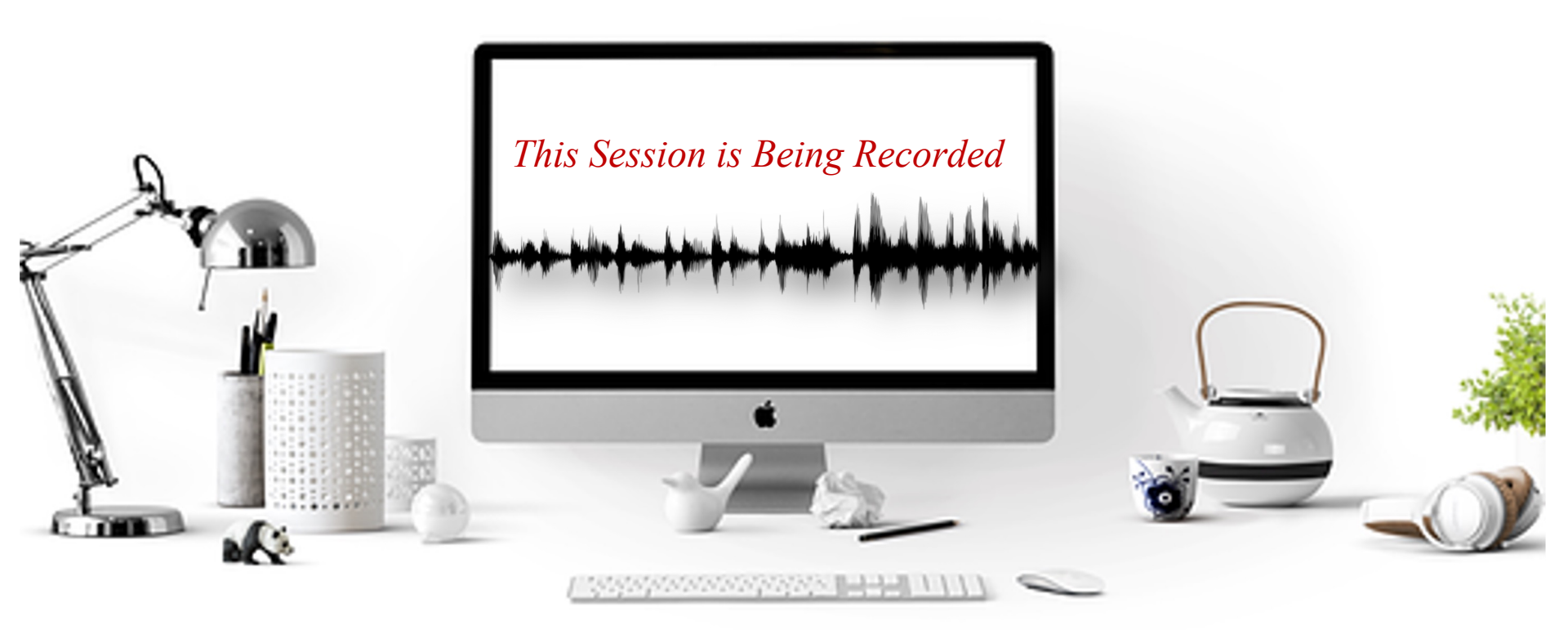

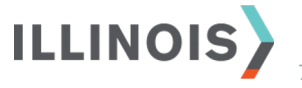

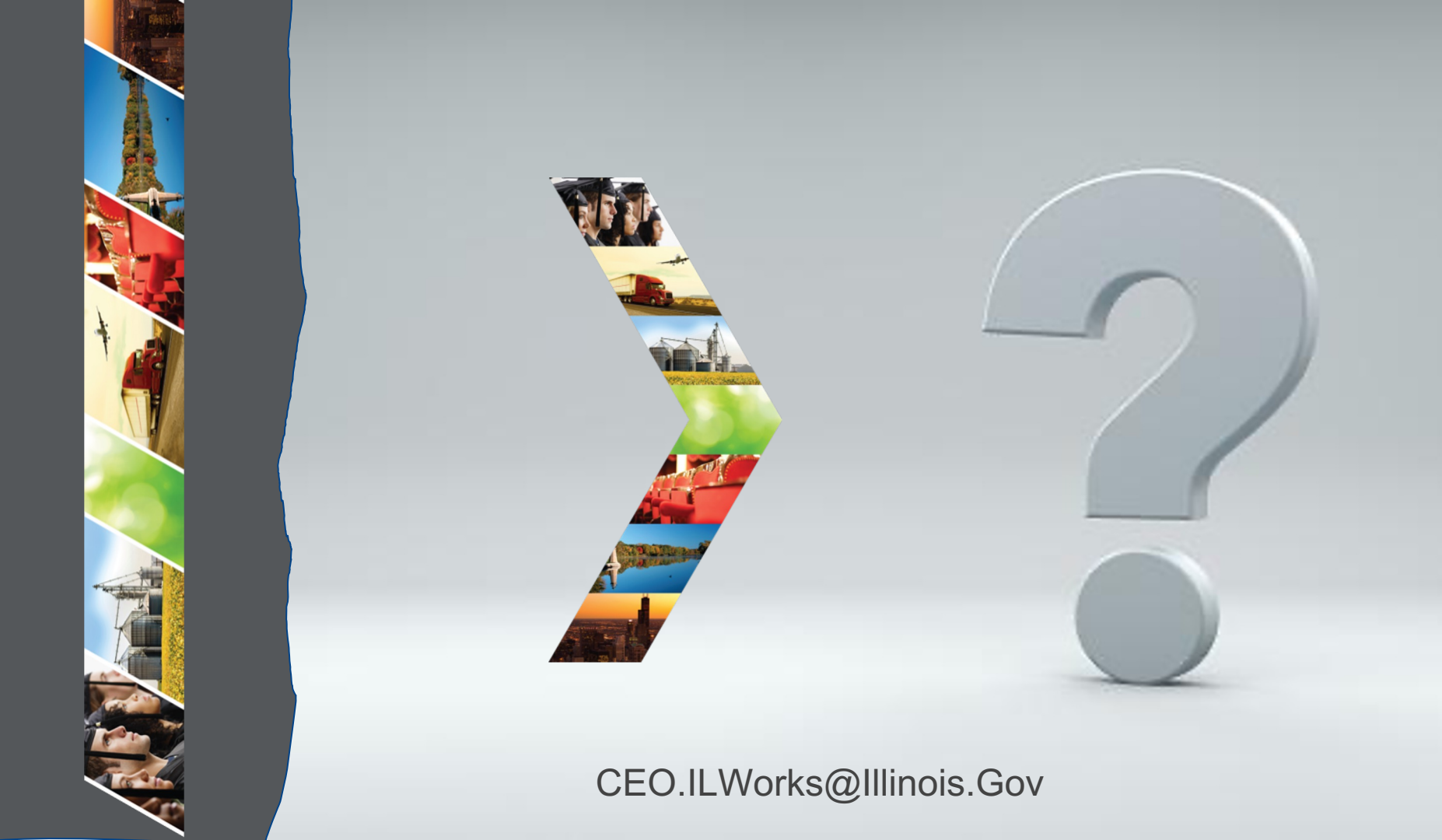

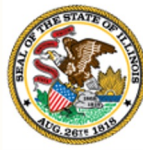

### Illinois

## Department of Commerce Module 2: Welcome and Introduction

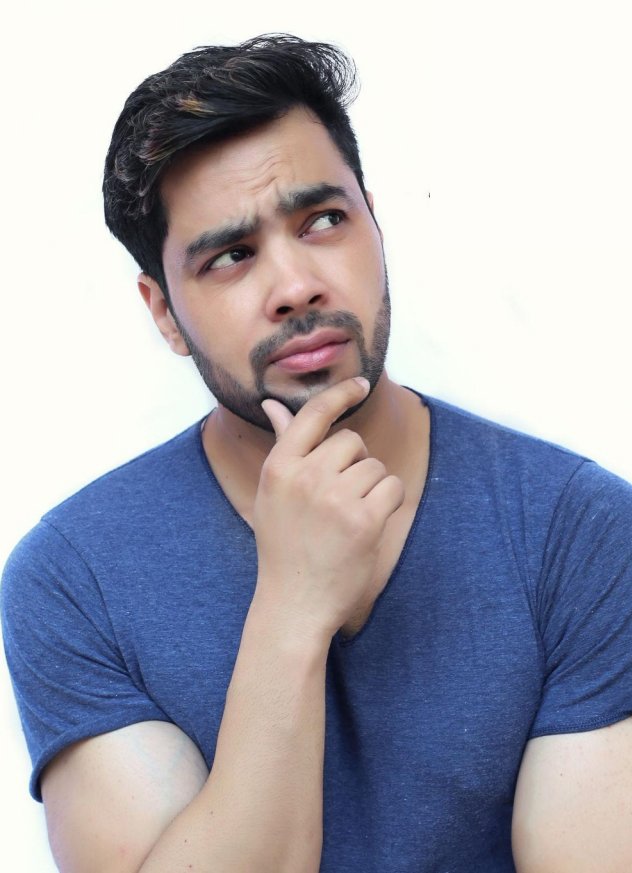

By the end of this section, you will be able to:

- Identify your fellow session participants.
- Use the Webex features and functions to fully participate in the training.
- Identify what they hope to learn.

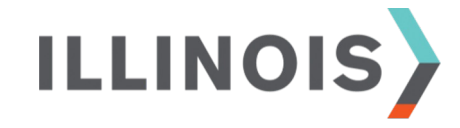

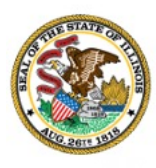

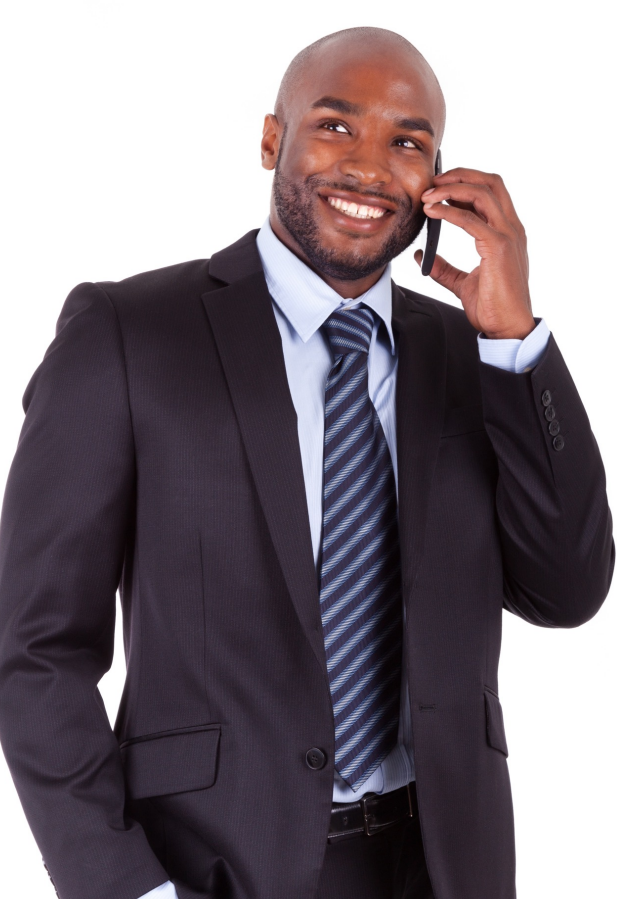

# Comments, feedback, or questions? Email us at:

CEO.IllinoisWorks@Illinois.Gov

ILLINOIS

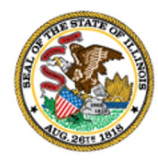

- Your Name
- Organization/Agency
- ➢ Role
- Geographic Location
- Add an asterisk (\*) next to your name if you attended IWRS: Session I. Add (\*\*) if you attended I & II.

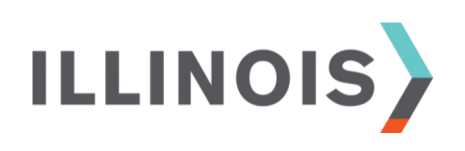

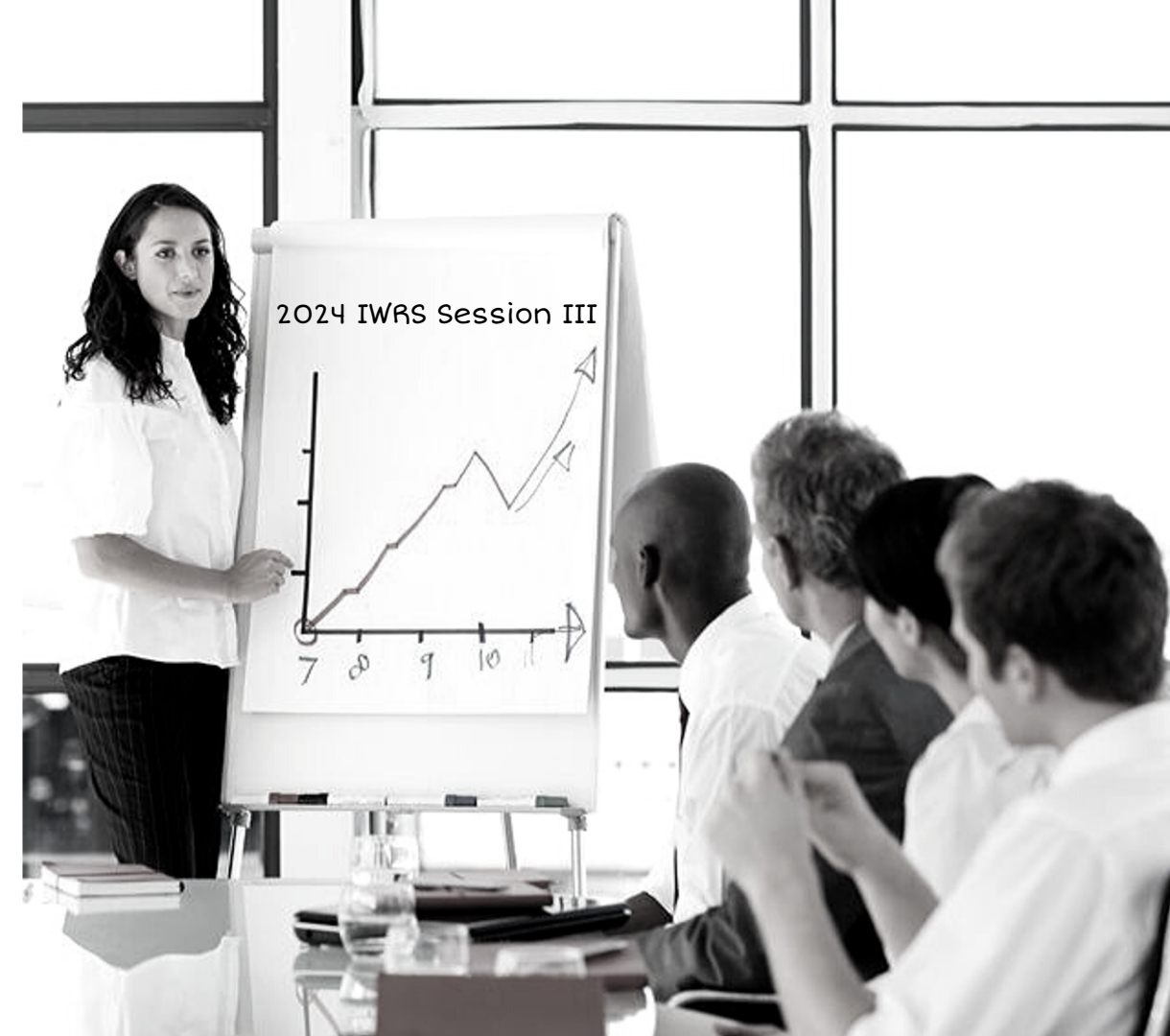

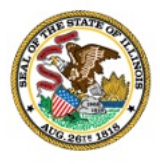

## WebEx Tutorial

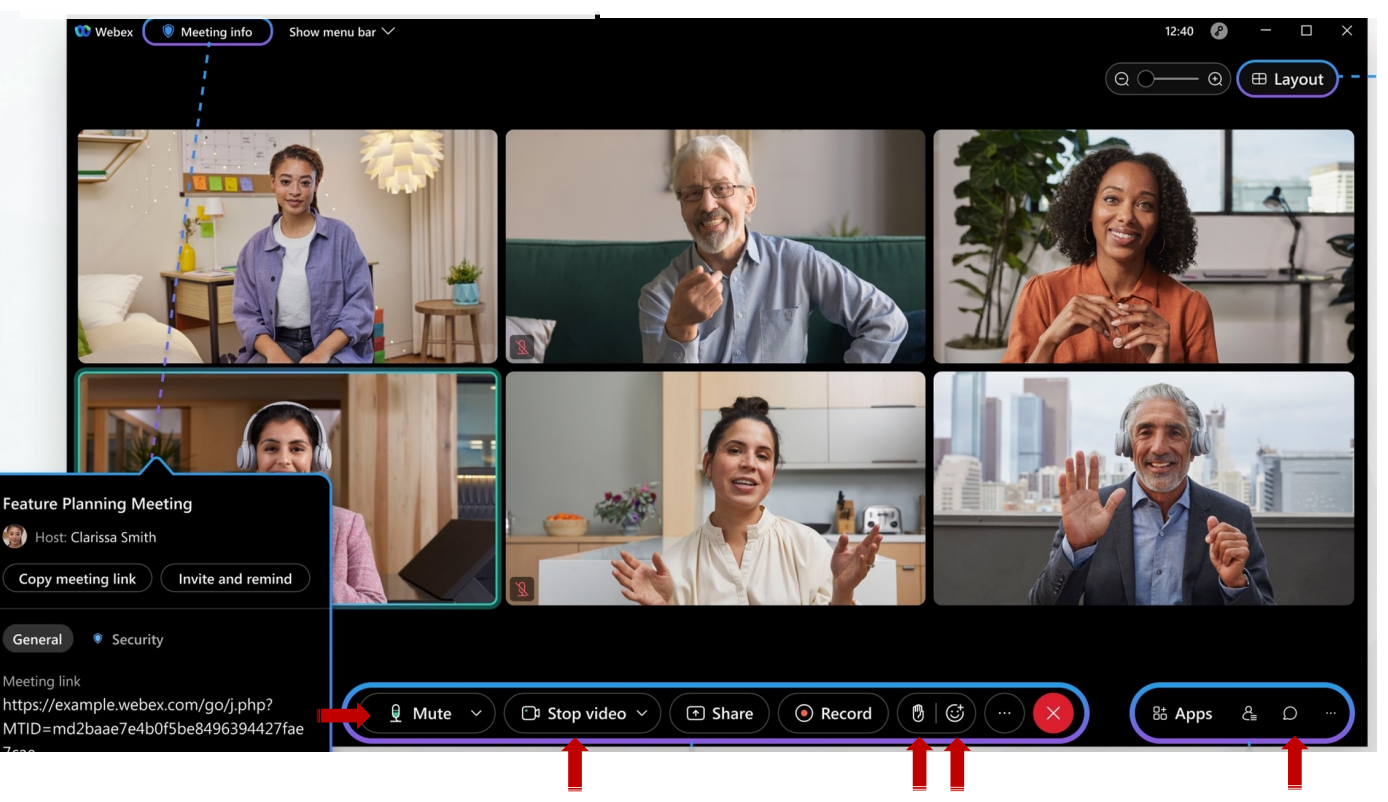

- Mute/Unmute
- Stop/Start Video

ILLINOIS

- Raise Hand
- Emojis
- Chat

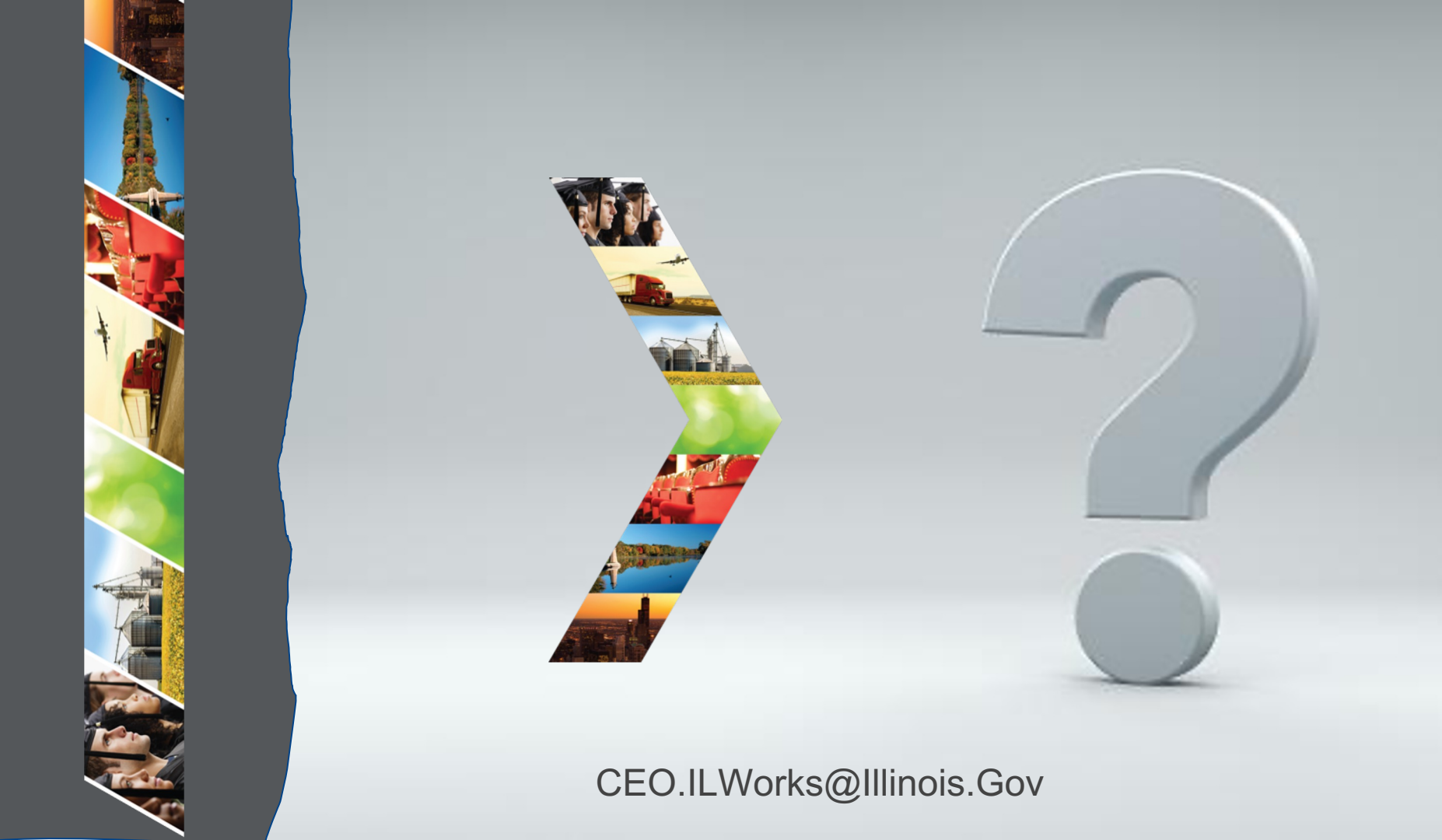

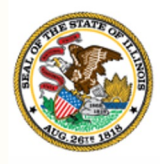

Illinois

## Department of Commerce & Economic Opportunity Module 3: Introduction to IWRS

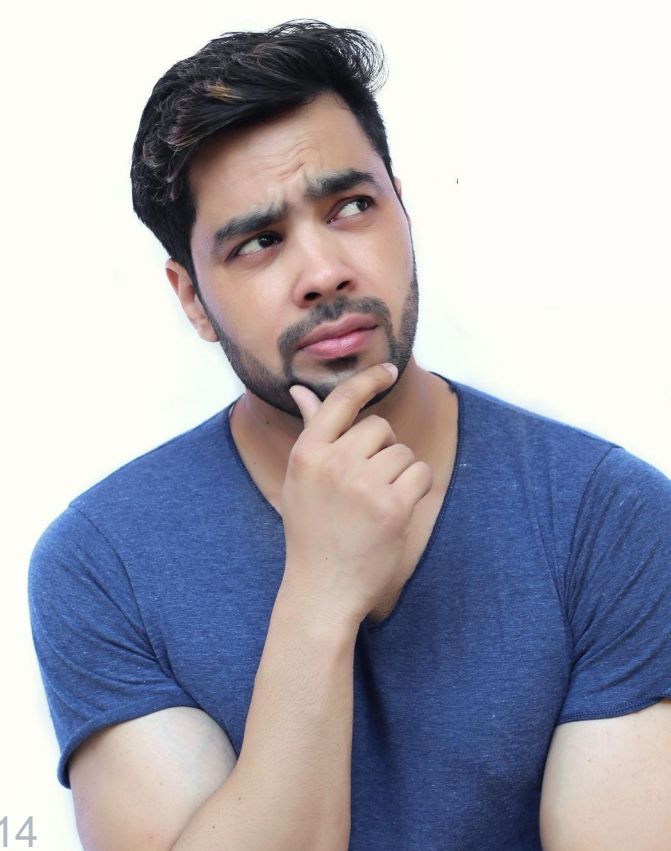

By the end of this section, you will be able to:

- > Describe the purpose of the Illinois Works Reporting System (IWRS).
- Explain the relationship between IWRS and Pre-apprentice LifeCycle.

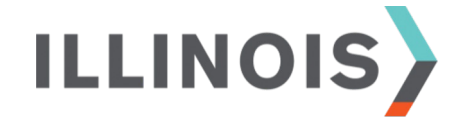

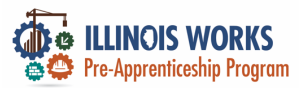

## Illinois Works Reporting System (IWRS)

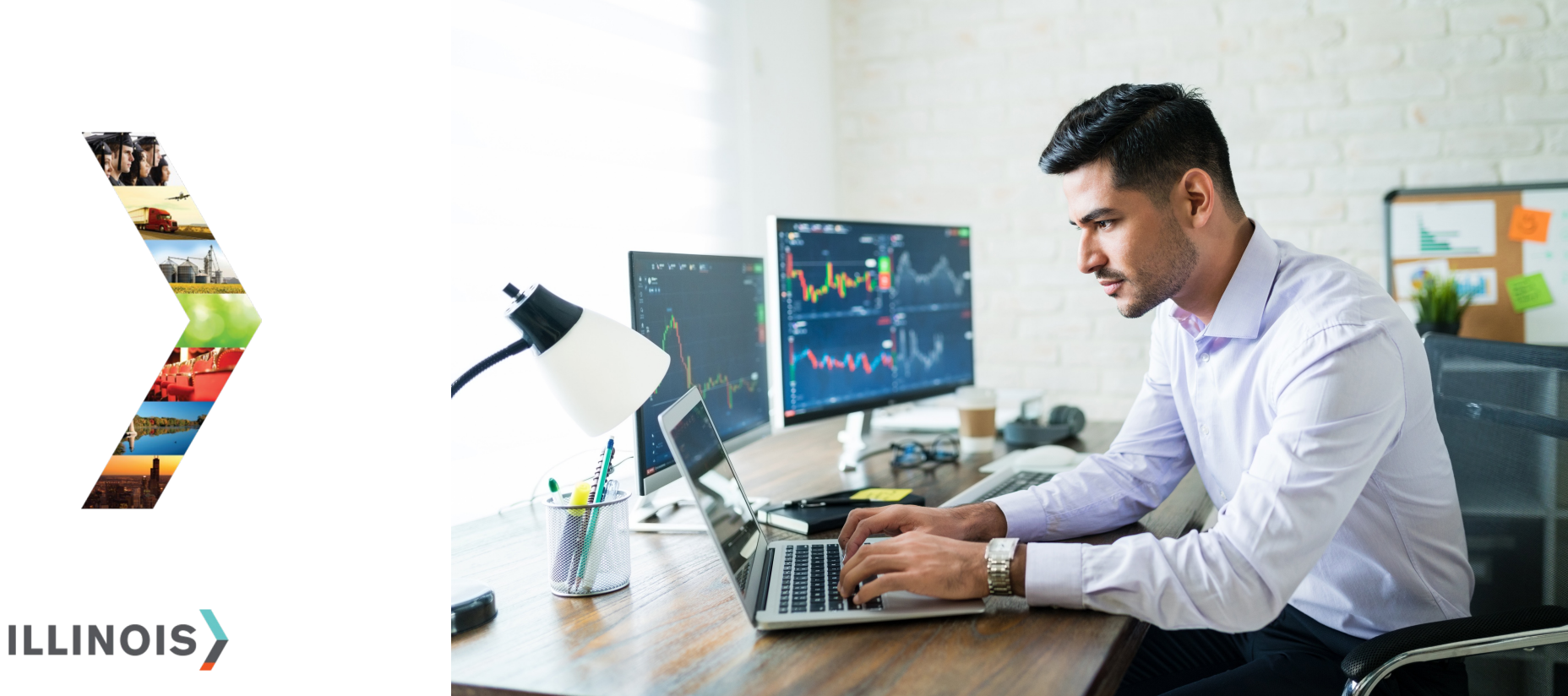

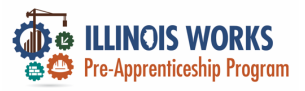

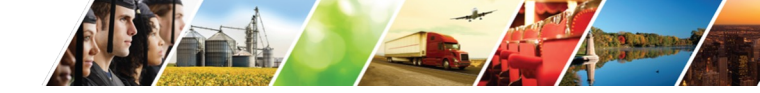

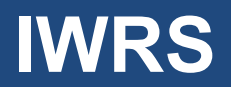

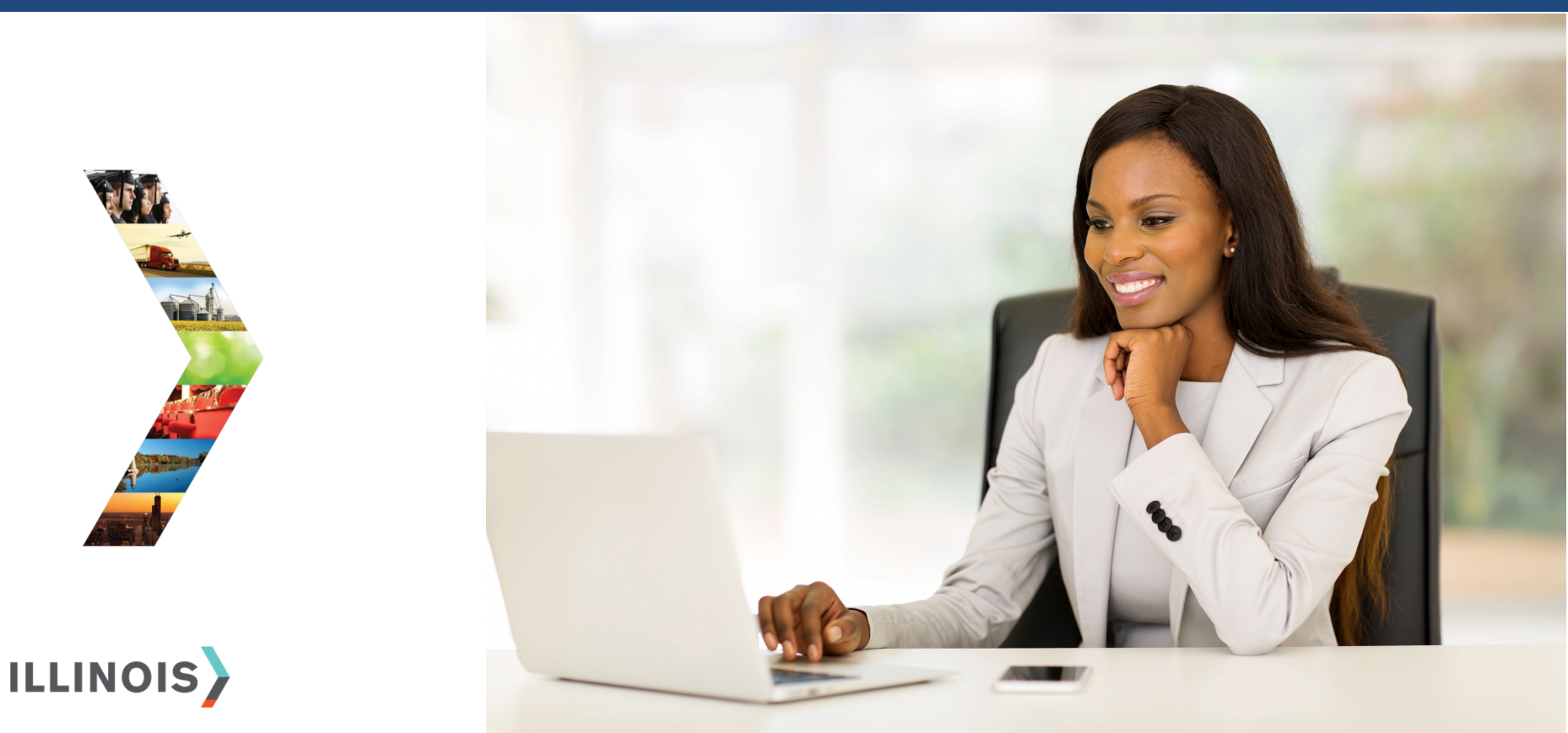

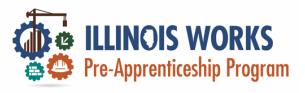

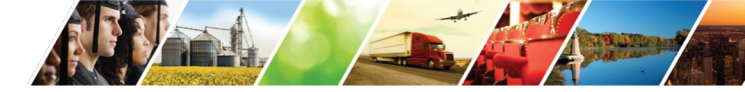

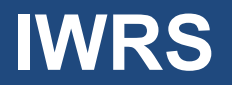

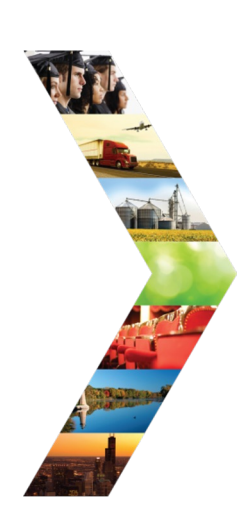

ILLINOIS

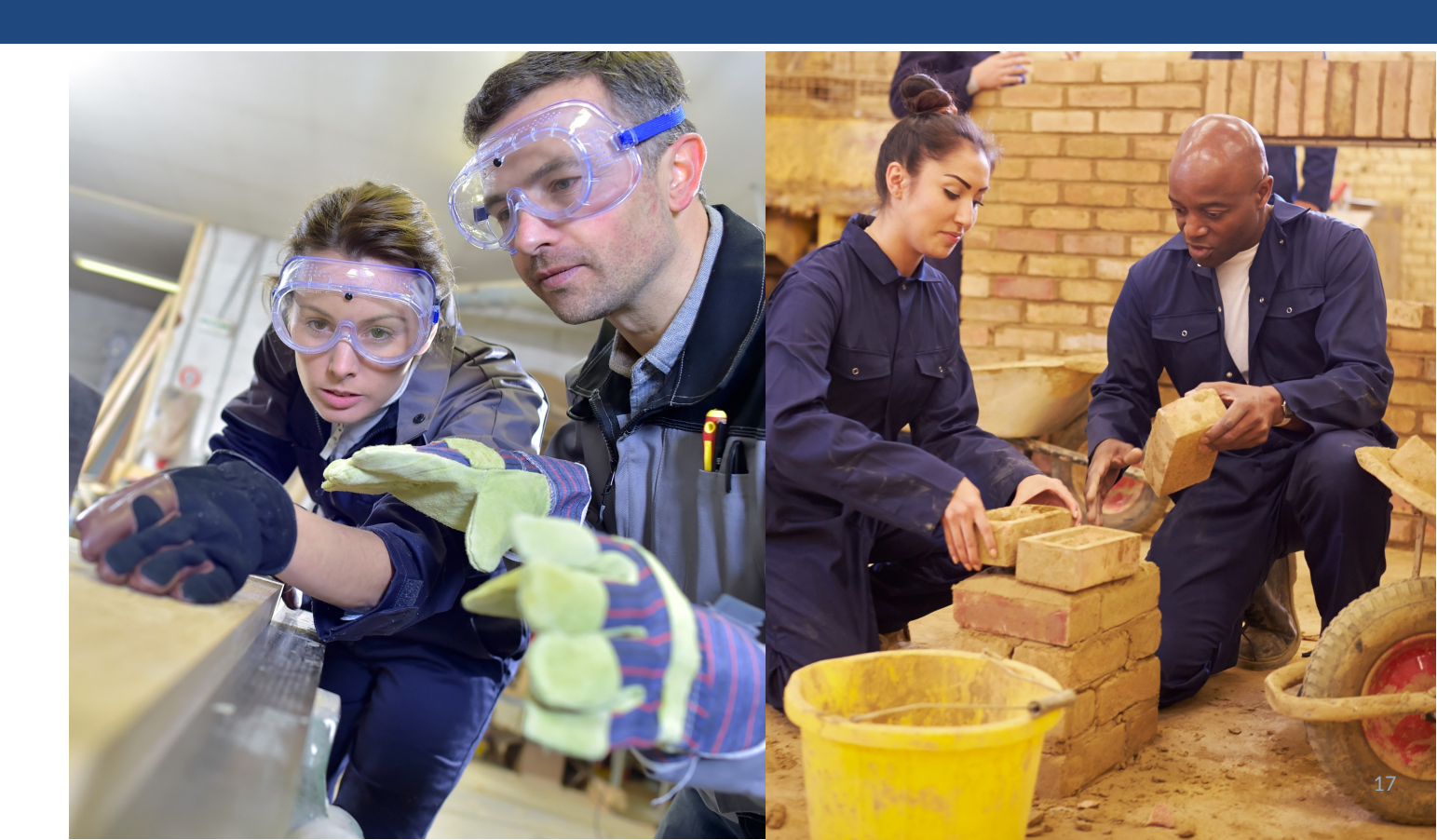

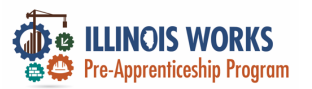

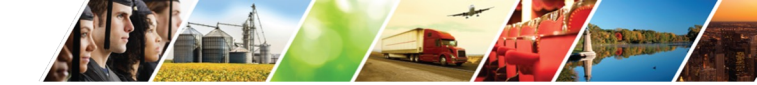

## **Pre-Apprentice LifeCycle and IWRS**

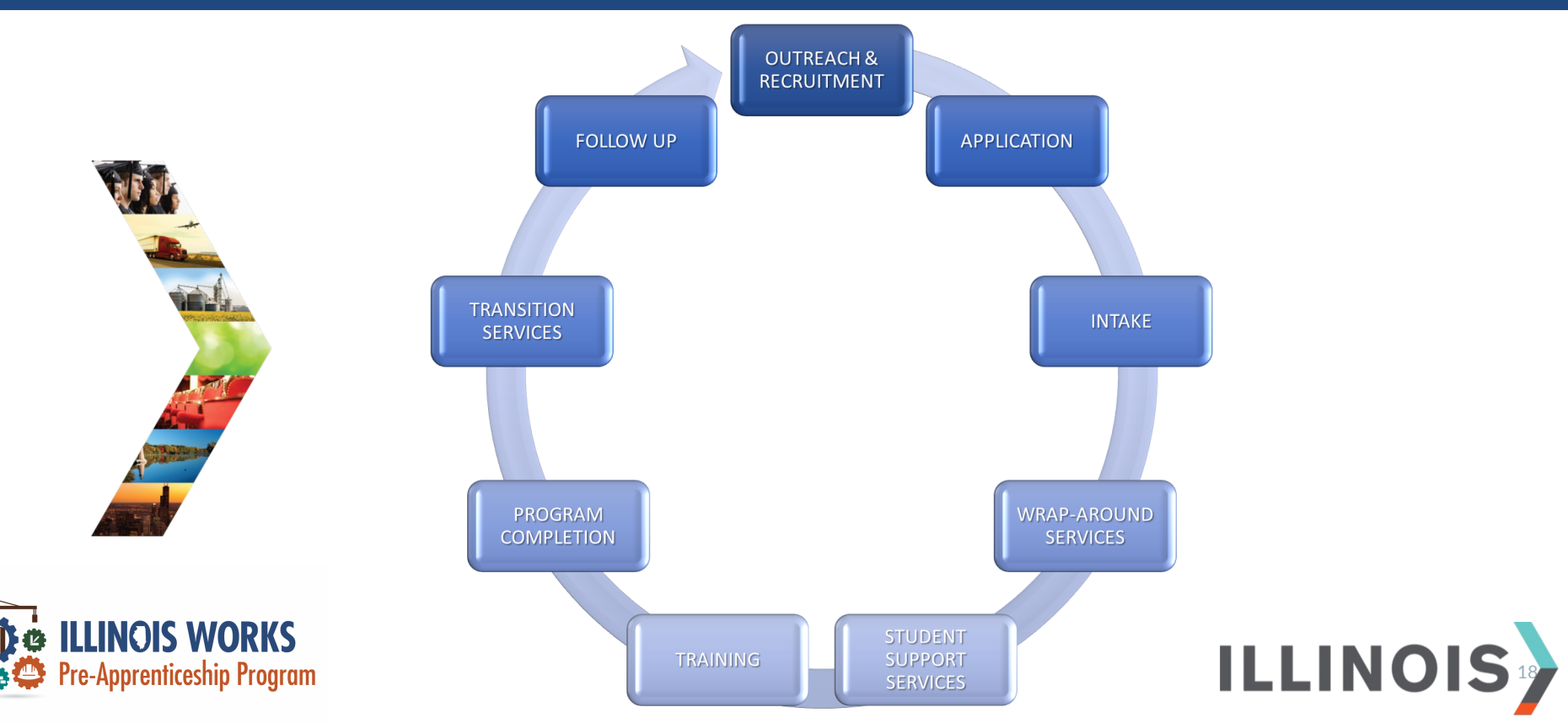

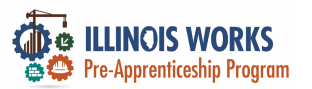

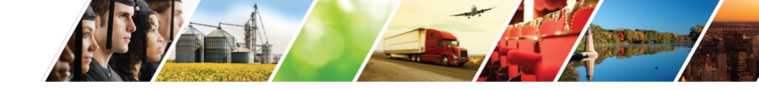

### **Program Elements and IWRS**

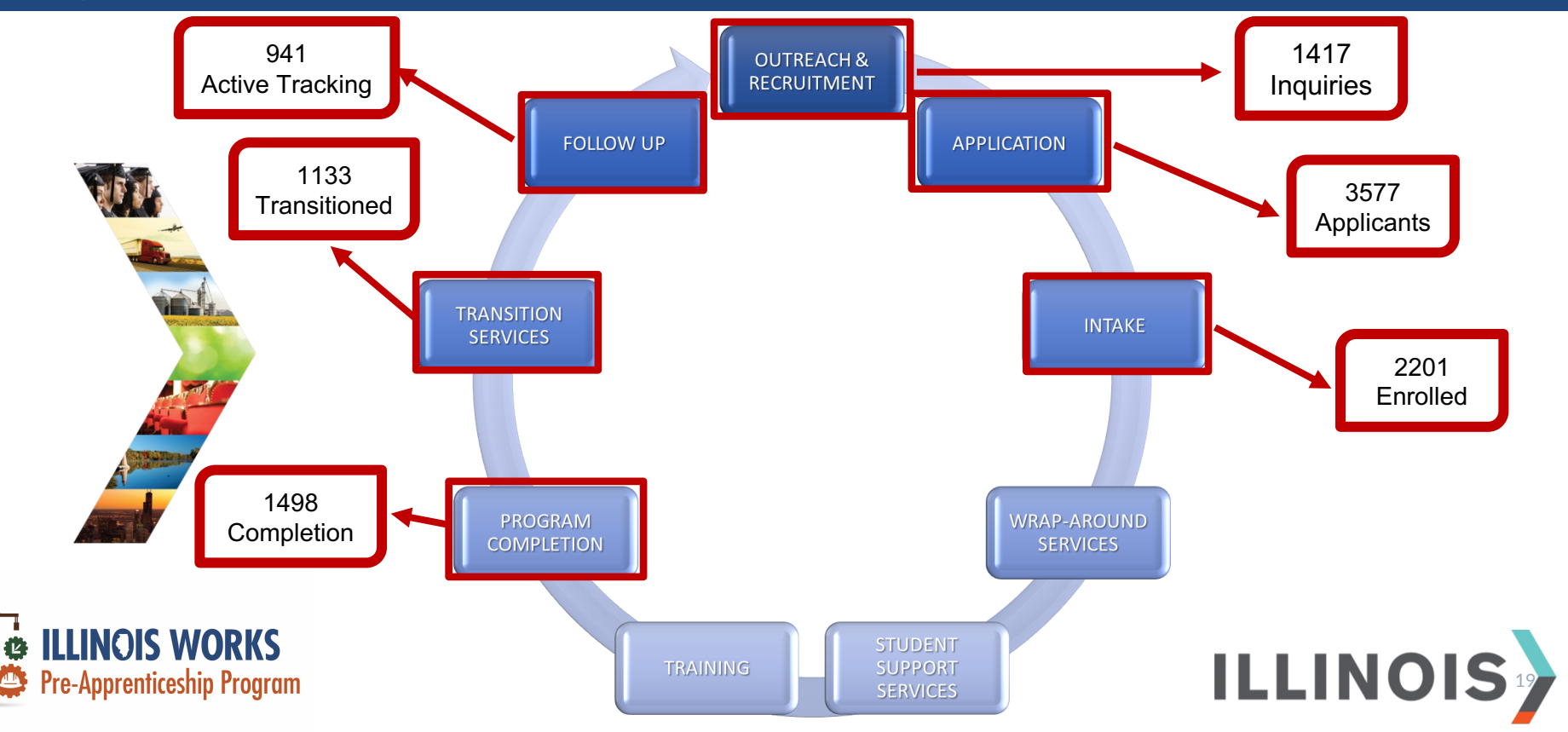

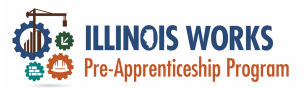

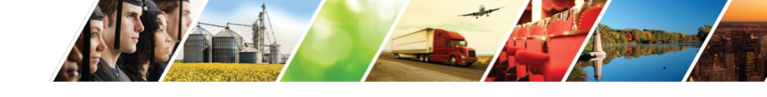

## **2024 Grantee Manual**

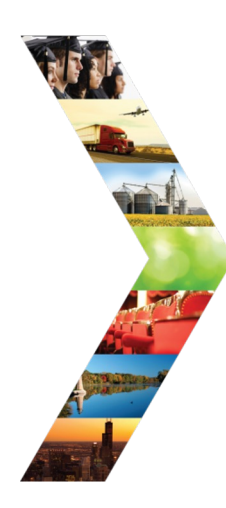

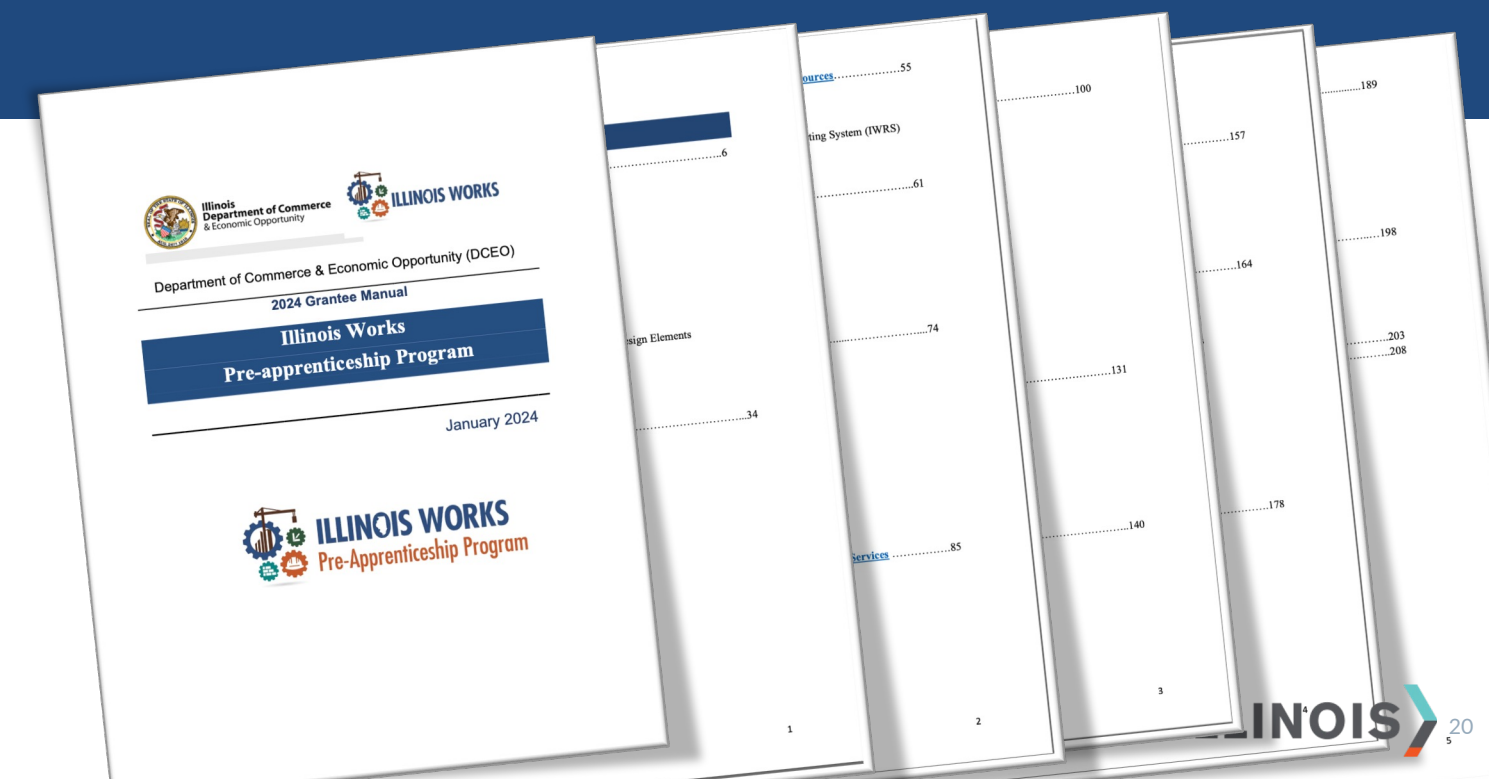

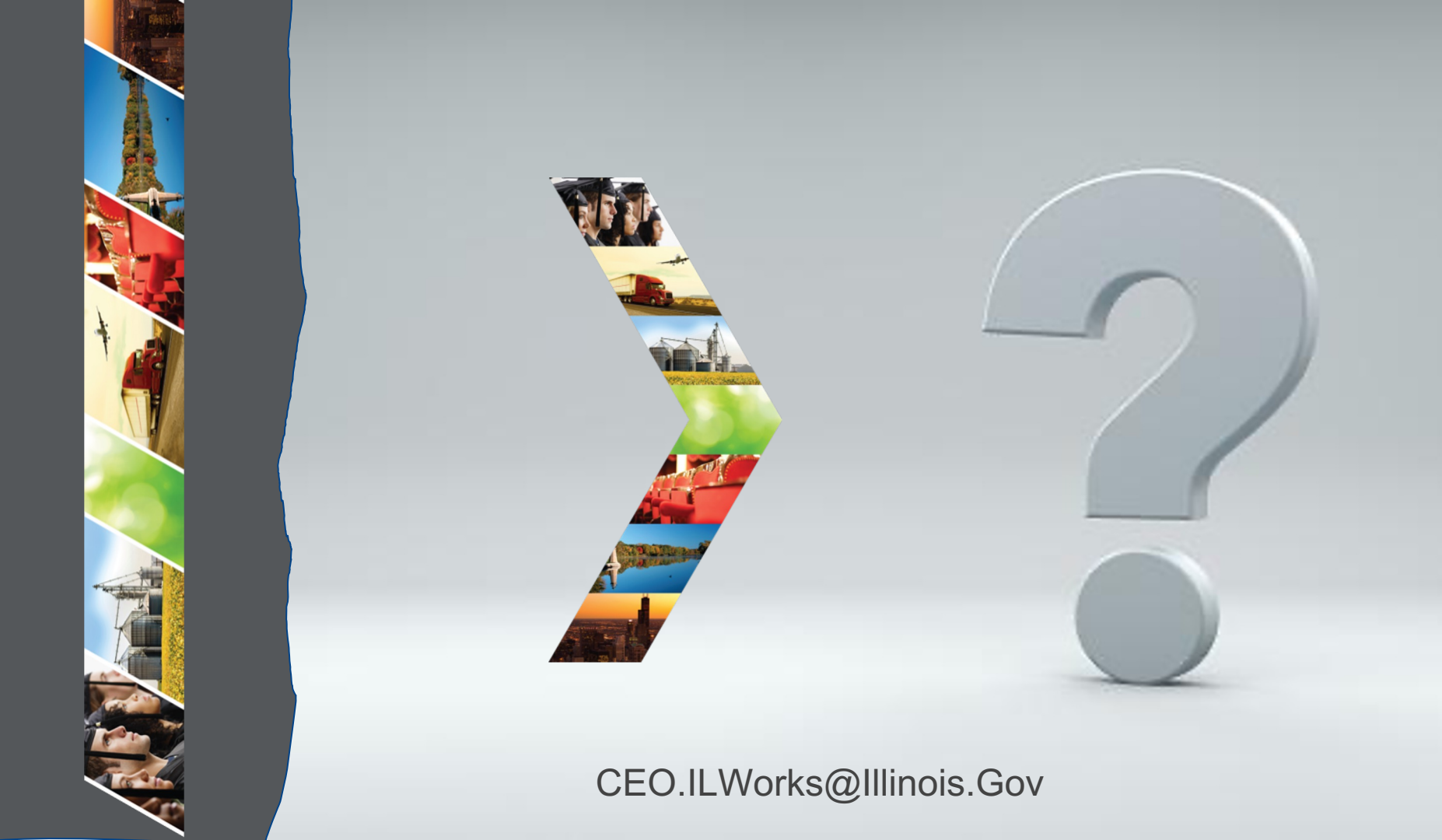

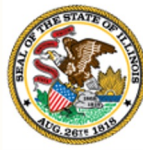

#### Illinois Department of Commerce & Economic Opportunity Module 4: Sign into IWRS

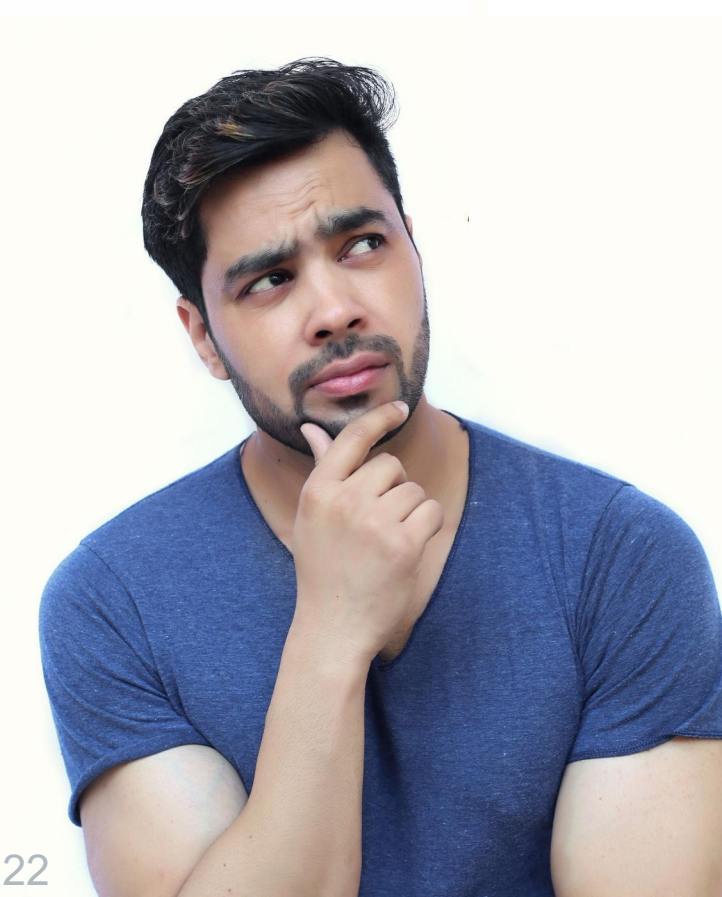

By the end of this section, you will be able to:

- Identify IWRS roles.
- Sign into IL workNet.
- Access the Illinois Work Reporting System (IWRS).

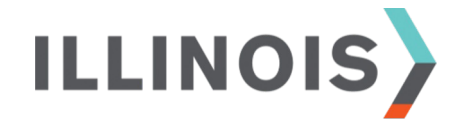

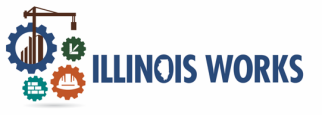

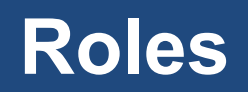

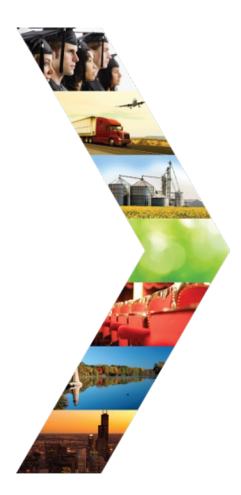

#### Service Provider:

Access to grantee participant information and dashboards.

### Service Provider Program Administrators: Access to designated participants, grantee information, and specific reports.

Super Administrators (ILW Staff Role): Access to all Illinois Works Reporting System program tools.

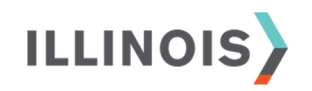

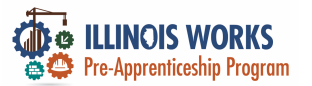

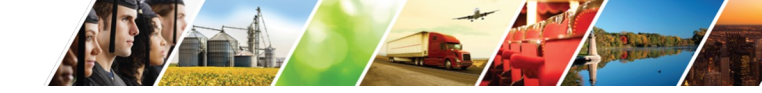

## **IWRS Access**

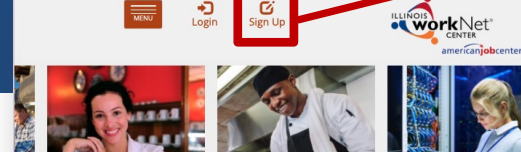

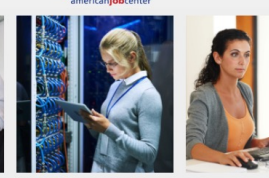

Q Search

Español

12

Partners

\*

Share

STATE OF ILLINOIS

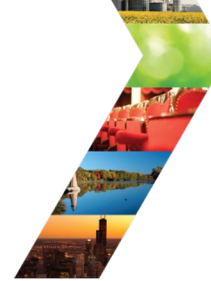

ILLINOIS

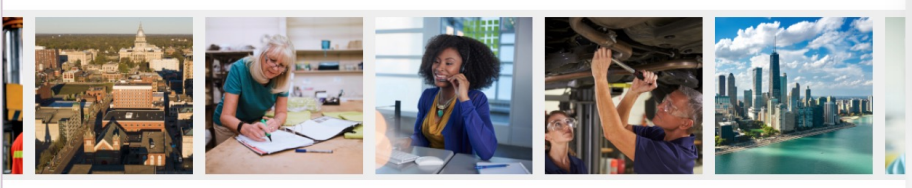

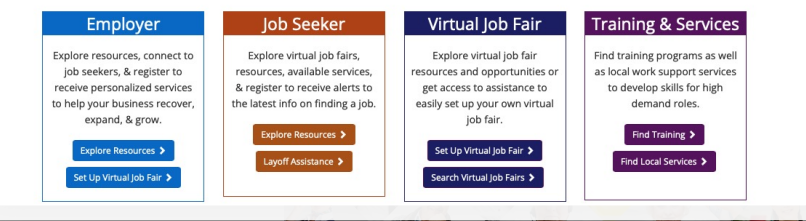

#### Illinois workNet Registration

Click here to learn about Illinois workNet account benefits.

Fields with an asterisk (\*) are required for registration. Enter your information below to begin using your Illinois workNet account.

| First Name*            |            |     |  |
|------------------------|------------|-----|--|
| Last Name*             |            |     |  |
| Date Of Birth*         | mm/dd/yyyy |     |  |
| Email Address*         |            |     |  |
| Confirm Email Address* |            |     |  |
| Main Number            |            | Ext |  |
| Alternate Number       |            | Ext |  |
| ZIP Code*              |            |     |  |
| Secret Question*       | Select     | \$  |  |
| Secret Answer*         |            |     |  |
| User Name*             |            |     |  |
| Password*              |            |     |  |
| Confirm Password*      |            |     |  |

You are required to read and indicate that you agree to the updated Terms and Conditions of this site. Click the following link to read the terms and conditions. Then indicate that you agree with the terms by checking the box below. View Terms and Conditions

Accept Agreement\*

Submit

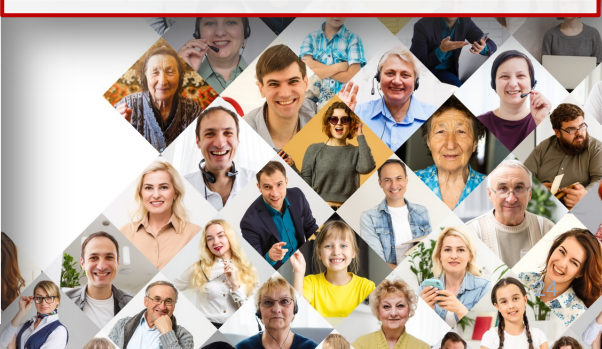

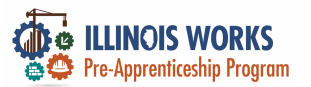

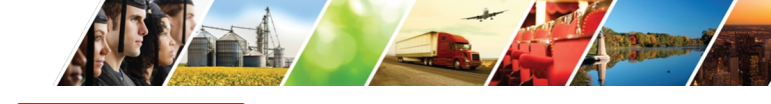

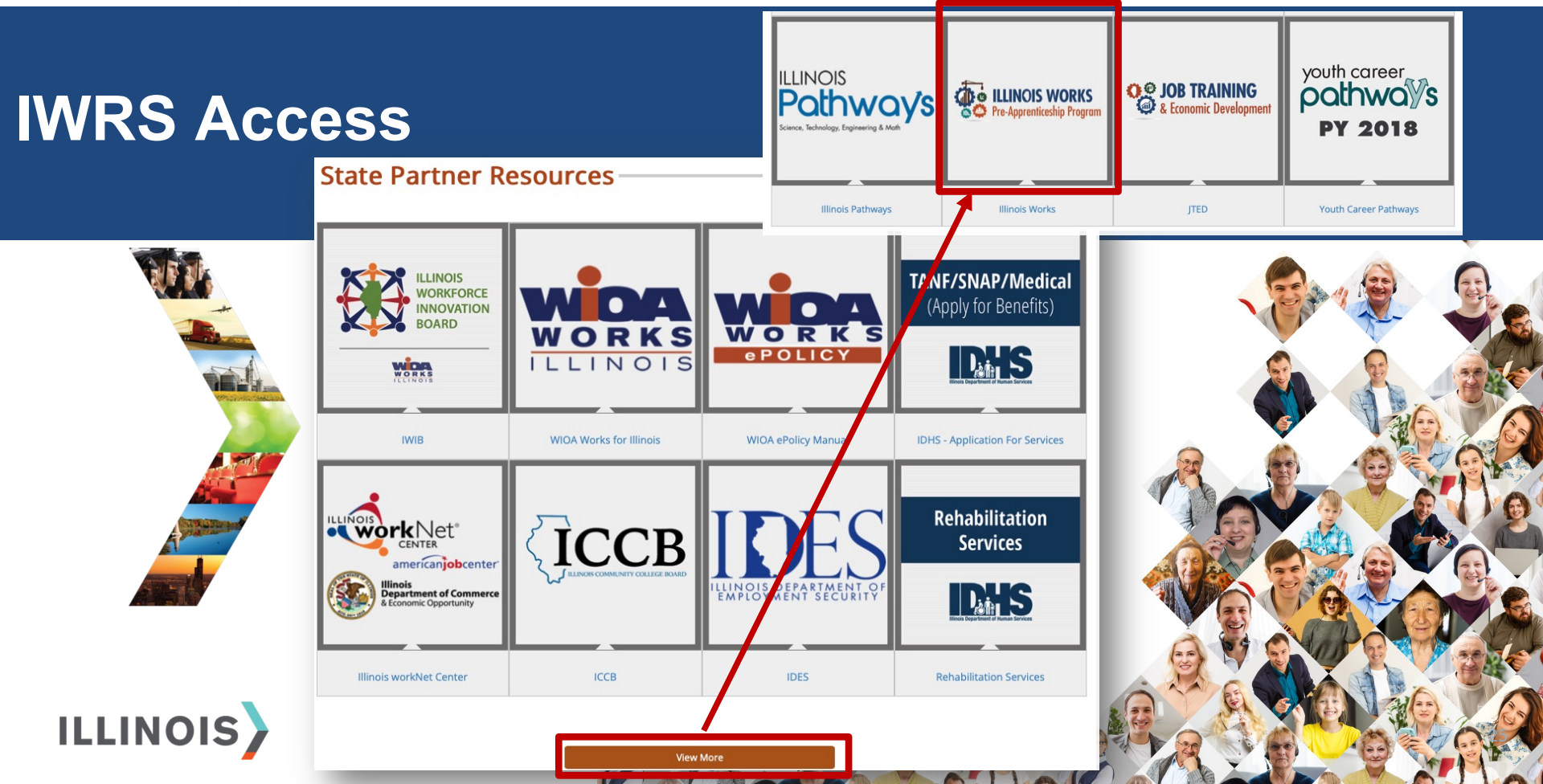

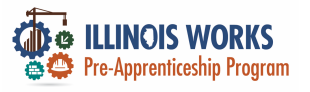

## **IWRS Access**

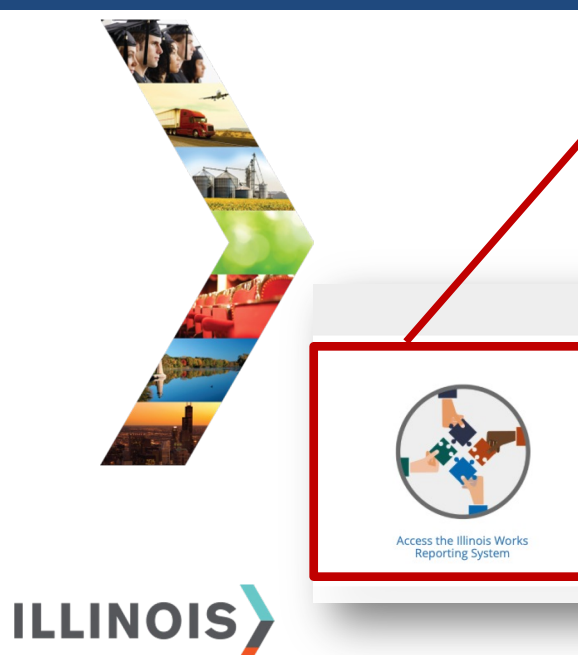

|                 |                                             |                        | Ø DASHBOARDS -               | 舉 GROUPS 💄              | 🖆 🗏 іІІ   ні, | GIASUGGS@GMAIL.COM+ |   |
|-----------------|---------------------------------------------|------------------------|------------------------------|-------------------------|---------------|---------------------|---|
|                 | L ILLINOIS W                                | ORKS RE                | PORTING SYSTE                | М                       |               |                     |   |
|                 | Participant Recruitment                     | & Engagement           | Partner Engagement & Manager | nent Work Plan & Rep    | port          |                     |   |
|                 | Name                                        |                        |                              |                         |               |                     |   |
|                 | Intermediary/Provider                       | Select                 |                              | \$                      |               |                     |   |
|                 | Customer Status                             | Select                 |                              | \$                      |               |                     |   |
|                 | Search Export Stud                          | ent Support Needs F    | Report                       |                         |               | Add Participant     |   |
|                 | Show 10 💿 entries                           |                        |                              |                         |               |                     |   |
|                 | Customer Status                             | ♦ Last<br>Abde         | Name First Name              | Provider     Rebuilding | Exchange      | ent Date 🔶          | K |
|                 | _                                           |                        | _                            |                         | <b>S</b>      | Vac                 | 6 |
|                 |                                             | _                      |                              |                         |               | 010                 | P |
| •               | ALL RESOURCES                               | )                      |                              |                         |               |                     | e |
|                 |                                             |                        | $\frown$                     |                         |               |                     | Æ |
|                 |                                             |                        |                              |                         |               |                     | è |
|                 |                                             |                        |                              |                         |               |                     | M |
| Video Tuto<br>M | orials & Training Full List of<br>laterials | <sup>r</sup> Resources | Partner Tool Updates         |                         |               |                     |   |
| -               |                                             |                        |                              |                         |               |                     | 6 |

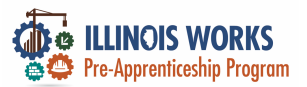

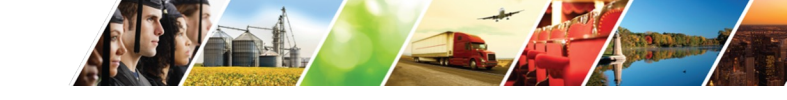

## **IWRS Access**

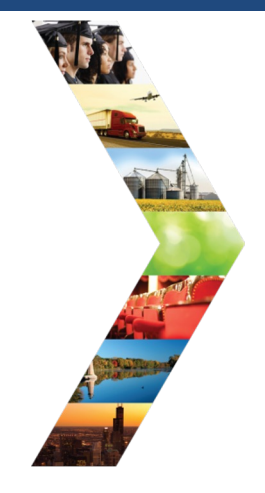

ILLINOIS

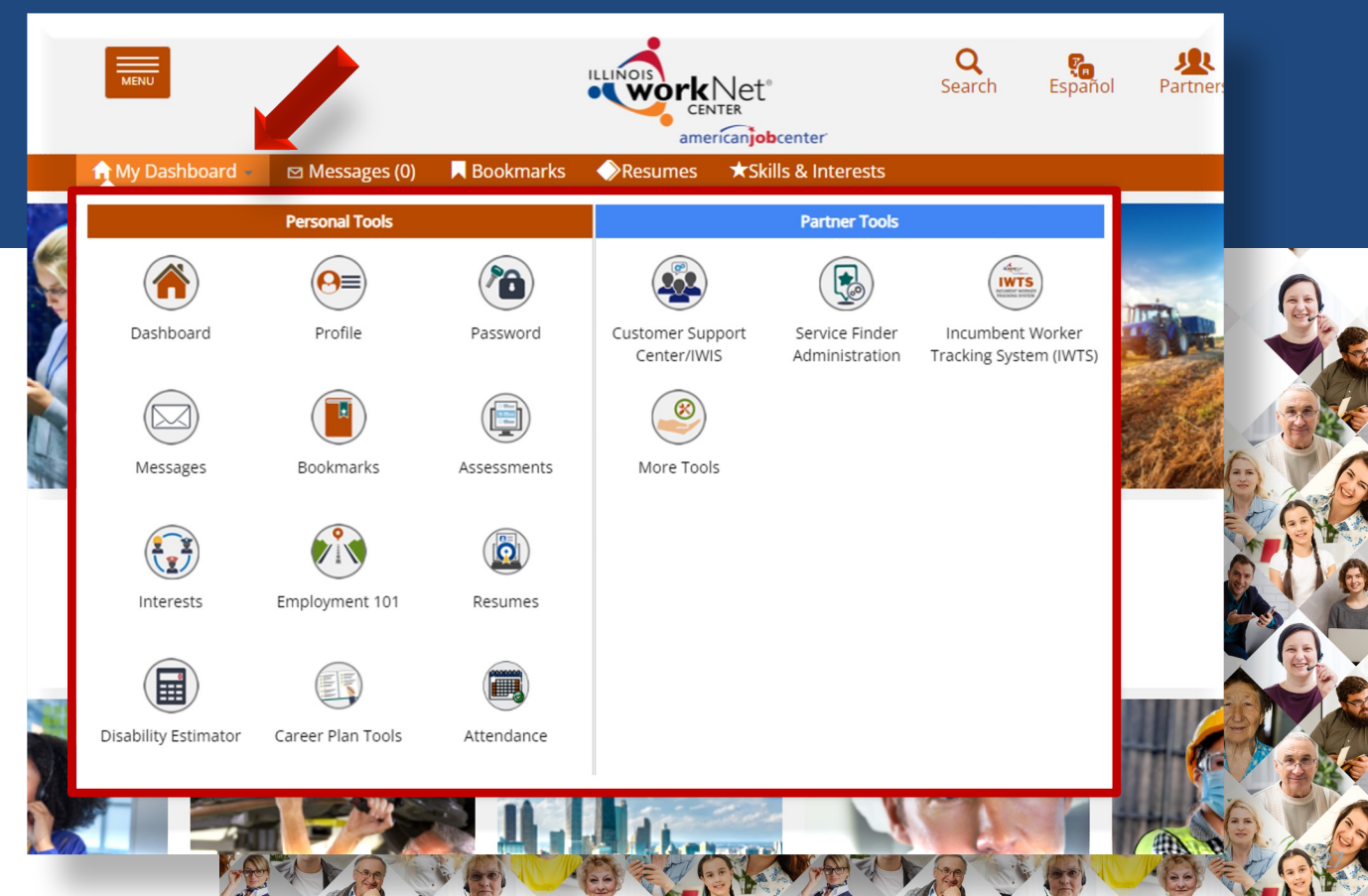

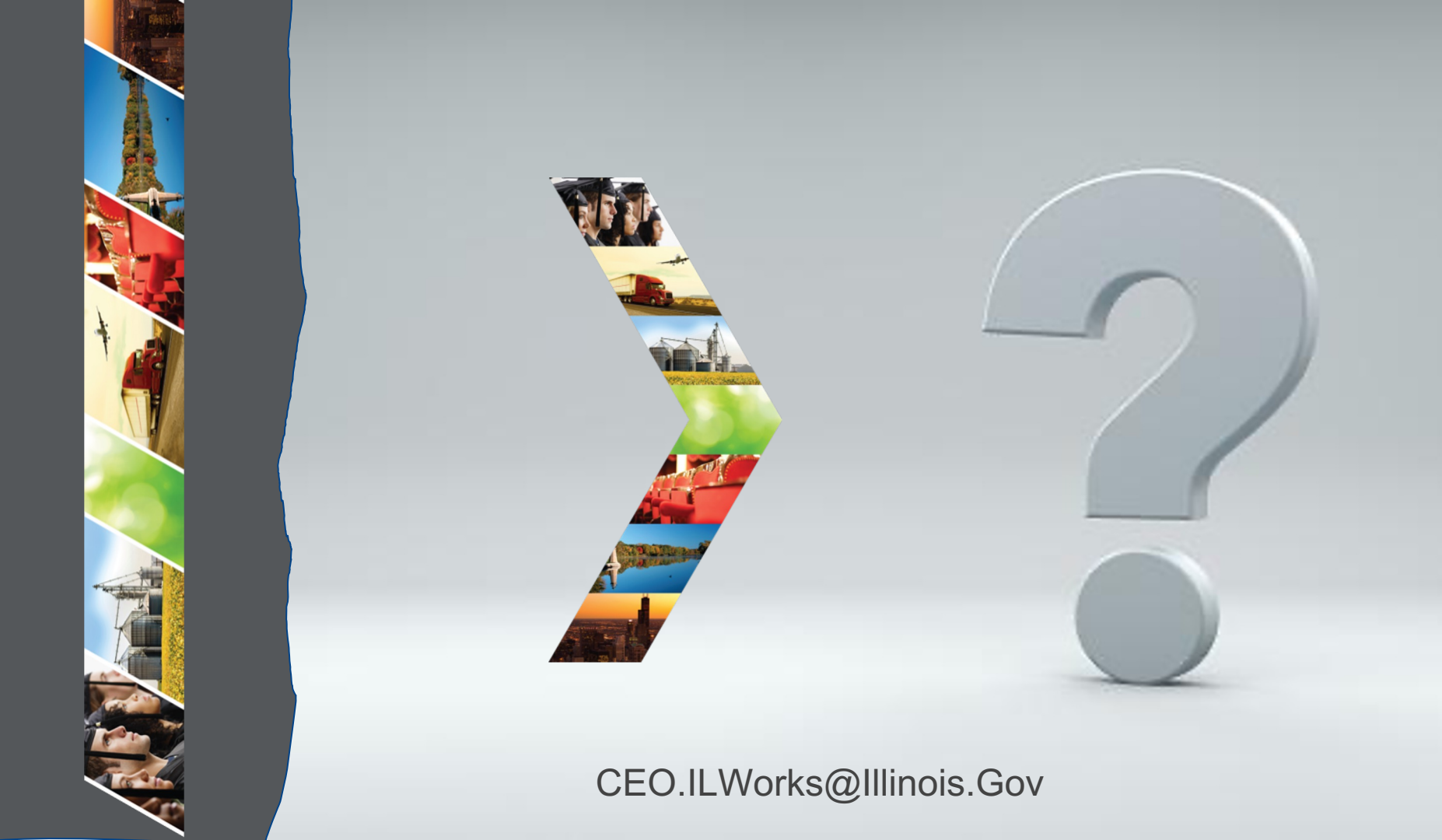

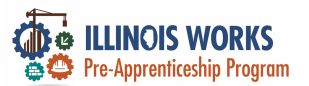

## **IWRS Access - Practice**

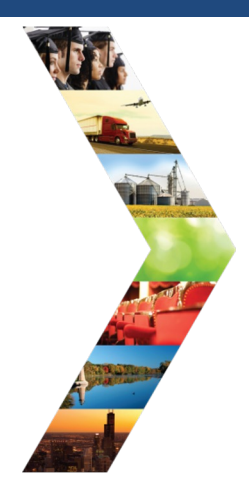

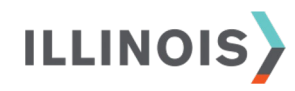

# PRACTICE

PRO

## - PRACTICE

## PRACTICE

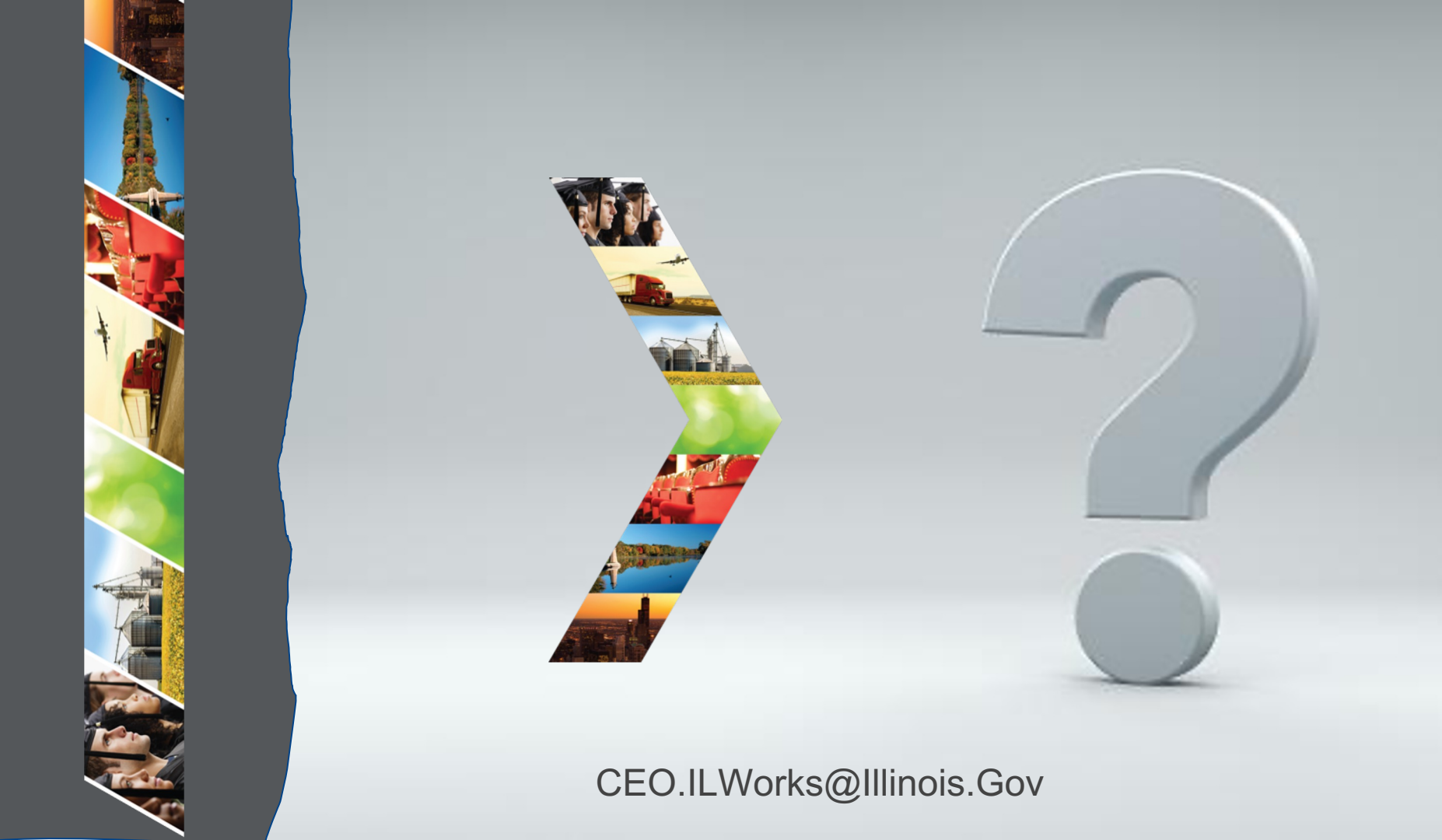

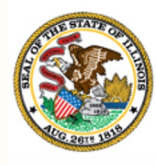

Illinois

## Department of Commerce & Economic Opportunity Module 5: IWRS Main Page

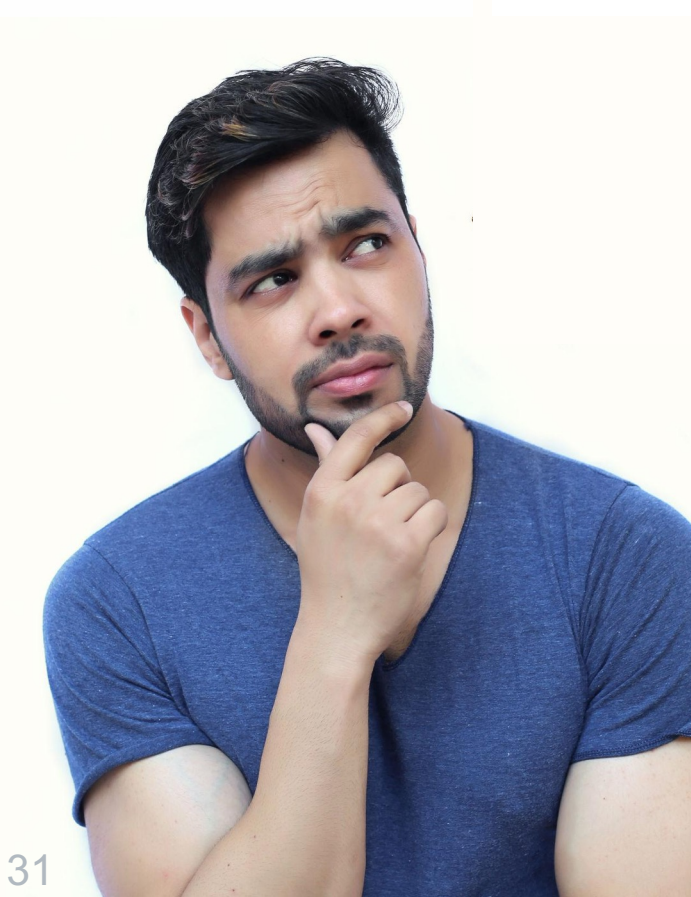

By the end of this section, you will be able to:

- Navigate the main page.
- Add/Update provider information.

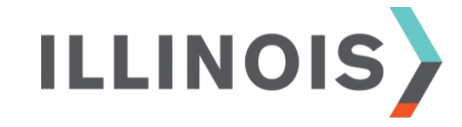

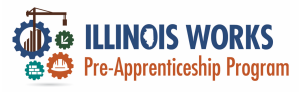

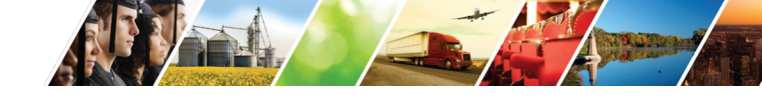

## **Navigation Bar**

|                                                                                                    |                       | w                     | Ø DA             | SHBOARDS - 4     | & GROUPS | 1          | <b>*</b> 8 | ılıl | HI, GIASUGG  | S@GMAIL.COM     | - |
|----------------------------------------------------------------------------------------------------|-----------------------|-----------------------|------------------|------------------|----------|------------|------------|------|--------------|-----------------|---|
|                                                                                                    | L ILLINOIS V          | NORKS RE              | EPORTING         | SYSTEM           |          |            |            |      |              |                 |   |
| and a second                                                                                                    | Participant Recruitme | ent & Engagement      | Partner Engageme | ent & Management | Work P   | lan & Re   | port       |      |              |                 |   |
| Antonio antonio antonio antonio antonio antonio antonio antonio antonio antonio antonio antonio antonio antonio | Name                  |                       |                  |                  |          |            |            |      |              |                 |   |
|                                                                                                    | Intermediary/Provider | Select                |                  |                  | \$       |            |            |      |              |                 | Ţ |
|                                                                                                    | Customer Status       | Select                |                  |                  | ÷        |            |            |      |              |                 | 8 |
|                                                                                                    | Search Export St      | udent Support Needs I | Report           |                  |          |            |            |      |              | Add Participant |   |
|                                                                                                    | Show 10 😌 entries     |                       |                  |                  |          |            |            |      |              |                 | 0 |
|                                                                                                    | Customer Status       | Last                  | Name 🔺           | First Name       |          | rovider    |            | Asse | essment Date |                 | ÷ |
|                                                                                                    | Inquiry               | Abde                  | elfattah         | Mohamed          | F        | Rebuilding | Exchange   |      |              |                 |   |

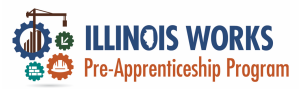

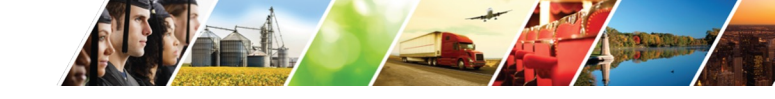

## Main Page Overview

|                   |                       | 14°                    | Ø DASHBOARDS -               | 串 GROUPS 💄          | 🖆 🗏 🖃                                                                                                    | HI, GIASUGGS@GMAIL.C | :ОМ-                                                                                                    |
|-------------------|-----------------------|------------------------|------------------------------|---------------------|----------------------------------------------------------------------------------------------------|----------------------|----------------------------------------------------------------------------------------------------|
|                   | L ILLINOIS V          | WORKS RE               | PORTING SYSTE                | M                   |                                                                                                    |                      |                                                                                                    |
|                   | Participant Recruitme | ent & Engagement       | Partner Engagement & Managen | nent Work Plan & Re | eport                                                                                                    |                      | e e                                                                                                    |
| Proprior Constant | Name                  |                        |                              |                     |                                                                                                    |                      | and the second second se |
|                   | Intermediary/Provider | Select                 |                              | \$                  |                                                                                                    |                      |                                                                                                    |
|                   | Customer Status       | Select                 |                              | \$                  |                                                                                                    |                      |                                                                                                    |
|                   | Search Export St      | udent Support Needs Re | eport                        |                     |                                                                                                    | Add Particip         | pant                                                                                                    |
|                   | Show 10 ᅌ entries     |                        |                              |                     |                                                                                                    |                      | C                                                                                                    |
|                   | Customer Status       | ♦ Last N               | Name A First Name            | Provider            | de la seconda de la seconda d | sessment Date        | <u></u>                                                                                                    |
|                   | Inquiry               | Abdelf                 | fattah Mohamed               | Rebuildin           | g Exchange                                                                                                    |                      | 16                                                                                                    |

1

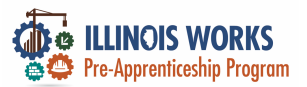

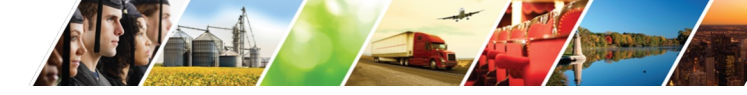

## Main Page – Participant Recruitment & Engagement

|                                                                                                    |                       | w                          | 🕲 DASHBOARDS - 🛛 😃      | GROUPS 💄 🚍         | 🗉 ılıl HI, GIASUGGS@G | MAIL.COM-   |
|----------------------------------------------------------------------------------------------------|-----------------------|----------------------------|-------------------------|--------------------|-----------------------|-------------|
|                                                                                                    |                       | WORKS REPOR                | TING SYSTEM             |                    |                       |             |
| THE REAL PROPERTY AND A DECIMAL OF THE REAL PROPERTY AND A DECIMAL OF THE REAL PROPERT | Participant Recruitme | ent & Engagement Partner   | Engagement & Management | Work Plan & Report |                       |             |
| Martin Martin                                                                                                    | Name                  |                            |                         |                    |                       |             |
|                                                                                                    | Intermediary/Provider | Select                     |                         | \$                 |                       |             |
|                                                                                                    | Customer Status       | Select                     |                         | *                  |                       |             |
| And the second second s | Search Export St      | udent Support Needs Report |                         |                    | Add                   | Participant |
|                                                                                                    | Show 10 📀 entries     |                            |                         |                    |                       |             |
|                                                                                                    | Customer Status       | 🔶 Last Name                | First Name              | Provider           | Assessment Date       | \$          |
|                                                                                                    | Inquiry               | Abdelfattah                | Mohamed                 | Rebuilding Exc     | hange                 | 126         |

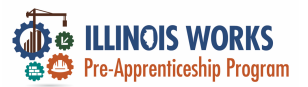

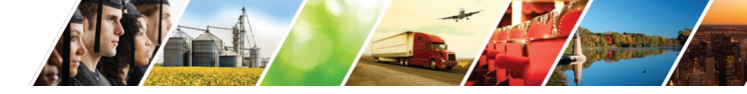

## Main Page - Partner Engagement & Management

|              |                                                                     | SHBOARDS - 🛎 GROUPS 💄 🚍 🗐                                    | HI, GIASUGGS@GMAIL.COM-         |
|--------------|---------------------------------------------------------------------|--------------------------------------------------------------|---------------------------------|
|              | <b>L</b> ILLINOIS WORKS REPOR                                       | RTING SYSTEM                                                 |                                 |
| THE REPORT   | Participant Recruitment & Engagement Participant                    | tner Engagement & Management Work Plan & Rep                 | sort                            |
|              | Partner Engagement Contact Notes                                    |                                                              |                                 |
| Children and | Name *                                                              |                                                              |                                 |
|              | Intermediary/Provider Select                                        | \$                                                           |                                 |
|              | Search Add Partner                                                  |                                                              |                                 |
|              | Show 10 \$ entries                                                  |                                                              |                                 |
| LLINOIS      | Partner Name  Provider  Type  Sth Ward - Leslie Tools Up  Governmen | Number of Employees      Registered Apprentic     5-9     No | eship Sponsor   Address  2325 F |

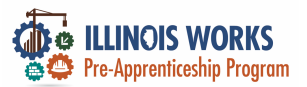

IL

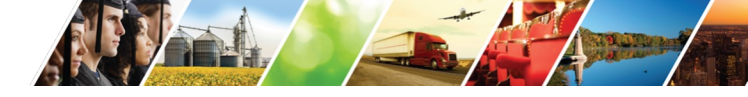

## Partner Engagement and Management - Subtabs

|                | 🖗 LINGS WORS 🦉 📰 🔢 HI, GIASUGGS@GMAIL.COM-                                                      |
|----------------|-------------------------------------------------------------------------------------------------|
| CARGE CONTRACT | LILINOIS WORKS REPORTING SYSTEM                                                                 |
|                | Participant Recruitment & Engagement & Partner Engagement & Management Work Plan & Report       |
|                | Partner Engagement Contact Notes                                                                |
| A STATE OF     | Name *                                                                                          |
|                | Intermediary/Provider \$                                                                        |
|                | Search Add Partner                                                                              |
|                | Show 10 \$ entries                                                                              |
|                | Partner Name   Provider   Type  Number of Employees  Registered Apprenticeship Sponsor  Address |
|                | 5th Ward - Leslie Tools Up Government 5-9 No 2325 E                                             |
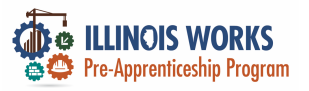

#### 

# Subtab - Partner

|                                                                                                    | 🖗 ALINOS WORKS ৰ 🖉 🖉                         | OARDS - 🛎 GROUPS 👤 🚘 🗐 🔟 HI, GIASUGGS@GMAIL.COM -                                                        |
|----------------------------------------------------------------------------------------------------|----------------------------------------------|----------------------------------------------------------------------------------------------------|
|                                                                                                    | <b>L</b> ILLINOIS WORKS REPORT               | ING SYSTEM                                                                                               |
| and the second second sec                                                                                                    | Participant Recruitment & Engagement Partner | r Engagement & Management Work Plan & Report                                                             |
|                                                                                                    |                                              | O DASHBOARDS - 🕸 GROUPS 1 🖀 💷 📶 HI, CELYNNILW -                                                          |
|                                                                                                    | Partner Engagement Contact Notes             | LILINOIS WORKS REPORTING SYSTEM                                                                          |
|                                                                                                    | -                                            | Participant Recruitment & Engagement Partner Engagement & Management Work Plan & Report                  |
| Contraction of the local division of the local division of the loc | Name *                                       | Partner Engagement Contact Notes                                                                         |
| - Stracturant                                                                                                    |                                              | Name *                                                                                                   |
|                                                                                                    | Intermediary/Provider Select                 | Intermediany/Provider Chicago Test Provider 1                                                            |
| 4 t m - 20 20 k 21                                                                                                    | Search Add Partner                           | Search Add Partner                                                                                       |
|                                                                                                    |                                              | Show 10 - entries                                                                                        |
|                                                                                                    | Show 10 🛊 entries                            | Christine Flynn Test         Chicago Test         Government         50-99         No         123 Wisdom |
|                                                                                                    | Partner Name   Provider   Type  I            | Number Agency Koaa<br>Number Lagency Springfield,<br>IL 62805                                            |
|                                                                                                    | 5th Ward - Leslie Tools Up Government        | Test Chicago Test Business 5-9 No 123 Main st<br>Provider 1 Association Springfield.                     |

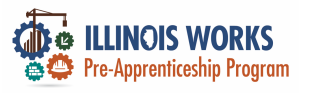

#### Add a Partner

|                                              |                                      | O DASHE              | GOARDS - 😃 GROUPS 💄     | 🖆 🔲 📖      | HI, CFLYNNILW <del>-</del>                     |
|----------------------------------------------|--------------------------------------|----------------------|-------------------------|------------|------------------------------------------------|
| L ILLINOIS WO                                | ORKS REPOP                           | RTING SYSTE          | M                       |            |                                                |
| Participant Recruitment & Eng                | gagement Partner Eng                 | agement & Management | Work Plan & Report      |            |                                                |
| Partner Engagement                           | Contact Notes                        |                      |                         |            |                                                |
| Name *                                       |                                      |                      |                         |            |                                                |
| Intermediary/Provider                        | hicago Test Provider 1               |                      | ~                       |            |                                                |
| Search Add Partner<br>Show $10 \sim$ entries |                                      |                      |                         |            |                                                |
| Partner Name 🔶 Provid                        | der 🔺 Type 🛛 🍦 N                     | lumber of Employees  | Registered Apprenticesh | ip Sponsor | 🕴 Address 🕴 🏹                                  |
| Christine Flynn Test Chicag<br>Provid        | go Test Government 5<br>ler 1 Agency | 0-99                 | No                      |            | 123 Wisdom<br>Road<br>Springfield,<br>IL 62805 |
| Test Chicag                                  | go Test Business 5                   | -9                   | No                      |            | 123 Main st                                    |
| Provid                                       | er 1 Association                     |                      |                         |            | Springfield,                                   |

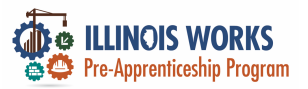

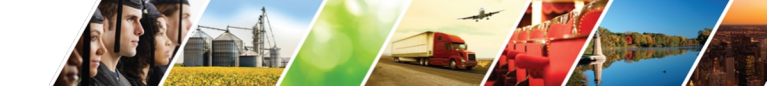

# Subtab - Engagement

|            | ELINOS WORKS                         | DASHBOARD     | s- 🛎 GROU                                       | PS 👤 🖀                   | ⊞ iii H             | HI, GIASUGGS@GMA    | IL.COM-               |
|------------|--------------------------------------|---------------|-------------------------------------------------|--------------------------|---------------------|---------------------|-----------------------|
| CALLS -    | <b>L</b> ILLINOIS WORKS REP          | PORTING       | SYSTEM                                          |                          |                     |                     |                       |
|            | Participant Recruitment & Engagement | Partner Engag | gement & Mana                                   | gement Work              | Plan & Report       |                     |                       |
|            | Partner Engagement Contact Note      | es            |                                                 | VORKS REPOR              | © DASHBO            | oards- и groups 1 🖀 | □ ili  HI, CFLYNNILW• |
|            | Name *                               |               | Participant Recruitment &<br>Partner Engagement | Engagement Partner Engag | gement & Management | Work Plan & Report  |                       |
|            | Intermediary/Provider Select         |               | Name<br>Intermediary/Provider                   | Chicago Test Provider 1  |                     | ~                   |                       |
|            | Search Add Partner                   |               | Search Add Engagement                           |                          |                     |                     |                       |
|            | Show 10 \$ entries                   |               | Provider                                        | Partner Name             |                     | * Туре              | 🕴 Date 🛛 🔶            |
|            | Partner Name & Provider & Tyrne      | . Numbe       | Chicago Test Provider 1                         | Christine Flynn T        | est                 | Support Services    | 02/16/2022            |
| ILLINOIS > | Partner Name - Provider - Type       | i Numbe       | Chicago Test Provider 1                         | Test                     |                     | Transition Services | 03/29/2022            |
|            | 5th Ward - Leslie Tools Up Govern    | nment 5-9     | Chicago lest Provider 1                         | NU                       |                     |                     |                       |

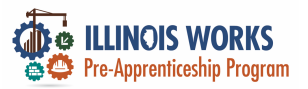

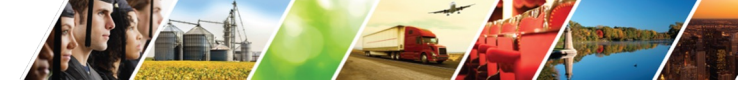

# Add an Engagement

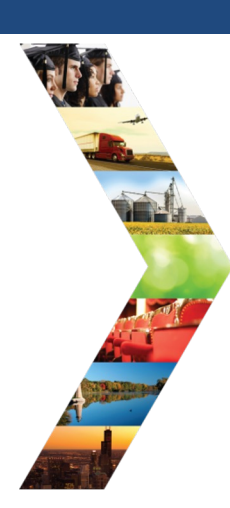

ILLINOIS

|                                | Ø DAS                                   | SHBOARDS+ 😃 GROUPS 💄 🖀 | 🗐 📶 HI, CFLYNNILW - |
|--------------------------------|-----------------------------------------|------------------------|---------------------|
| L ILLINOIS WC                  | ORKS REPORTING SYST                     | EM                     |                     |
| Participant Recruitment & Enga | agement Partner Engagement & Management | t Work Plan & Report   |                     |
| Partner Engagement (           | Contact Notes                           |                        |                     |
| News                           |                                         |                        |                     |
| Name                           |                                         |                        |                     |
| Intermediary/Provider Chi      | icago Test Provider 1                   | ~                      |                     |
| Search Add Engagement          |                                         |                        |                     |
| Show 10 ~ entries              | A Partner Name                          | A Turne                | Date A              |
| Chicago Test Provider 1        | Christine Flynn Test                    | Support Services       | 02/16/2022          |
| Chicago Test Provider 1        | Test                                    | Transition Services    | 03/29/2022          |
| Chicago Test Provider 1        | Test                                    | Jobsite Training       | 02/23/2022          |

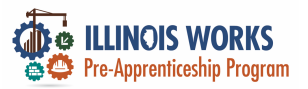

**Subtab – Contact Notes** 

| STREAM OF WORKS                      | O DASHBOARD   | S- 些 GROU                                          | ips 👤 🖀                 | ال E               | HI, GIAS                          | UGGS@GMAI                        | L.COM-                |
|--------------------------------------|---------------|----------------------------------------------------|-------------------------|--------------------|-----------------------------------|----------------------------------|-----------------------|
| <b>L</b> ILLINOIS WORKS RE           | EPORTING      | SYSTEM                                             |                         |                    |                                   |                                  |                       |
| Participant Recruitment & Engagement | Partner Enga  | gement & Mana                                      | gement Wo               | rk Plan & Re       | port                              |                                  |                       |
| Partner Engagement Contact N         | Notes         |                                                    | VORKS REPO              | ہ<br>RTING SYS     | Dashboards- 坐                     | groups 1 🚡 🖀                     | ılıl HI, CFLYNNILW+   |
| Name *                               | $\overline{}$ | Participant Recruitment & Partner Engagement       | Engagement Partner Eng  | agement & Manageme | nt Work Plan & Rep                | ort                              |                       |
| Intermediary/Provider Select         |               | Name<br>Intermediary/Provider                      | Chicago Test Provider 1 |                    | ~                                 |                                  |                       |
| Search Add Partner                   |               | Search                                             |                         |                    |                                   |                                  |                       |
| Show 10 \$ entries                   |               | Provider Name                                      | Partner Name            | Subject            | Comment                           | Entered By                       | Date Entered          |
| Partner Name   Provider   Typ        | e 🕴 Numbe     | Chicago Test Provider 1<br>Chicago Test Provider 1 | Test<br>Test            | test<br>new note   | test<br>testing note<br>submition | ILWorks_SuperAdmin<br>e_delcomyn | 2/2/2022<br>2/16/2022 |
| 5th Ward - Leslie Tools Up Gov       | vernment 5-9  | Showing 1 to 2 of 2 entries                        |                         |                    |                                   |                                  | Previous 1 Next       |

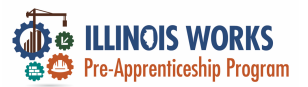

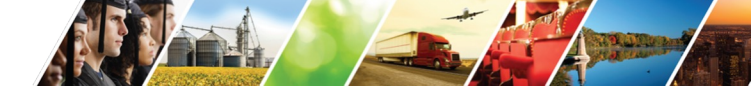

### Main Page – Work Plan and Report

| SILINOS WORKS                      | ② DASHBOARDS - 基 GROUPS             | 1 🛥 🗉 🔟   H        | II, GIASUGGS@GMAIL.COM- |
|------------------------------------|-------------------------------------|--------------------|-------------------------|
| L ILLINOIS WORKS F                 | REPORTING SYSTEM                    |                    |                         |
| Participant Recruitment & Engageme | ent Partner Engagement & Management | Work Plan & Report |                         |
| Name *                             |                                     |                    |                         |
| Intermediary/Provider Select       |                                     | •                  |                         |
| Search                             |                                     |                    |                         |
| Plan                               |                                     |                    |                         |
|                                    |                                     | A.R.               |                         |

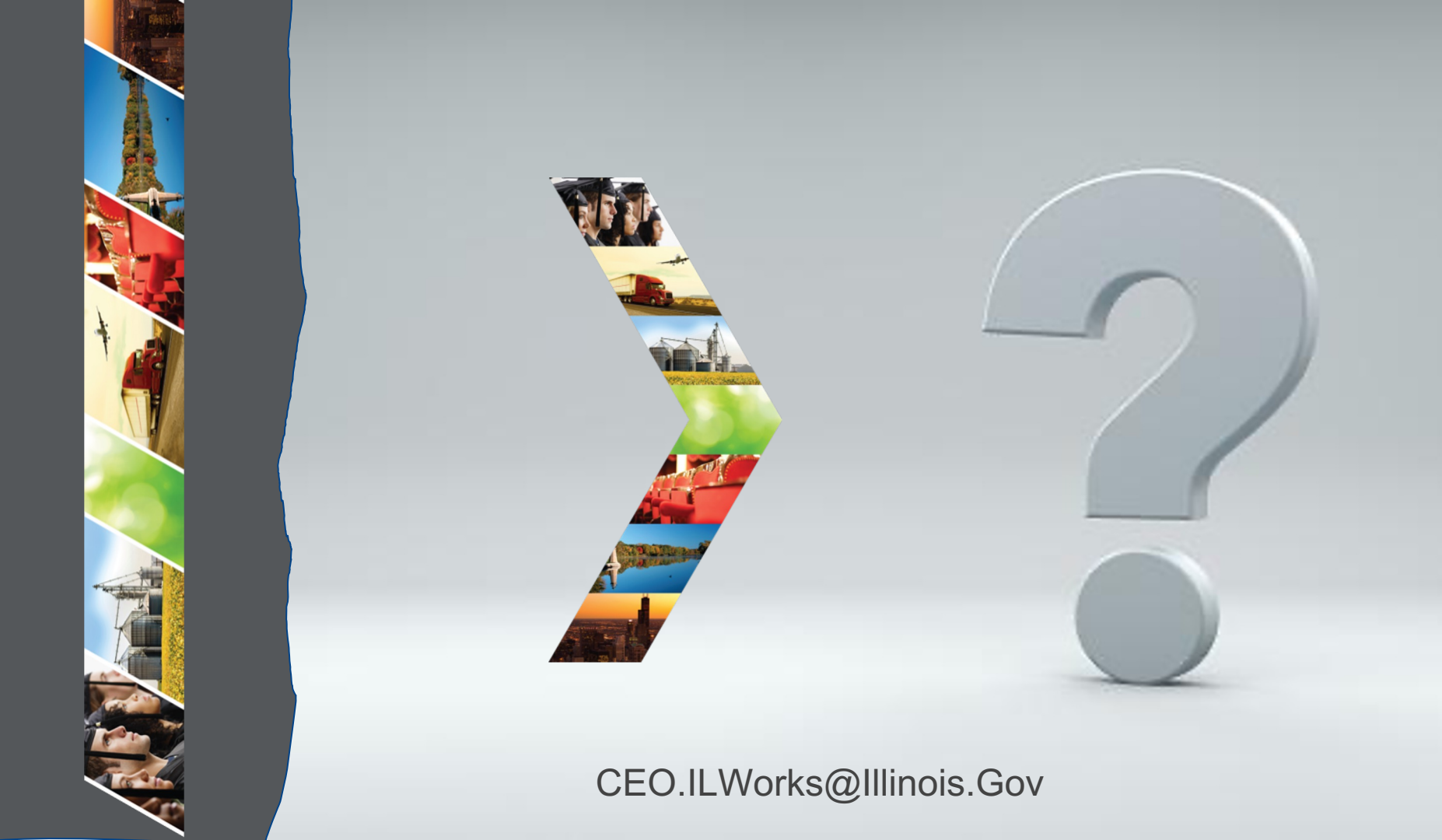

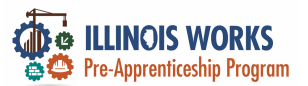

#### **IWRS Access - Practice**

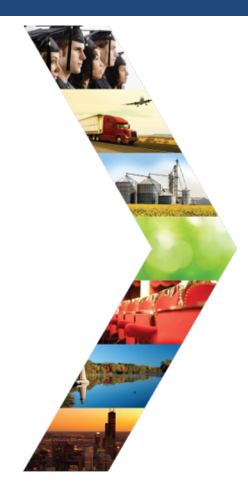

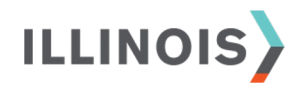

# PRACTICE

PRO

#### **PRACTICE**

# PRACTICE

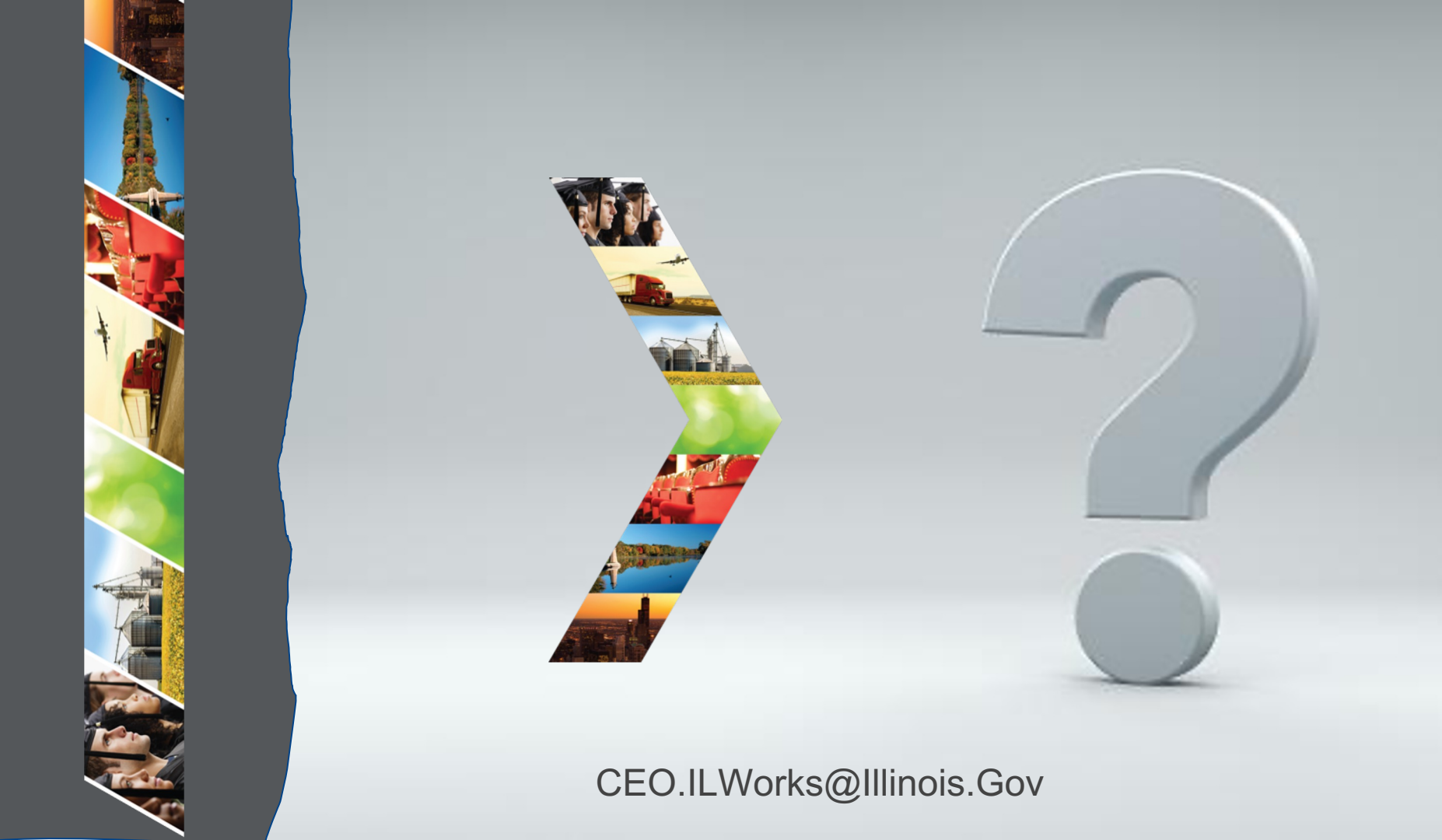

Illinois Department of Commerce & Economic Opportunity

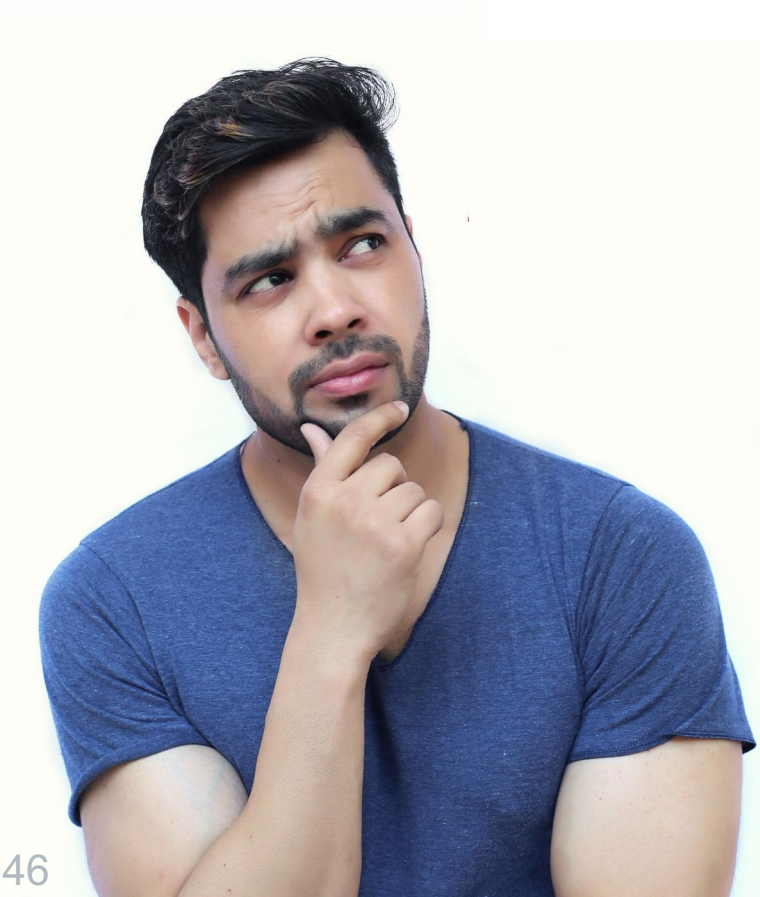

# Module 6: Training and Services

By the end of this section, you will be able to:

- Identify where this IWRS content is located on the Pre-apprenticeship LifeCycle.
- Add/Update training services information.
- Add attendance records.
- Complete a career assessment and create a career plan.
- Update the action log.

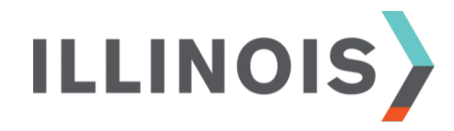

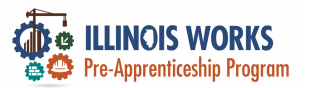

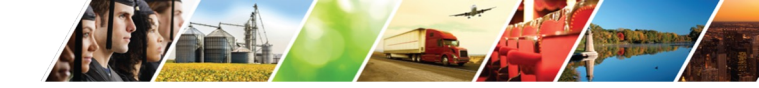

#### **Pre-Apprentice LifeCycle**

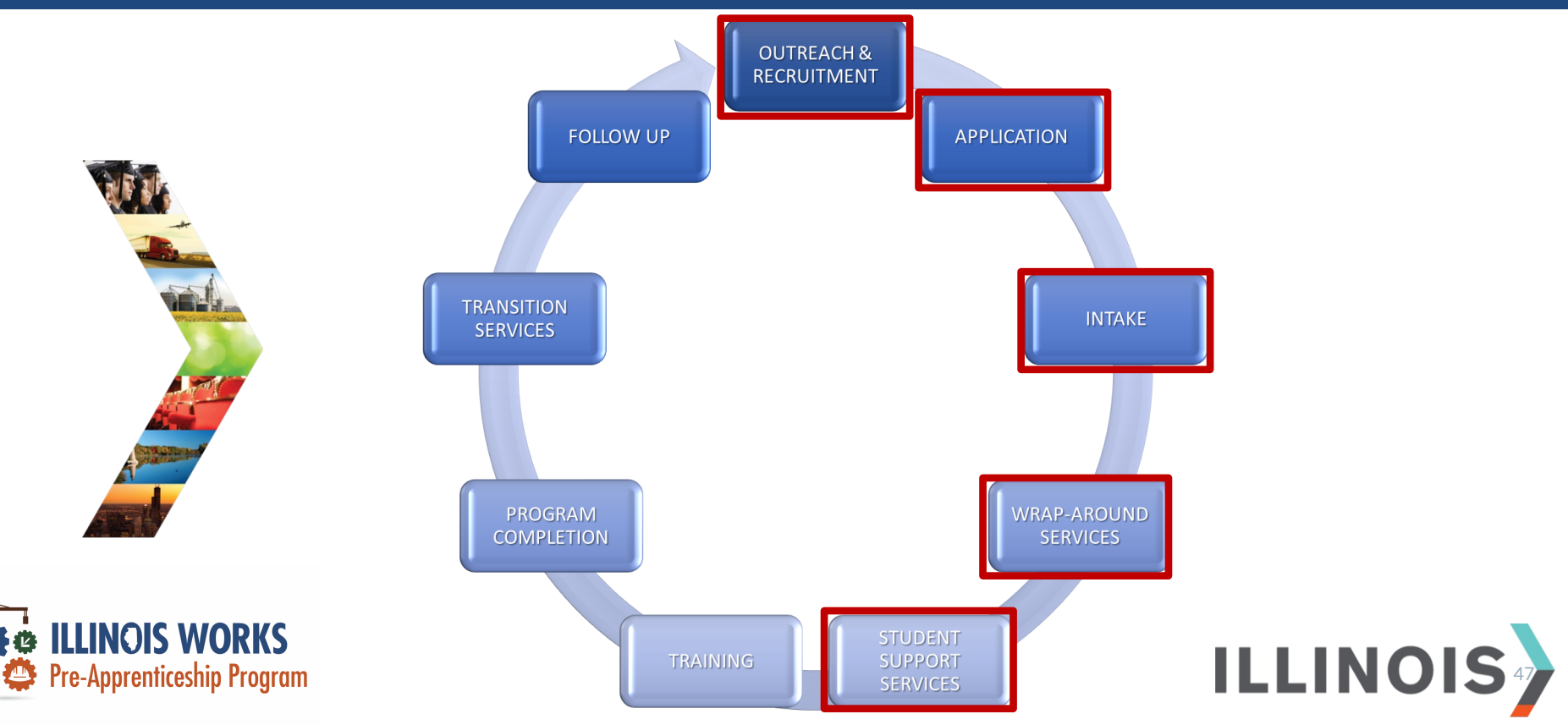

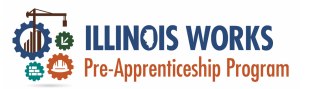

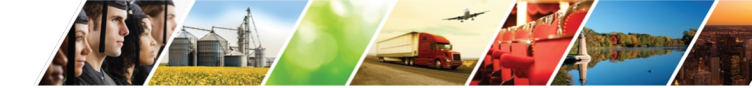

#### **Enroll Participants Into a Cohort**

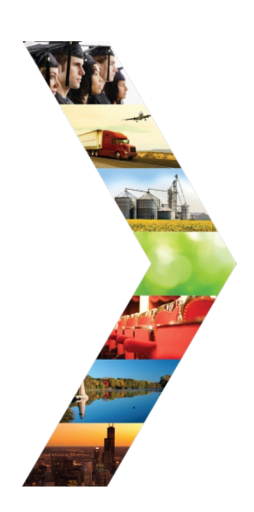

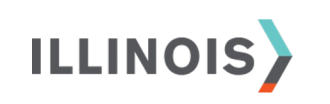

| L ILLINOIS WOR                | KS REPORTING SYSTEM INTAKE                          | /REFERF  | RAL           |
|-------------------------------|-----------------------------------------------------|----------|---------------|
| Overview Intake Program C     | Completion/Follow-Up Transcript/Progress Report     |          |               |
| INTAKE/REFERRAL               |                                                     |          | CASE NOTES(0) |
| Profile: March1 Test          | 1. Complete Application<br>Prescreening Information |          |               |
| Email march1test@illinois.gov | Complete Application With Customer                  |          |               |
| DOB 1/4/2005                  | Unload proof of high school graduation              |          |               |
| Last 4 SSN                    | Diploma/GED/HSE:                                    |          |               |
| See All                       | 2. Complete interview using the interview sheet     |          |               |
| Participant Summary Tools     | Select Interview Status                             | ~        |               |
| Assessments                   | Add/Edit Interview Information                      |          |               |
| Attendance                    |                                                     |          |               |
| Case Notes                    | Upload Interview Sheet<br>Interview Sheets:         |          |               |
| Credentials                   | 3. Enter enrollment status                          |          |               |
| Training/Services             | Add Enrollment Status                               |          |               |
| Uploads                       |                                                     |          |               |
| Worksites                     | upioad signed Agreement                             |          |               |
|                               | Signed Agreements:                                  |          |               |
| Instructions/Resources        | Add Case Note                                       |          |               |
| Intake Instructions           | Date Enrollment Status                              | Reason   | Remove        |
| Case File Organizer Sheets    |                                                     | i cupori | Nelliove .    |

48

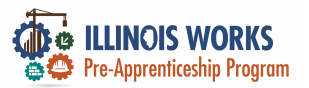

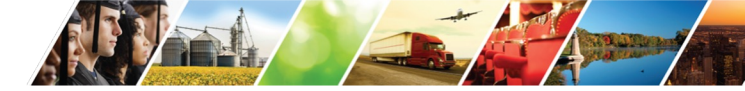

#### **Update Enrolled Status**

|                    |                 | and a nur                                                                   |                                | 🕲 DASHBOARDS - 🛛 🐣 GROUPS | 👤 🚘 🗏 📶 ні | DMARTINEZ01+ |
|--------------------|-----------------|-----------------------------------------------------------------------------|--------------------------------|---------------------------|------------|--------------|
|                    | <b>L</b> ILLIN  | ADD ENROLLME                                                                | NT STATUS                      |                           | ×          |              |
|                    | Overview        | Enrollment Status *                                                         | Enrolled                       | ~                         |            |              |
| -                  |                 | Social Security<br>Number (Format:<br>XXX-XXXXXXXXXXXXXXXXXXXXXXXXXXXXXXXXX |                                |                           |            | NOTES(0      |
| No. of Contraction | Profile: March1 | Confirm Social<br>Security Number<br>(Format: XXX-XX-<br>XXXX)              |                                |                           |            |              |
|                    |                 | Cohortid                                                                    | Cohort 1 - FY24                | ~                         |            |              |
|                    | Last 4 SSN      | Enrollment Date                                                             | 3/8/2024                       |                           |            |              |
|                    | See All         |                                                                             |                                |                           | Save Close |              |
|                    | Participant Sum | imary Tools                                                                 | Select Interview Status        |                           | ~          |              |
|                    | Assessments     |                                                                             | Add/Edit Interview Information | on                        |            |              |
| ILLINOIS           | Attendance      |                                                                             |                                |                           |            |              |

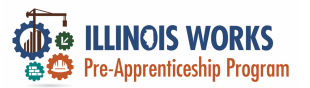

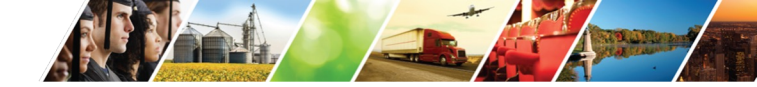

#### **Pre-Apprentice LifeCycle**

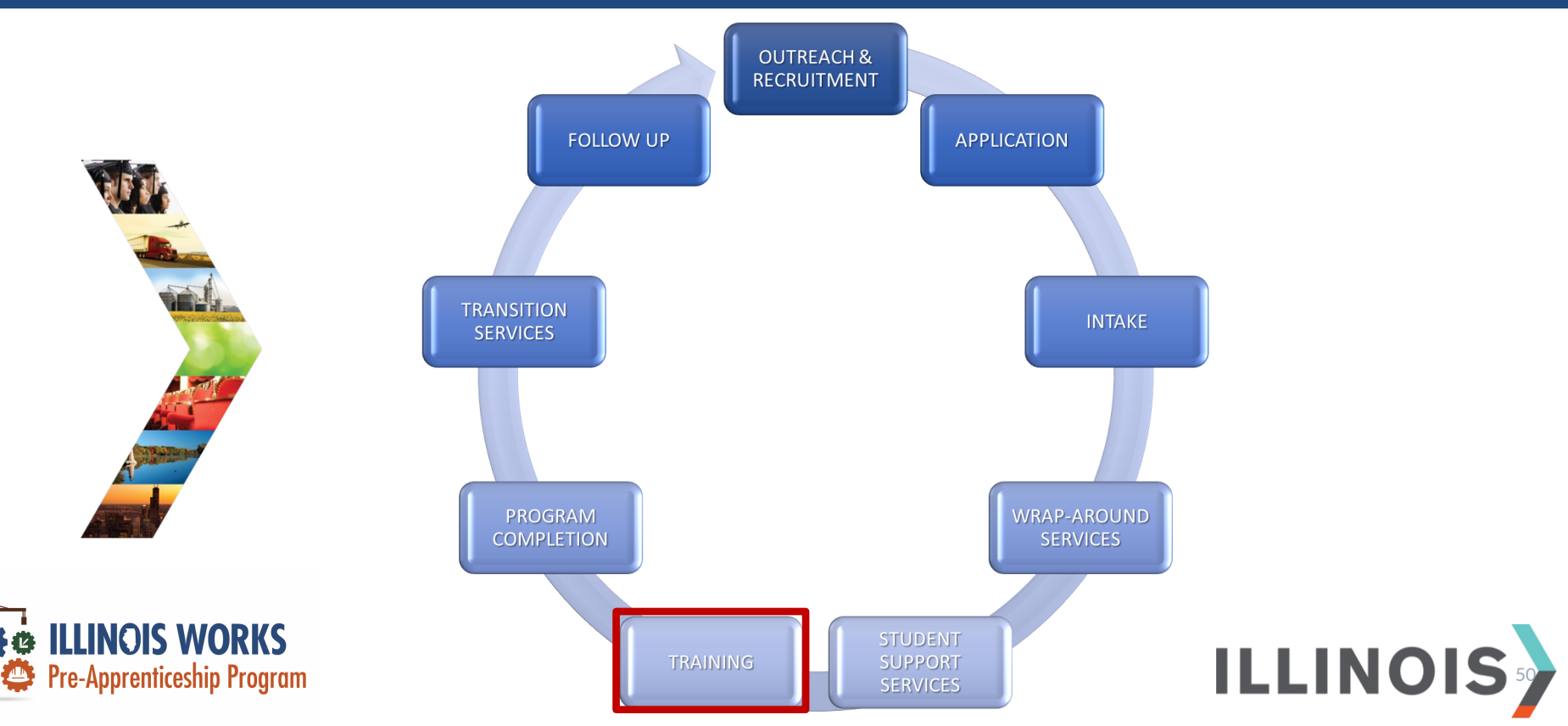

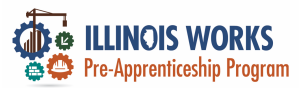

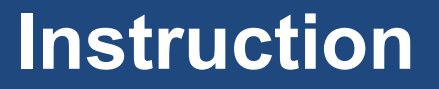

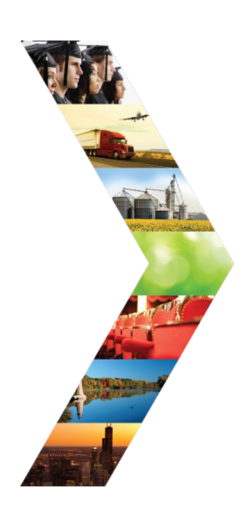

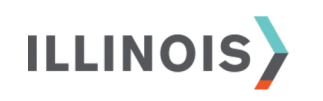

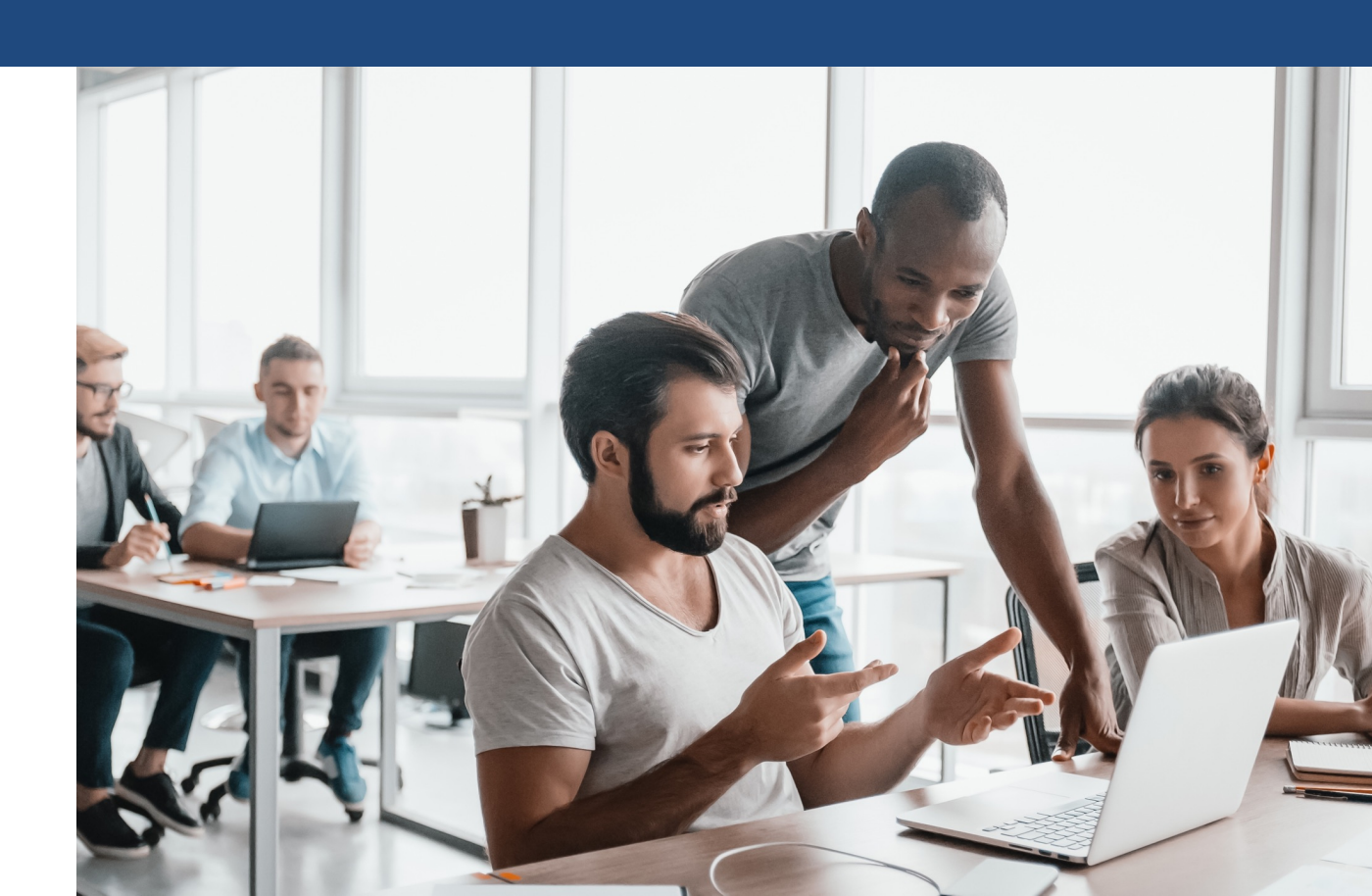

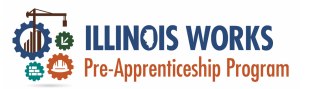

#### Training and Services

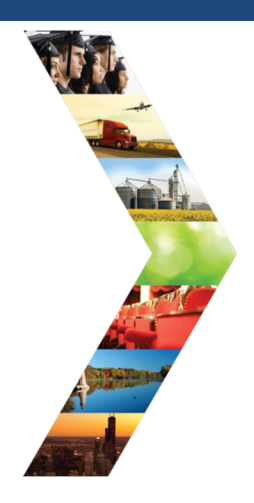

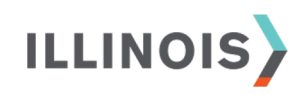

|                                                       | ⓒ DASHBOARDS - 地 GROUP                                         | s 1 🖬          |         | HI, GIASUGGS@G | MAIL.COM-  |
|-------------------------------------------------------|----------------------------------------------------------------|----------------|---------|----------------|------------|
| L CAREER PLAN .<br>SYSTEM                             | ADD ACTIVITY/SERVICES                                          | s - Illinc     | DIS WOF | RKS REPOR      | TING       |
| Overview Intake/Referral                              | Training/Services Program Completion/                          | Follow-Up      |         |                |            |
| Overview 1. Review Assess                             | ment 2. Set Goals 3. Add Steps/Sen                             | vices Updat    | te Log  |                |            |
| ADD ACTIVITY/SERVIC                                   | ES                                                             |                |         | CASE NO        | OTES (0) 🔺 |
| Profile: Janetest Doetest<br>Email Janedoet@gmail.com | STEP 1: Add Services / Activities<br>Add Services / Activities |                |         |                |            |
| <b>DOB</b> 1/1/1970                                   | STEP 2: Assign Activity/Service(s) to                          | a Goal         |         | Search:        |            |
| Last 4 SSN                                            | Activity/Service                                               | * Note         | Status  | Other I        | Items      |
| See All                                               | Alumni Networking 💉 🗙                                          |                | Not Set |                |            |
| Related Instructions                                  | Alumni Networking 🖍 🗙                                          |                | Not Set |                |            |
| Career Plan Overview                                  | Showing 1 to 2 of 2 entries                                    |                |         | Previous 1     | Next       |
| Participant Summary Tools                             | STEP 3: Manage Activity/Service(s) ir                          | n Goal         |         |                |            |
| Assessments                                           | SERVICES/ACTIVITIES FOR: WRAP A                                | ROUND SERVIC   | CES (0) |                |            |
| Case Notes                                            |                                                                |                |         |                |            |
| Change in Activity                                    | SERVICES/ACTIVITIES FOR: TRAININ                               | G SERVICES (U  |         |                | 2          |
| Services                                              | SERVICES/ACTIVITIES FOR: SUPPOR                                | RT SERVICES (0 | )       |                |            |
|                                                       |                                                                |                |         |                |            |

SERVICES/ACTIVITIES FOR: TRANSITION SERVICES (0)

Worksites

Uploads

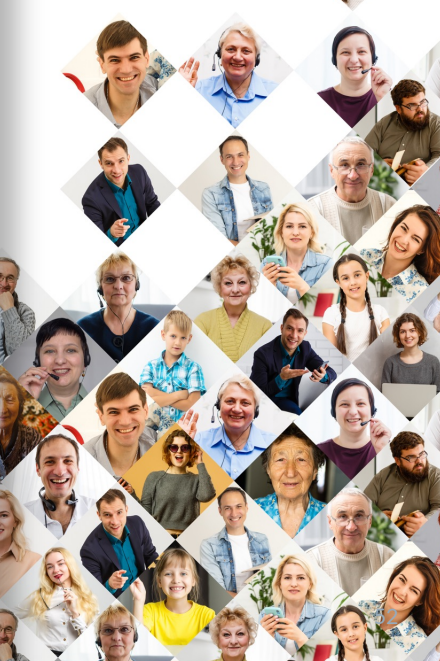

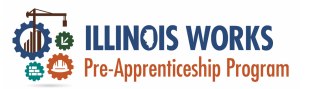

#### **Training and Services - Overview**

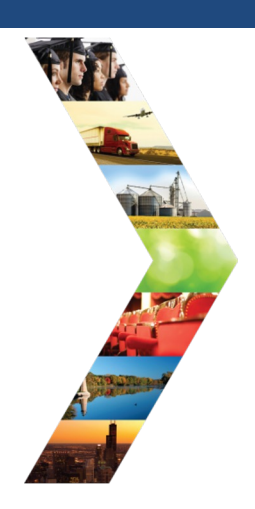

ILLINOIS

| ILLINCIS WORKS           |                                                         | O D                | ASHBOARDS -                                                                                           | A GROUPS           | 2 🗉 dd   H                                                            | II, CFLYNNILW   |
|--------------------------|---------------------------------------------------------|--------------------|----------------------------------------------------------------------------------------------------|--------------------|-----------------------------------------------------------------------|-----------------|
| rofile: Tiger Woods      |                                                         |                    |                                                                                                    |                    | View/Print Ca                                                         | areer Plan Form |
| mail testing@tw.com      | <b>0</b>                                                | 010-027-01         |                                                                                                    |                    |                                                                       |                 |
| <b>DB</b> 1/1/2000       | Calest Customer                                         | Goals/Plan Agree   | ment: (Status                                                                                         | : <u>Unknown</u> ) |                                                                       |                 |
| st 4 SSN                 | Select plan status                                      |                    |                                                                                                    | ~                  | Save Status (S                                                        | and Request)    |
| e All                    |                                                         |                    |                                                                                                    |                    | Save Status (S                                                        | send Request)   |
| lated Instructions       |                                                         |                    |                                                                                                    |                    |                                                                       |                 |
| areer Plan Overview      |                                                         |                    |                                                                                                    | ED CAREER PATH     | ACCOMPLIS                                                             | SHMENTS         |
| articipant Summary Tools | Career Cluster Inve<br>Not Complete<br>Employment 101 - | ntory<br>Pre       | Career Pathway Choice<br>None<br>Occupation 1<br>None<br>Occupation 2<br>None<br>Wace Goal (Per Hour) |                    | Earned Credentials: 3<br>Completed Goals: 1<br>Completed Services: 14 |                 |
| sessments                | Not Complete<br>Employment 101 -                        | Post               |                                                                                                    |                    |                                                                       |                 |
| tendance                 | Not Complete                                            |                    |                                                                                                    |                    |                                                                       |                 |
| ise Notes                |                                                         |                    | None                                                                                                  | See More           |                                                                       |                 |
| edentials                |                                                         |                    |                                                                                                    | See more           |                                                                       |                 |
| sining/Services          | CAREER PLA                                              | N                  |                                                                                                    |                    |                                                                       |                 |
| bloads                   | <u> </u>                                                | $\rightarrow$      |                                                                                                    | Earliest Start     | Latest Planned Due                                                    |                 |
| orksites                 | Goal                                                    | Related Steps      | Category                                                                                              | Date               | Date                                                                  | Status          |
| L                        | Training Services                                       | Show Next<br>Steps | Career<br>Plan                                                                                        | 6/14/2022          | 8/5/2022                                                              | On Track        |
|                          | Wrap Around<br>Services                                 | Show Next<br>Steps | Career<br>Plan                                                                                        | 8/4/2022           | 12/9/2022                                                             | On Track        |
|                          | Transition Services                                     | Show Next<br>Steps | Career<br>Plan                                                                                        | 8/11/2022          | 8/12/2022                                                             | Complete        |
|                          | Support Services                                        |                    | Career                                                                                                |                    |                                                                       | Not             |

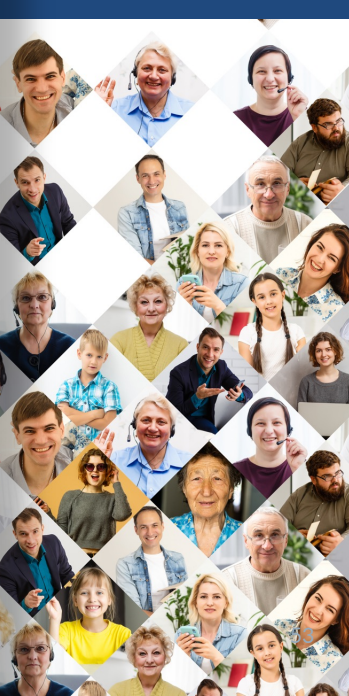

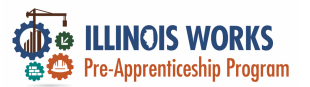

#### **Training and Services – Sidebar**

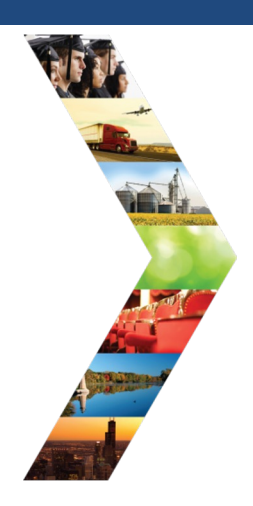

ILLINOIS

| rofile: Tiger Woods                        |                                    |                     |                     |                        | View/Print                 | Career Plan Forn |
|--------------------------------------------|------------------------------------|---------------------|---------------------|------------------------|----------------------------|------------------|
| mail testing@tw.com                        | <b>Q</b>                           | 0.000               |                     |                        |                            |                  |
| <b>OB</b> 1/1/2000                         | © Latest Custome                   | er Goals/Plan Agree | ement: (Status      | : <u>Unknown</u> )     |                            |                  |
| ast 4 SSN                                  | Select plan status                 |                     |                     | ~                      | Caus Status                | (Cond Doguest)   |
| ee All                                     |                                    |                     |                     |                        | Save Status                | (sena kequest)   |
| elated Instructions<br>areer Plan Overview |                                    | ITS                 | DE SIF              | RED CAREER PATH        | 🕞 ACCOMPL                  | ISHMENTS         |
| rticipant Summary Tools                    | Career Cluster Inv<br>Not Complete | entory              | Career Path<br>None | way Choice             | Earned Credent             | ials: 3          |
| ssessments                                 | Employment 101<br>Not Complete     | - Pre               | Occupation<br>None  | 1                      | Completed Goa              | ls: 1            |
| tendance                                   | Employment 101<br>Not Complete     | - Post              | Occupation<br>None  | 2                      | Completed Serv             | vices: 14        |
| ase Notes                                  |                                    |                     | Wage Goal<br>None   | (Per Hour)             |                            |                  |
| redentials                                 |                                    |                     |                     | See More               |                            |                  |
| aining/Services                            |                                    |                     |                     |                        |                            |                  |
| bloads                                     | CAREER PL                          | AN                  |                     |                        |                            |                  |
| orksites                                   | Goal                               | Related Steps       | Category            | Earliest Start<br>Date | Latest Planned Due<br>Date | Status           |
|                                            | Training Services                  | Show Next           | Career              | 6/14/2022              | 8/5/2022                   | On Track         |

Wrap Around

Transition Services

Support Services

Services

Show Next

Show Next

Steps

Career

Plan

Career

Plan

Caree

Plan

8/4/2022

8/11/2022

12/9/2022

8/12/2022

On Track

Complete

Not

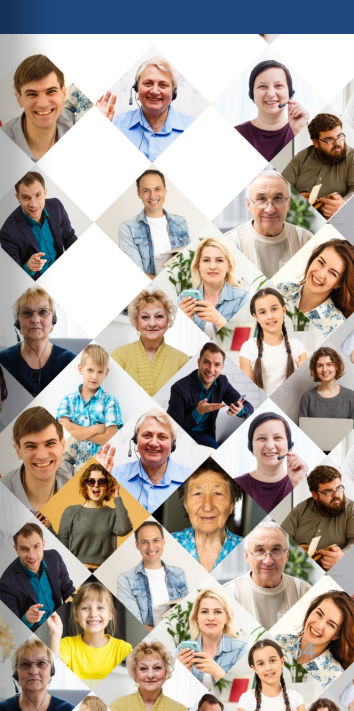

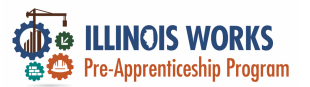

#### **Training and Services – Case Notes**

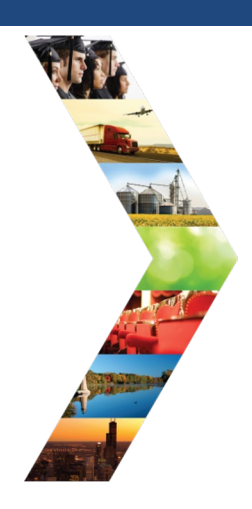

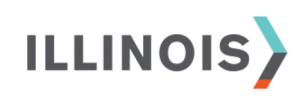

| ILLINCIS WORKS                                   |                                          | 🖸 DASHBOARDS- 😃 GROUPS 💄             |                                        |
|--------------------------------------------------|------------------------------------------|--------------------------------------|----------------------------------------|
| rofile: Tiger Woods                              |                                          |                                      | View/Print Career Plan Form            |
| mail testing@tw.com                              | Distant Containing Conta (Disa           | A                                    |                                        |
| <b>OB</b> 1/1/2000                               | Calact alan status                       | Agreement: (Status: <u>Unknown</u> ) |                                        |
| ast 4 SSN                                        | Select plan status                       | Ť                                    | Save Status (Send Request)             |
| e All                                            |                                          |                                      | Sare status (Sena nequest)             |
| areer Plan Overview                              | Career Cluster Inventory                 | Career Pathway Choice                | ACCOMPLISHMENTS  Earned Credentials: 3 |
| rticipant Summary Tools                          | Career Cluster Inventory<br>Not Complete | Career Pathway Choice<br>None        | Earned Credentials: 3                  |
| sessments                                        | Employment 101 - Pre<br>Not Complete     | Occupation 1<br>None                 | Completed Goals: 1                     |
| rendance                                         | Employment 101 - Post<br>Not Complete    | Occupation 2<br>None                 | Completed Services: 14                 |
|                                                  |                                          | Wage Goal (Per Hour)                 |                                        |
| ise Notes                                        |                                          | None                                 |                                        |
| se Notes<br>edentials                            |                                          | None See More                        |                                        |
| se Notes<br>edentials<br>ining/Services          |                                          | None See More                        |                                        |
| se Notes<br>edentials<br>ining/Services<br>Ioads | CAREER PLAN                              | None See More                        |                                        |

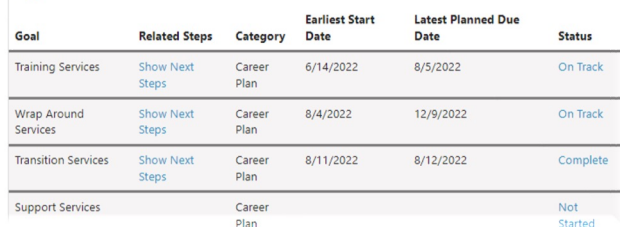

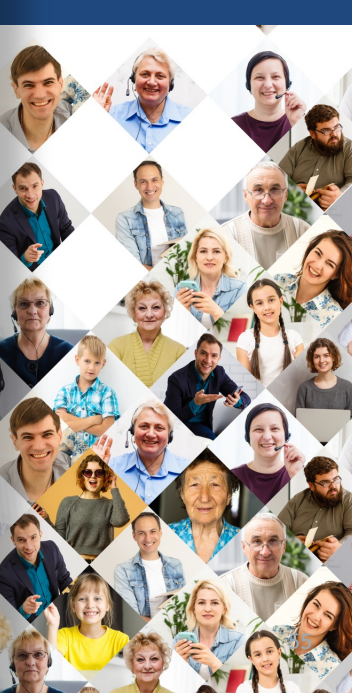

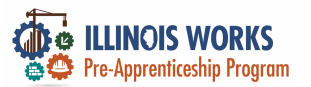

#### **Training and Services – Case Notes**

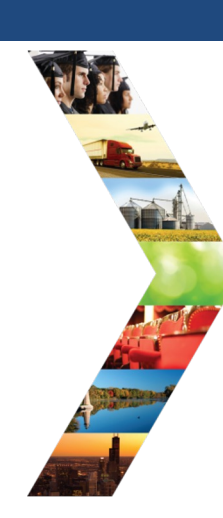

ILLINOIS

|                           |                         | OD                                                 | ASHBOARDS -                          | 😃 GROUPS                            | 2 - CA             | ASE NOT                       | ES            |                          |                       |                           |                           |                              |                    |                      |        |         |
|---------------------------|-------------------------|----------------------------------------------------|--------------------------------------|-------------------------------------|--------------------|-------------------------------|---------------|--------------------------|-----------------------|---------------------------|---------------------------|------------------------------|--------------------|----------------------|--------|---------|
|                           | _                       |                                                    |                                      |                                     | Overview           | Intake/Referral               | Trainii       | ng/Services              | Program Com           | pletion/Follow-U          | p                         |                              |                    |                      |        |         |
| Profile: Tiger Woods      |                         |                                                    |                                      |                                     |                    |                               |               |                          |                       |                           |                           |                              |                    |                      |        |         |
| Email testing@tw.com      |                         |                                                    |                                      |                                     | CASE N             | OTES                          |               |                          |                       |                           |                           |                              |                    |                      |        |         |
| DOB 1/1/2000              | Catest Customer         | r Goals/Plan Agree                                 | ment: (Status:                       | : <u>Unknown</u> )                  |                    |                               |               |                          |                       |                           |                           |                              |                    |                      |        | - 1     |
| Last 4 SSN                | Select plan status      |                                                    |                                      | Related Inst                        | tructions          |                               | Start Date    |                          |                       | End Date                  |                           |                              |                    |                      |        |         |
| See All                   |                         |                                                    |                                      | Telling the St                      | tory in Case Notes |                               |               |                          |                       |                           |                           |                              |                    | 2                    |        |         |
|                           |                         |                                                    |                                      |                                     | Case Note T        | ool (PDF)                     |               | Add Case No              | te Filter             | Export                    |                           |                              |                    |                      |        |         |
| Related Instructions      |                         |                                                    | Case Note V                          | Vriting Rubric                      |                    | Show 50 🗸                     | entries       |                          |                       |                           | Searc                     | h:                           |                    |                      |        |         |
| Career Plan Overview      | ASSESSMENT              | rs                                                 | DEC.                                 | LD CAREER PATH                      |                    |                               |               | Task                     | Contact<br>Date       | Subject                   | Comment                   | Delivery<br>Method           | Entered<br>By      | Entered              | Source | Options |
| Participant Summary Tools | Career Cluster Inve     | entory                                             | Career Path                          | way Choice                          | Participant :      | Summary Tools                 |               | General                  | 12/15/2022            | Added in                  | Tiger broke               | Save as case                 | Christine          | 12/15/2022           | IwN    | 1       |
| Assassments               | Employment 101 -        | P                                                  | Occupation 1<br>None<br>Occupation 2 |                                     | Assessments        |                               |               |                          |                       | transportation            | because he                | sending a                    | Fiynn              | 2:28 PM              |        |         |
| Assessments               | Employment 101 -        | Post                                               |                                      |                                     | Case Notes         | Case Notes Change in Activity |               | too fast                 | message/email         |                           |                           |                              | 1                  |                      |        |         |
| Attendance                | Nº Complete             | Complete None Wage Goal (Per Hour)<br>None See Mor |                                      | None<br><b>Wage Goal (Per Hour)</b> |                    |                               |               | ne<br>ge Goal (Per Hour) |                       | from the<br>hotel and     |                           |                              |                    |                      |        |         |
| Case Notes                |                         |                                                    |                                      | Services                            |                    |                               |               |                          |                       | now he<br>needs a         |                           |                              |                    |                      |        |         |
| Credentials               |                         |                                                    |                                      |                                     | Worksites          |                               |               |                          |                       |                           | bus pass                  |                              |                    |                      |        |         |
| Training/Services         | CAREER PLA              | N                                                  |                                      |                                     | Uploads            |                               |               | Individual<br>Employment | 8/10/2022             | Successfully<br>Completed | Successfully<br>Completed | Save as case<br>note without | Christine<br>Flynn | 8/10/2022<br>9:13 AM | IwN    | -       |
| Uploads                   | $\odot$                 |                                                    |                                      | Farliest Start                      |                    |                               |               | Plan                     |                       |                           |                           | sending a<br>message/email   |                    |                      |        | 2       |
| Worksites                 | Goal                    | <b>Related Steps</b>                               | Category                             | Date                                | Date               | S                             | itatus        |                          |                       |                           |                           | 10 00                        | MA .               |                      |        | . XIN   |
|                           | Training Services       | Show Next<br>Steps                                 | Career<br>Plan                       | 6/14/2022                           | 8/5/2022           | c                             | On Track      |                          |                       | (and                      |                           | <b>S</b>                     | P                  | e V                  | 1.2    |         |
|                           | Wrap Around<br>Services | Show Next<br>Steps                                 | Career<br>Plan                       | 8/4/2022                            | 12/9/2022          | c                             | On Track      |                          |                       | 0×                        | A REA                     |                              |                    | Trife                |        | -De     |
|                           | Transition Services     | Show Next<br>Steps                                 | Career<br>Plan                       | 8/11/2022                           | 8/12/2022          | c                             | Complete      | S.                       |                       |                           | A.                        |                              | E.                 |                      | Sie    |         |
|                           | Support Services        |                                                    | Career<br>Plan                       |                                     |                    | N<br>S                        | lot<br>tarted | 20                       | and the second second |                           |                           |                              |                    |                      |        |         |

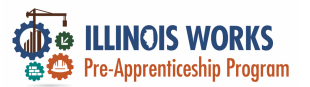

#### **Training and Services - Uploads**

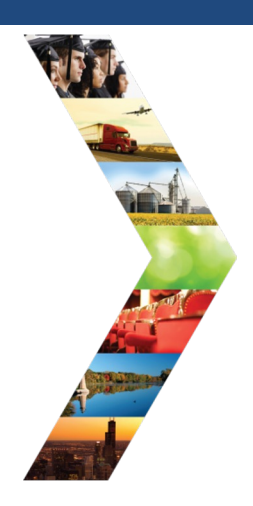

# ILLINOIS

|                         |                                                       | O D                | ASHBOARDS -                       | 坐 GROUPS ,             |                                             | HI, CFLYNNILW    |  |  |  |
|-------------------------|-------------------------------------------------------|--------------------|-----------------------------------|------------------------|---------------------------------------------|------------------|--|--|--|
| ofile: Tiger Woods      |                                                       |                    |                                   |                        | View/Print 0                                | Career Plan Form |  |  |  |
| nail testing@tw.com     |                                                       |                    |                                   |                        |                                             |                  |  |  |  |
| <b>OB</b> 1/1/2000      | © Latest Custome                                      | r Goals/Plan Agree | ment: (Status                     | : <u>Unknown</u> )     |                                             |                  |  |  |  |
| ast 4 SSN               | Select plan status                                    |                    |                                   | ~                      | Cause Charles                               | (Cond Docuset)   |  |  |  |
| e All                   |                                                       |                    |                                   |                        | Save Status                                 | (send Request)   |  |  |  |
| elated Instructions     |                                                       |                    |                                   |                        |                                             |                  |  |  |  |
| areer Plan Overview     | ASSESSMEN                                             |                    |                                   | RED CAREER PATH        | G ACCOMPL                                   | ACCOMPLISHMENTS  |  |  |  |
| rticipant Summary Tools | Career Cluster Inv.<br>Not Complete<br>Employment 101 | entory<br>Pre      | Career Path<br>None<br>Occupation | nway Choice<br>n 1     | Earned Credentials: 3<br>Completed Goals: 1 |                  |  |  |  |
| rendance                | Not Complete<br>Employment 101                        | Post               | None<br>Occupation                | 12                     | Completed Services: 14                      |                  |  |  |  |
| ise Notes               | Not Complete                                          |                    | Wage Goal<br>None                 | (Per Hour)             |                                             |                  |  |  |  |
| edentials               |                                                       |                    |                                   | See Mon                | e                                           |                  |  |  |  |
| ining/Services          |                                                       | N                  |                                   |                        |                                             |                  |  |  |  |
| bloads                  | CAREER PLA                                            |                    |                                   | -                      |                                             |                  |  |  |  |
| orksites                | Goal                                                  | Related Steps      | Category                          | Earliest Start<br>Date | Latest Planned Due<br>Date                  | Status           |  |  |  |
|                         | Training Services                                     | Show Next<br>Steps | Career<br>Plan                    | 6/14/2022              | 8/5/2022                                    | On Track         |  |  |  |
|                         | Wrap Around                                           | Show Next          | Career                            | 8/4/2022               | 12/9/2022                                   | On Track         |  |  |  |

Career

Plan

Caree

Plan

Transition Services

Support Services

8/11/2022

8/12/2022

Complete

Not

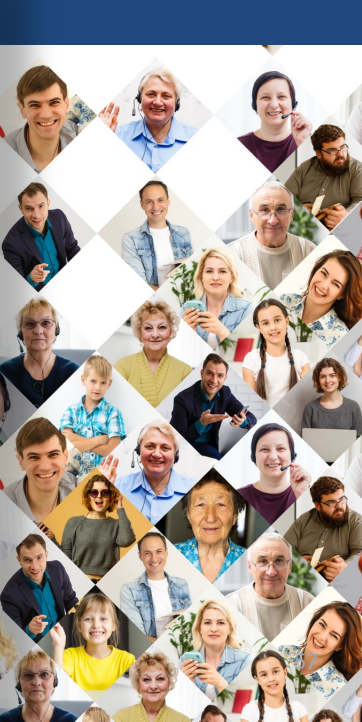

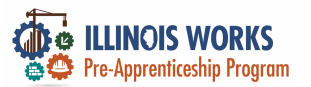

#### **Training and Services - Uploads**

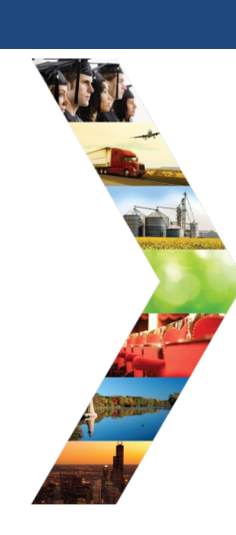

ILLINOIS

|                           |                                                      | Οc                                                                                  | ASHBOARDS -         | A GROU      | ips 💄 🚈 🗄 ili   hi,       | CFLYNNILW+<br>- \/ |                                |                   |                              |                                       |                    |                  |  |
|---------------------------|------------------------------------------------------|-------------------------------------------------------------------------------------|---------------------|-------------|---------------------------|--------------------|--------------------------------|-------------------|------------------------------|---------------------------------------|--------------------|------------------|--|
| Profile: Tiger Woods      |                                                      |                                                                                     |                     |             | L - UPLOADS               |                    |                                |                   |                              |                                       |                    |                  |  |
| Email testing@tw.com      |                                                      | Latest Customer Goals/Plan Agreement: (Status: <u>Unknown</u><br>Select plan status |                     |             | Overview Intake/Referral  | Training/Services  | Program Com                    | pletion/Follow-Up |                              |                                       |                    |                  |  |
| DOB 1/1/2000              | © Latest Customer                                    |                                                                                     |                     |             |                           |                    |                                |                   |                              |                                       |                    |                  |  |
| Last 4 SSN                | Select plan status                                   |                                                                                     |                     |             | UPLOADED DOCUMENTS        |                    |                                |                   |                              |                                       |                    |                  |  |
| See All                   |                                                      |                                                                                     |                     |             |                           |                    |                                |                   |                              |                                       |                    |                  |  |
| Related Instructions      |                                                      |                                                                                     |                     |             | Related Instructions      | Upload F           | ile                            |                   |                              |                                       |                    |                  |  |
| Career Plan Overview      |                                                      | TS                                                                                  | 😵 DESI              | RED CAREE   | Uploads                   | Show 10            | ✓ entries                      |                   |                              |                                       | Search:            |                  |  |
| Participant Summary Tools | Career Cluster Inve<br>Not Complete                  | entory                                                                              | Career Pati<br>None | hway Choice | Dasticipant Cumman, Taola | File nam           | e                              | Description       | Category                     | Uploaded<br>By                        | ♦ Upload<br>Date ♦ | Remove<br>Upload |  |
| Assessments               | Employment 101 -<br>Not Complete<br>Employment 101 - | Employment 101 - Pre<br>Not Complete                                                |                     | 11          | Assessments               | TWoods             | Interview Sheet.pd             | f                 | Interview Sheet              | CFlynnILW                             | 8/9/2022           | Remove           |  |
| Attendance<br>Case Notes  | Not Complete                                         |                                                                                     | Wage Goal (Per Hou  |             | Case Notes                | TWoods<br>Agreeme  | TWoods Signed<br>Agreement.pdf |                   | Signed CFlynnlL<br>Agreement |                                       | V 8/9/2022         | Remove           |  |
| Credentials               |                                                      |                                                                                     | None                |             | Change in Activity        | TWoods             | FirstAidCPR.png                | First Aid/CPR     | First Aid/CPR                | CFlynnILW                             | 8/9/2022           | Remove           |  |
| Training/Services         | CAREER PLA                                           | N                                                                                   |                     |             | Services                  | TWoods             | NCCER.png                      | NCCER             | NCCER                        | CFlynniLW                             | 8/9/2022           | Demons           |  |
| Uploads                   | , i i i i i i i i i i i i i i i i i i i              |                                                                                     |                     | Earliest S  | Worksites                 |                    |                                | Certificate       | Certification                | , , , , , , , , , , , , , , , , , , , |                    | Remove           |  |
| Worksites                 | Goal                                                 | Related Steps                                                                       | Category            | Date        | Uploads                   | TWoods_            | OSHA10.png                     | OSHA 10 Card      | OSHA                         | CFlynnILW                             | 8/9/2022           | Remove           |  |
|                           | Training Services                                    | Show Next<br>Steps                                                                  | Career<br>Plan      | 6/14/202    |                           | Showing 1          | to 5 of 5 entries              |                   |                              |                                       | Previous           | a 1 Nex          |  |
|                           | Wrap Around<br>Services                              | Show Next<br>Steps                                                                  | Career<br>Plan      | 8/4/2022    |                           |                    |                                |                   |                              |                                       | 713/22             |                  |  |
|                           | Transition Services                                  | Show Next<br>Steps                                                                  | Career<br>Plan      | 8/11/2022   | 8/12/2022                 | Complete           | Sol a                          |                   |                              |                                       |                    | 63               |  |
|                           | Support Services                                     |                                                                                     | Career              |             |                           | Not<br>Started     |                                | The second second |                              | C C                                   |                    | A PAR            |  |

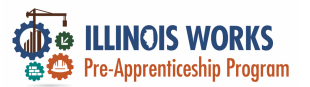

#### **Training and Services – Career Plan**

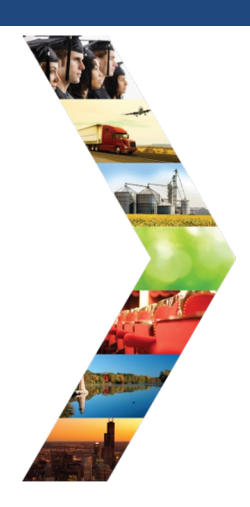

| ILLINOIS |  |
|----------|--|
|----------|--|

|                           |                                     | 01                 | ASHBOARDS -         | GROUPS                 |                            |                 |  |
|---------------------------|-------------------------------------|--------------------|---------------------|------------------------|----------------------------|-----------------|--|
| Profile: Tiger Woods      |                                     |                    |                     |                        | View/Print C               | areer Plan Form |  |
| Email testing@tw.com      | <b>Q</b>                            | -010-227-01        |                     |                        |                            |                 |  |
| DOB 1/1/2000              | © Latest Custome                    | r Goals/Plan Agree | ement: (Status      | : <u>Unknown</u> )     |                            |                 |  |
| Last 4 SSN                | Select plan status                  |                    |                     | ~                      | Save Status (S             | Sand Request)   |  |
| See All                   |                                     |                    |                     |                        | Save Status (              | Jena Neguesij   |  |
| Related Instructions      |                                     |                    |                     |                        |                            |                 |  |
| Career Plan Overview      |                                     | TS                 | DE SIF              | RED CAREER PATH        | ACCOMPLIS                  | SHMENTS         |  |
| Participant Summary Tools | Career Cluster Inve<br>Not Complete | entory             | Career Path<br>None | way Choice             | Earned Credentials: 3      |                 |  |
| Assessments               | Employment 101 -<br>Not Complete    | Pre                | Occupation<br>None  | 1                      | Completed Goals            | : 1             |  |
| Attendance                | Employment 101<br>Not Complete      | Post               | Occupation<br>None  | 2                      | Completed Servi            | ces: 14         |  |
| Case Notes                |                                     |                    | Wage Goal<br>None   | (Per Hour)             |                            |                 |  |
| Credentials               |                                     |                    |                     | See More               |                            |                 |  |
| Training/Services         |                                     | N                  |                     |                        |                            |                 |  |
| Uploads                   | CAREER PLA                          | 414                |                     |                        |                            |                 |  |
| Worksites                 | Goal                                | Related Steps      | Category            | Earliest Start<br>Date | Latest Planned Due<br>Date | Status          |  |
|                           | Training Services                   | Show Next<br>Steps | Career<br>Plan      | 6/14/2022              | 8/5/2022                   | On Track        |  |
|                           | Wrap Around<br>Services             | Show Next<br>Steps | Career<br>Plan      | 8/4/2022               | 12/9/2022                  | On Track        |  |

Transition Services

Support Services

Show Next

Steps

Career

Career

Plan

Plan

8/11/2022

8/12/2022

Complete

Not

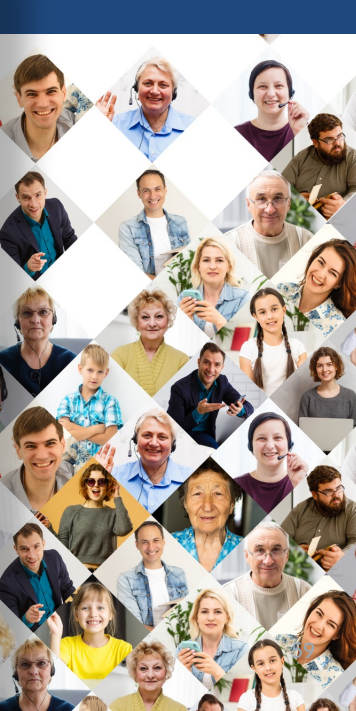

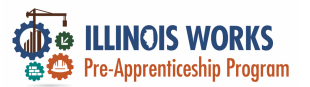

#### **Training and Services – Career Plan**

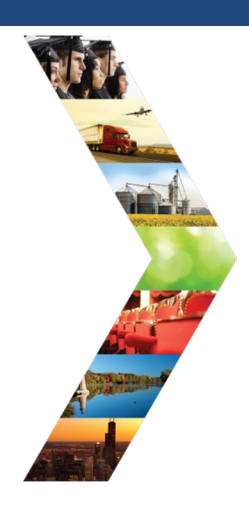

| ILLINOIS |  |
|----------|--|
|----------|--|

|                           |                                                         | O D                | ASHBOARDS -                       | A GROUPS           | L 2 III   +                         |                 |  |  |
|---------------------------|---------------------------------------------------------|--------------------|-----------------------------------|--------------------|-------------------------------------|-----------------|--|--|
| Profile: Tiger Woods      |                                                         |                    |                                   |                    | View/Print C                        | areer Plan Form |  |  |
| Email testing@tw.com      |                                                         |                    |                                   |                    |                                     |                 |  |  |
| OB 1/1/2000               | © Latest Customer                                       | Goals/Plan Agree   | ment: (Status                     | : <u>Unknown</u> ) |                                     |                 |  |  |
| ast 4 SSN                 | Select plan status                                      |                    |                                   | ~                  |                                     |                 |  |  |
| iee All                   |                                                         |                    |                                   |                    | Save Status (                       | Send Request)   |  |  |
|                           |                                                         |                    |                                   |                    |                                     |                 |  |  |
| elated Instructions       |                                                         |                    |                                   |                    |                                     |                 |  |  |
| lareer Plan Overview      | ASSESSMEN                                               | rs                 | DE SIF                            | RED CAREER PATH    | G ACCOMPLI                          | ACCOMPLISHMENTS |  |  |
| tarticipant Summary Tools | Career Cluster Inve<br>Not Complete<br>Employment 101 - | entory<br>Pre      | Career Path<br>None<br>Occupation | nway Choice<br>n 1 | Earned Credentia<br>Completed Goals |                 |  |  |
| ttendance                 | Employment 101 -<br>Not Complete                        | Post               | Occupation<br>None                | 2                  | Completed Servi                     | ces: 14         |  |  |
| Tase Notes                |                                                         |                    | Wage Goal                         | (Per Hour)         |                                     |                 |  |  |
| Iredentials               |                                                         |                    |                                   | See Mon            | e                                   |                 |  |  |
| raining/Services          |                                                         | N                  |                                   |                    |                                     |                 |  |  |
| Jploads                   |                                                         | >                  |                                   |                    |                                     |                 |  |  |
| Vorksites                 | Goal                                                    | Related Steps      | Category                          | Date               | Latest Planned Due<br>Date          | Status          |  |  |
|                           | Training Services                                       | Show Next<br>Steps | Career<br>Plan                    | 6/14/2022          | 8/5/2022                            | On Track        |  |  |
|                           | Wrap Around<br>Services                                 | Show Next<br>Steps | Career<br>Plan                    | 8/4/2022           | 12/9/2022                           | On Track        |  |  |
|                           | Transition Services                                     | Show Next          | Career                            | 8/11/2022          | 8/12/2022                           | Complete        |  |  |

Plan

Career

Support Services

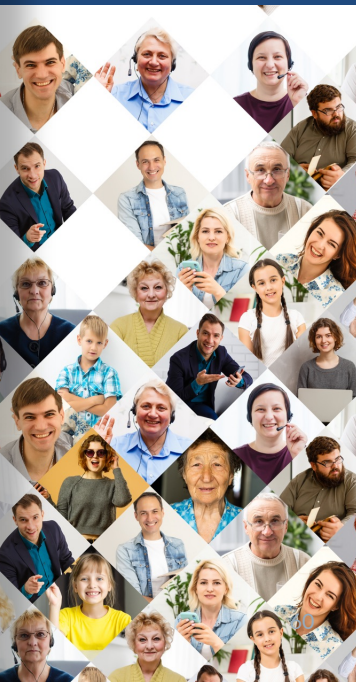

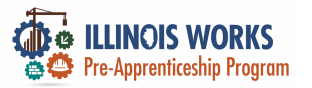

# **Training and Services**

in workis L CA SYST

Worksites

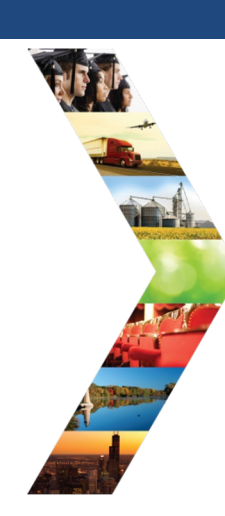

ILLINOIS

|                            |                                      | O DASHBOARDS- 😃 GROUPS      | 💄 🖀 🗄 ılıl Hi, CFLV 🛛 Al |
|----------------------------|--------------------------------------|-----------------------------|--------------------------|
| CAREER PLA                 | N ADD ACTIVITY/SE                    | ERVICES - ILLINOIS          | WORKS REPOF              |
| Overview Intake/Referral   | Training/Services Program Completion | on/Follow-Up                |                          |
| Overview 1. Review Assessm | nent 2. Set Goals 3. Add Steps/See   | rvices Update Log           |                          |
| ADD ACTIVITY/SER           | VICES                                |                             | CASE NOTES               |
| Profile: Tiger Woods       | STEP 1: Add Services / Act           | tivities                    |                          |
| Email testing@tw.com       | Add Services / Activities            |                             |                          |
| DOB 1/1/2000               | STEP 2: Assign Activity/Set          | rvice(s) to a Goal          |                          |
| Last 4 SSN                 | Activity/Service                     | Note Status                 | Search: Other Items      |
| See All                    | ,                                    | No data available in table  |                          |
| Related Instructions       | Showing 0 to 0 of 0 entries          |                             | Previous                 |
| Career Plan Overview       |                                      |                             |                          |
|                            | STEP 3: Manage Activity/S            | ervice(s) in Goal           |                          |
| Participant Summary Tools  | SERVICES/ACTIVITIES FO               | R: WRAP AROUND SERVICES (2) |                          |
| Assessments                |                                      |                             |                          |
| Case Notes                 | SERVICES/ACTIVITIES FO               | IR: TRAINING SERVICES (12)  |                          |
| Change in Activity         | SERVICES/ACTIVITIES FO               | R: SUPPORT SERVICES (0)     |                          |
| Services                   |                                      |                             |                          |
| Worksites                  | SERVICES/ACTIVITIES FO               | R: TRANSITION SERVICES (1)  |                          |

| D SERVIC                   | ES / ACTIVITIES                                                              | S                                                                                                    |    |
|----------------------------|------------------------------------------------------------------------------|----------------------------------------------------------------------------------------------------|----|
| Category                   |                                                                              |                                                                                                    |    |
| All                        |                                                                              | ~                                                                                                    |    |
| OS Service Level           |                                                                              |                                                                                                    |    |
| All                        |                                                                              | ~                                                                                                    |    |
|                            |                                                                              | Search:                                                                                                    |    |
| Category                   | Service 🔺                                                                    | Description                                                                                                    | \$ |
| Wrap-<br>around<br>Support | Alumni<br>Networking                                                         | Alumni Networking Service<br><br>See More                                                                                                    | Ad |
| Wrap-<br>around<br>Support | Apprenticeship<br>Application Fee                                            | Provide participants with assistance in paying fees related to joining a<br>DOL-registered apprenticeship program, including application fees.<br>See More | Ad |
| Transition<br>Service      | Assistance with<br>completing an<br>apprenticeship<br>program<br>application | Provide assistance with completing a register apprenticeship in the construction industry. See More                                                        | Ad |
| Wrap-<br>around<br>Support | Broadband Fees                                                               | Provide participants with assistance in paying for Broadband fees not covered by existing programs.<br>See More                                            | Ad |
| Transition<br>Service      | Career<br>Information                                                        | Provide career information for those who are currently in the program.<br>See More                                                                         | Ad |
| Wrap-<br>around<br>Support | Childcare/Family<br>Member Care                                              | Provide participants with assistance in paying for childcare/babysitting<br>costs and home aide costs.                                                     | Ad |
| Wrap-                      | Cost of Drivers                                                              | Provide participants with assistance in paying for a driver's license.                                                                                     | Ad |

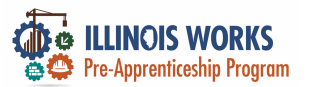

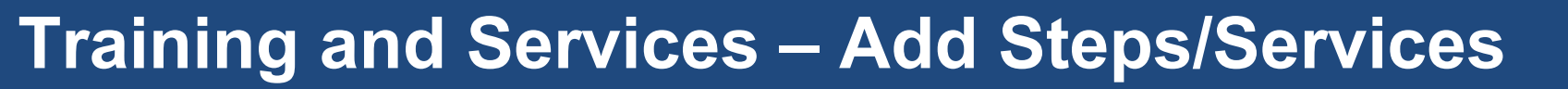

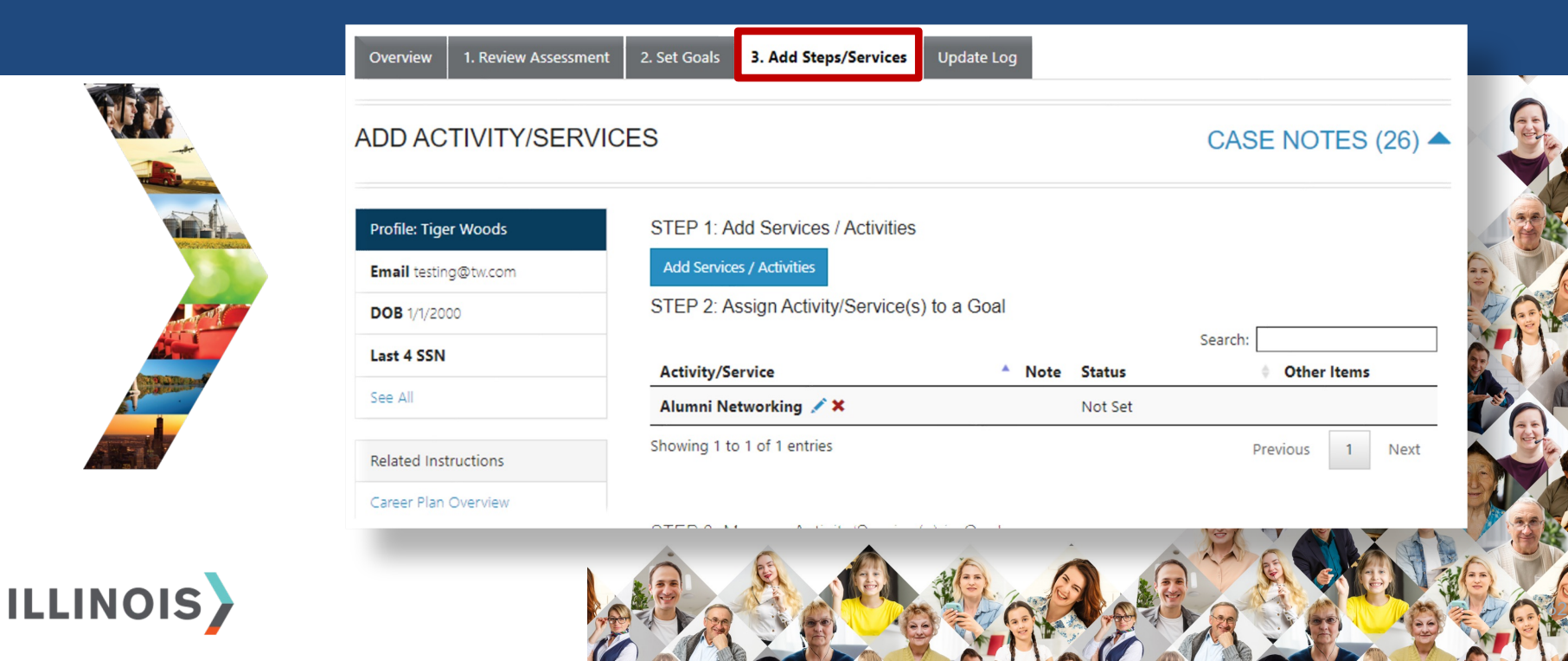

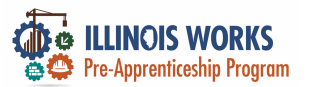

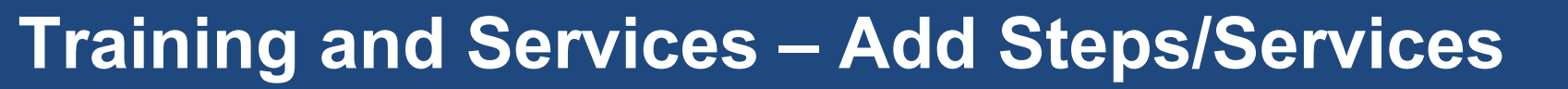

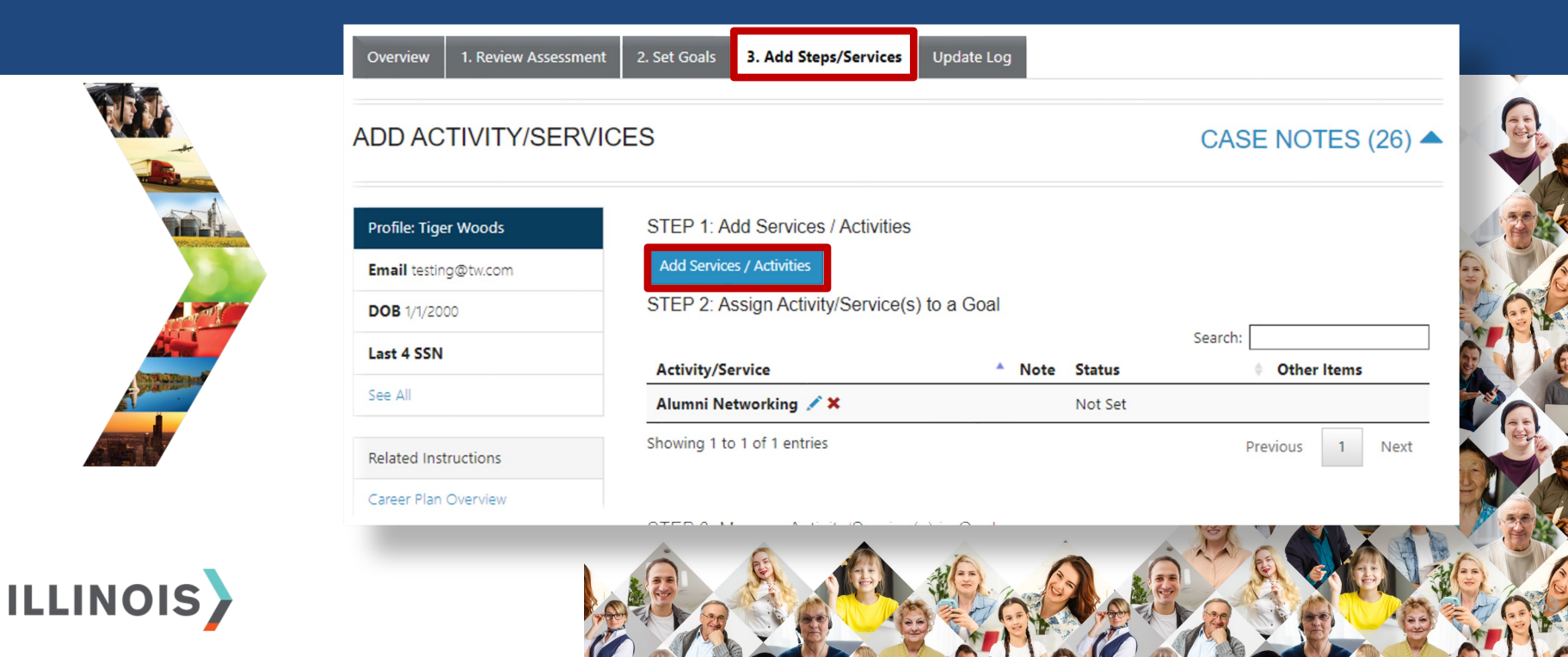

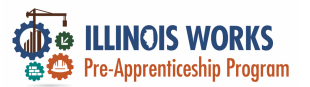

#### **Training and Services – Case Note**

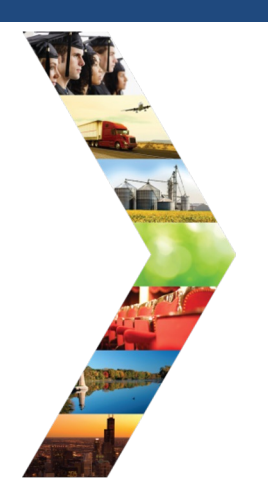

#### L - CASE NOTES Overview Intake/Referral Training/Services Program Completion/Follow-Up CASE NOTES Start Date End Date Related Instructions Telling the Story in Case Notes Add Case Note Filter Case Note Tool (PDF) Show 50 ¥ entries Search Case Note Writing Rubric Delivery Contact Entered Source Options Task Subject Comment Method B١ Entered Participant Summary Tools General 12/15/2022 Added in Save as case Christine 12/15/2022 IwN Tiger broke transportation his leg note without Flynn 2:28 PM Assessments sending a because he message/email was driving Case Notes too fast from the Change in Activity hotel and now he Services needs a bus pass Worksites Individua 8/10/2022 Successfull Christine 8/10/2022 IwN Successfully Save as case Uploads Employment Completed Completed note without Flynn 9:13 AM Plan sending a message/email

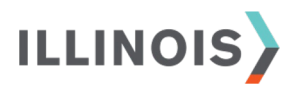

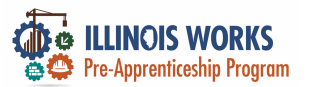

### **Training and Services – Update Log**

1. Review Assessment

Overview

2. Set Goals

3. Add Steps/Services

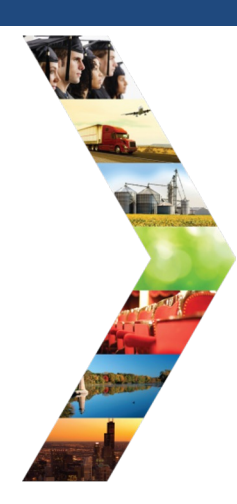

ILLINOIS

| IPDATE LOG                |              |                                                          |   | CASE NC          | OTES (26) 4     |
|---------------------------|--------------|----------------------------------------------------------|---|------------------|-----------------|
| Profile: Tiger Woods      |              |                                                          |   | Search:          |                 |
| Em sil tastia a @tu sam   | Section 🔶    | Action                                                   | 0 | Date             | - User          |
| Email testing@tw.com      | Build a plan | Alumni Networking                                        |   | 2/7/2023 18:14   | Christine Flynn |
| DOB 1/1/2000              | Build a plan | Updated Step Credential Tab - Instructional Service      |   | 1/17/2023 18:6   | Christine Flynn |
| Last 4 SSN                | Build a plan | Updated Step Status Tab - Transportation                 |   | 12/15/2022 14:28 | Christine Flynn |
| See All                   | Build a plan | Transportation                                           |   | 12/15/2022 14:23 | Christine Flynn |
|                           | Build a plan | Updated Step Credential Tab - Instructional Service      |   | 8/11/2022 12:4   | Christine Flynn |
| Related Instructions      | Build a plan | Updated Step Post-Assessment Tab - Instructional Service |   | 8/11/2022 12:1   | Christine Flynn |
| Career Plan Overview      | Build a plan | Updated Step Status Tab - Instructional Service          |   | 8/10/2022 9:17   | Christine Flynn |
| Participant Summary Tools | Build a plan | Updated Step Provider Tab - Instructional Service        |   | 8/10/2022 9:17   | Christine Flynn |
|                           | Build a plan | Updated Step Status Tab - Instructional Service          |   | 8/10/2022 9:17   | Christine Flynn |

Update Log

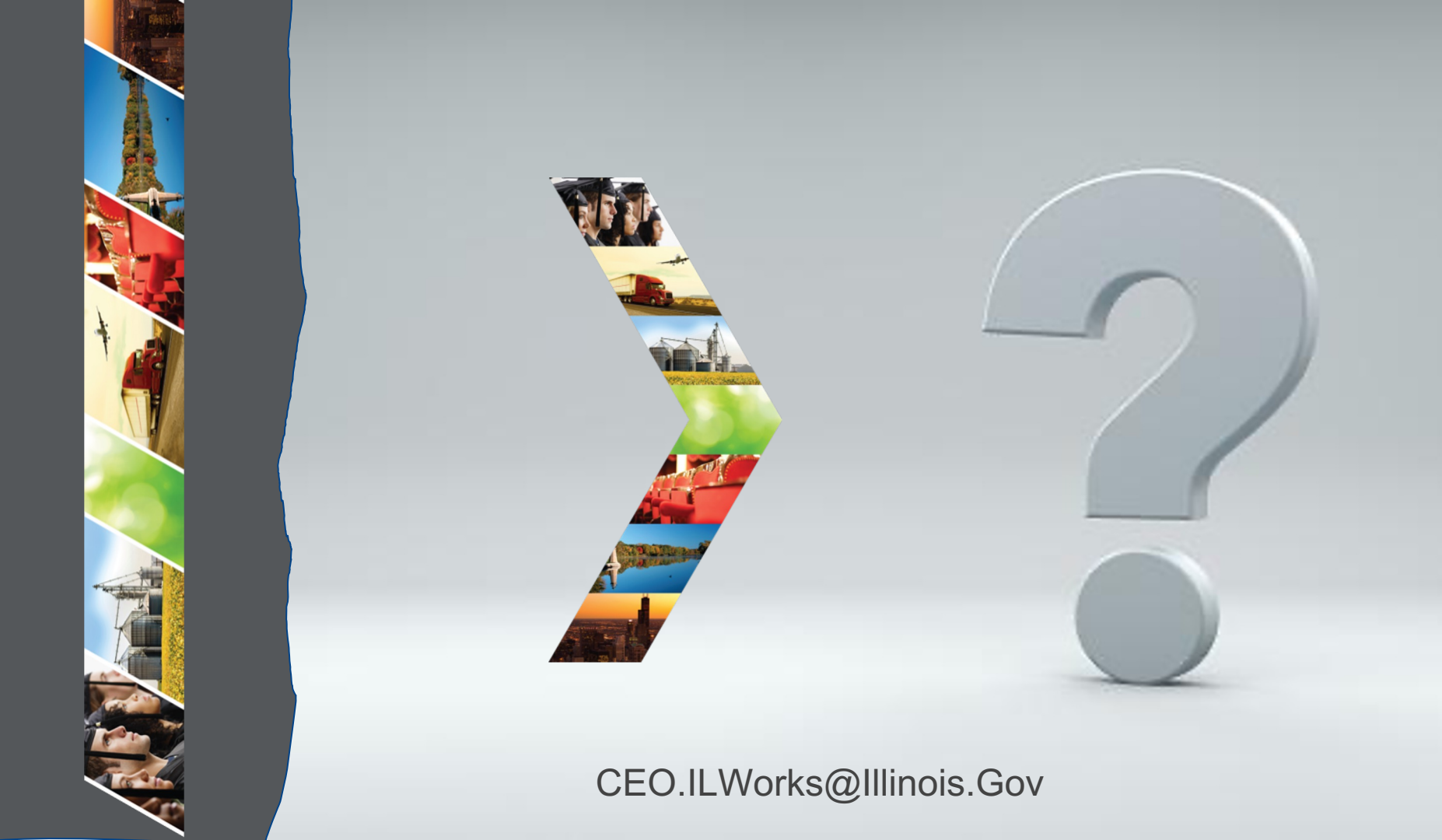

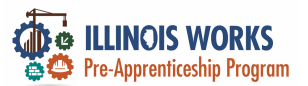

# **IWRS - Practice**

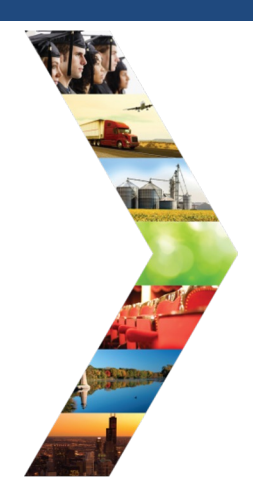

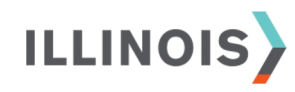

# PRACTICE

PRO

#### - PRACTICE

# PRACTICE

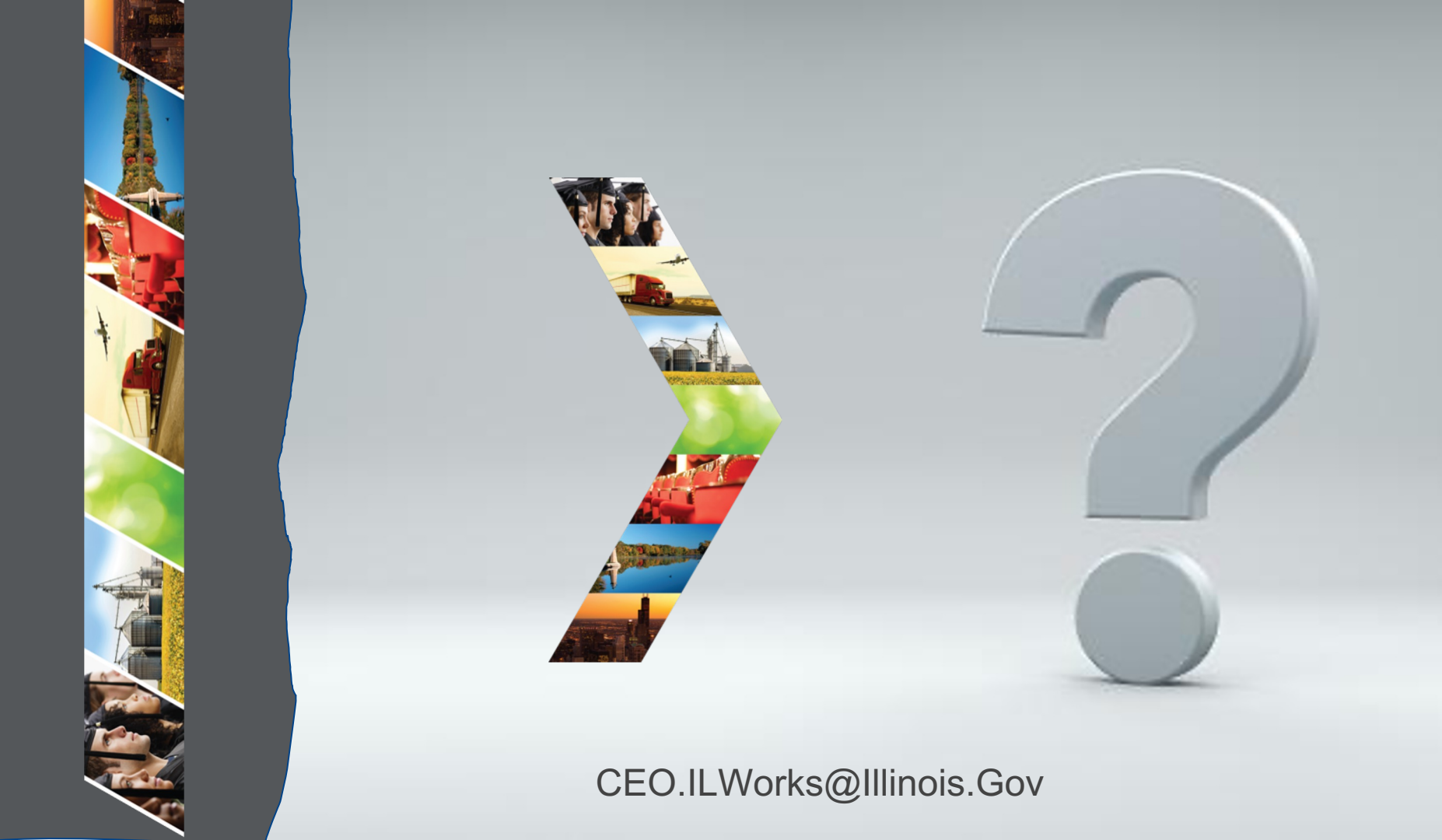

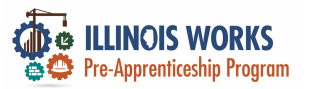

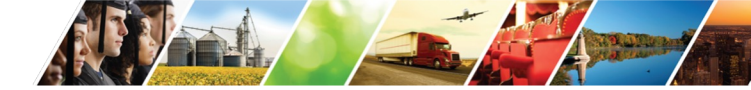

# Setting Up Training Dates

| VI                  |
|---------------------|
|                     |
| Manager and Andrews |
|                     |
|                     |
| Contraction of      |
| a production        |
|                     |

| meriti januar      |              |                   | Ø                 | DASHBOARDS -  | 🐣 GROUPS                  | 1 👳   | 3   | ilil 🕴 HI, DM | ARTINEZ01+ |
|--------------------|--------------|-------------------|-------------------|---------------|---------------------------|-------|-----|---------------|------------|
| <b>PROVI</b>       | DER IN       | -o                |                   |               |                           |       |     |               |            |
| Appointments       | File Uploads | Grantee Details   | Training Programs |               |                           |       |     |               |            |
| Project *          | IL Work      | G                 |                   |               | ~                         |       |     |               |            |
| Provider/Grantee * | Chicag       | o Test Provider 1 |                   |               | ~                         |       |     |               |            |
| C-L-+ Di-+         |              |                   |                   |               |                           |       |     |               |            |
| Select Print       |              |                   |                   |               |                           |       |     |               |            |
| Grantee Info       |              |                   |                   |               |                           |       |     |               |            |
|                    |              |                   |                   |               |                           |       | CAS | SE NOTE       | ES(0)▲     |
|                    |              |                   |                   |               |                           |       |     |               | Edit       |
| TA Contact         |              |                   |                   | 1234 Street L | iress<br>Lane Chicago, IL | 62626 |     |               |            |
| Scope Overview     |              |                   |                   | Grantee Prog  | gram Name                 |       |     |               |            |
| Scope Overview     | v            |                   |                   | Program Sta   | rt Date                   |       |     |               |            |
|                    |              |                   |                   | Target Popul  | ation                     |       |     |               |            |
|                    |              |                   |                   | LWIA          |                           |       |     |               |            |
|                    |              |                   |                   |               |                           |       |     |               |            |

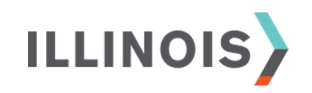

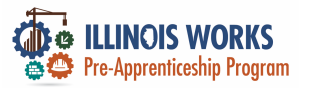

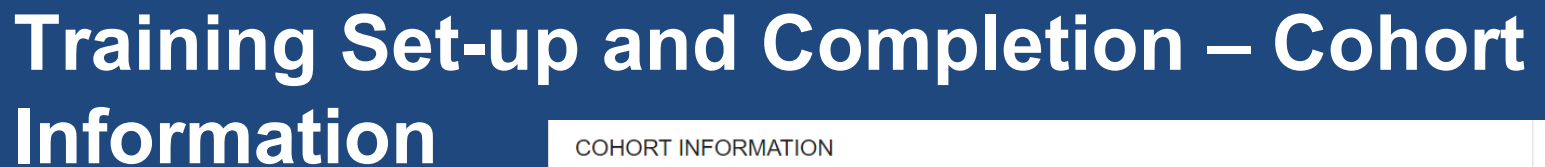

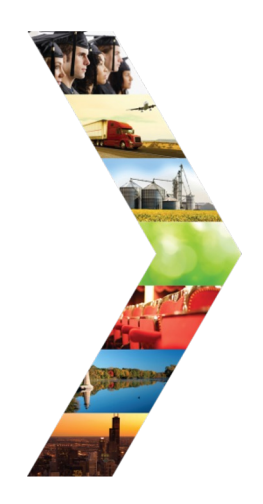

| COHORT INFORMATION |                 |  |  |  |
|--------------------|-----------------|--|--|--|
| r                  | Name            |  |  |  |
| 22                 | Cohort 1 - FY22 |  |  |  |
| 22                 | Cohort 2 - FY22 |  |  |  |
| 22                 | Cohort 3 - FY22 |  |  |  |
| 22                 | Cohort 4 - FY22 |  |  |  |
| 22                 | Cohort 5 - FY22 |  |  |  |
| 22                 | Cohort 6 - FY22 |  |  |  |
| 23                 | Cohort 1 - FY23 |  |  |  |
| 23                 | Cohort 2 - FY23 |  |  |  |
| 23                 | Cohort 3 - FY23 |  |  |  |
| 23                 | Cohort 4 - FY23 |  |  |  |
| 23                 | Cohort 5 - FY23 |  |  |  |
| 22                 | Cabat 6 D/22    |  |  |  |
| 24                 | Cohort 1 - FY24 |  |  |  |
| 24                 | Cohort 2 - FY24 |  |  |  |
| 24                 | Cohort 3 - FY24 |  |  |  |
| 24                 | Cohort 4 - FY24 |  |  |  |
| 24                 | Cohort 5 - FY24 |  |  |  |
| 24                 | Cohort 6 - FY24 |  |  |  |

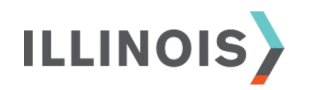

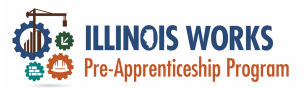

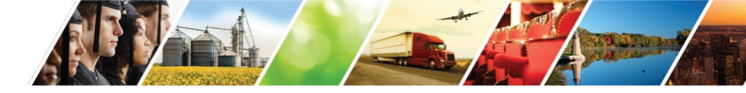

#### **Cohort Details**

| Appointments File Uploads Grantee Details Training Programs                              |                      |                        |                      |  |
|------------------------------------------------------------------------------------------|----------------------|------------------------|----------------------|--|
| COHORT DETAILS - CHICAGO TEST PROVIDER 1<br>Name<br>Cohort 1 - FY24<br>Fiscal Year<br>24 |                      |                        |                      |  |
| Service Name                                                                             | Start Date           | End Date               | Required Total Hours |  |
| Instructional Service                                                                    | i                    | <b>m</b>               |                      |  |
| Module 1 - Illinois Works Pre-apprenticeship Program<br>Orientation (2 hours)            | 1/8/2024 12:00:00 AM | 1/9/2024 12:00:00 AM   | 2                    |  |
| Module 2 - Basic Safety                                                                  | 1/9/2024 12:00:00 AM | 1/12/2024 12:00:00 AN  | 10                   |  |
| Module 3 - Introduction to Construction Math                                             | 2/5/2024 12:00:00 AM | 2/16/2024 12:00:00 Alv | 20                   |  |

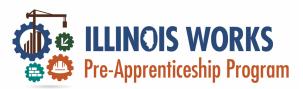

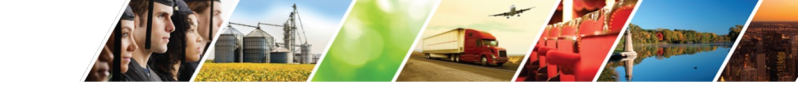

#### **Add Attendance**

- Bulk Attendance
- Individual Attendance

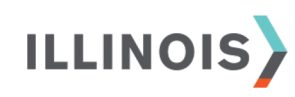

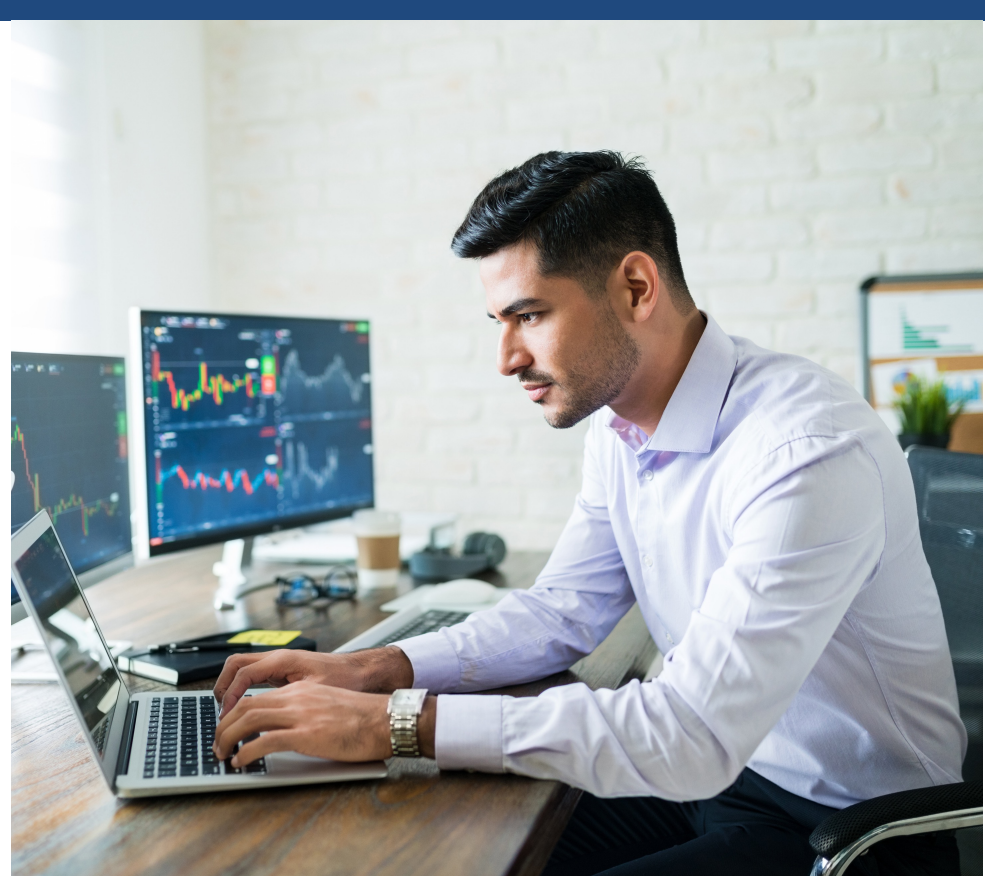
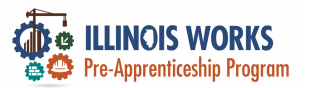

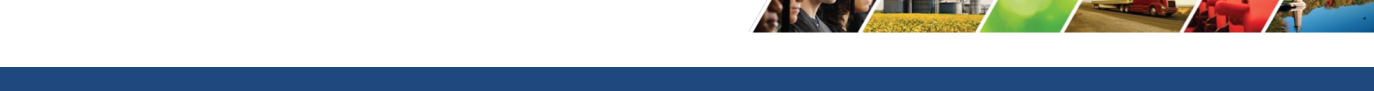

#### **Recording Attendance in IWRS - individually**

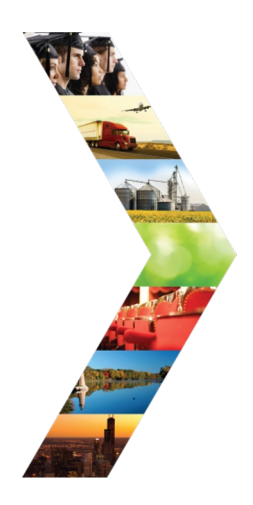

| A Contraction of the Contraction of the Contraction |                         | O DASHBOARDS               | - 🛎 GROUPS 💄         | <b>*</b> I   | III HI, DMARTINEZ01+ |
|----------------------------------------------------------------------------------------------------|-------------------------|----------------------------|----------------------|--------------|----------------------|
|                                                                                                    |                         | STOMER SERV                | ICE                  |              |                      |
| Overview Intake/Referral Tra                                                                                                    | aining/Service Prog     | ram Completion/Follow-Up   |                      |              |                      |
| Status (Default) Service Provid                                                                                                    | er Post-Assessments     | Earned Credentials         |                      |              |                      |
| Career Plan / Add Activities/Services                                                                                                    | / Edit Customer Service |                            |                      |              |                      |
|                                                                                                    |                         |                            |                      |              |                      |
| EDIT COSTOMER SEP                                                                                                    | <b>VICE</b>             |                            |                      |              |                      |
| Profile: Bill Testerson                                                                                                    | First Aid/CPR           |                            |                      |              |                      |
| Email btesterson@illinois.gov                                                                                                    | Total Subsidized d      | ays for all items: 0       |                      |              |                      |
| DOB 1/1/2005                                                                                                    | Goal*                   | Training Services          | ✓ Status*            | Started/Open | ~                    |
| Last 4 SSN                                                                                                    | Planned                 | 01/15/2024                 | Attendance           | 8            |                      |
| See All                                                                                                    | Start<br>Date*          |                            | Hours<br>Required*   |              |                      |
|                                                                                                    | Planned                 | 01/16/2024                 | Total                |              |                      |
|                                                                                                    | Date*                   |                            | Attendance<br>Hours* |              |                      |
|                                                                                                    | This participant        | attended a make up session |                      |              |                      |
|                                                                                                    | Other Notes             |                            |                      |              |                      |
|                                                                                                    | Guidi Notes             |                            |                      |              |                      |
|                                                                                                    |                         |                            |                      |              |                      |
|                                                                                                    |                         |                            |                      |              |                      |

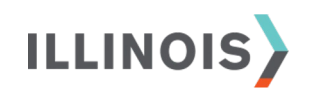

Service addresses the following situations

Show More Situations

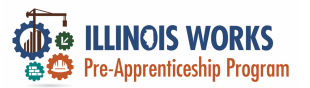

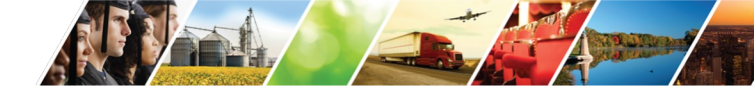

#### **Bulk Attendance**

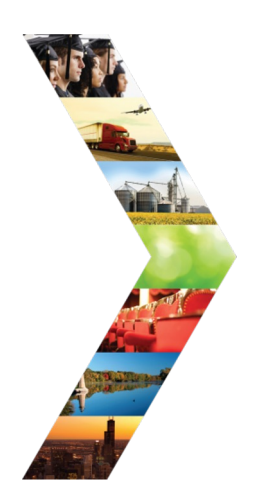

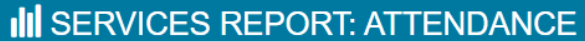

#### Back to Reports

|                                                                               |                                                                                                    |                                                    | Step/Sen                                                            | vice Name                                    |                                                |                     |                         |
|-------------------------------------------------------------------------------|----------------------------------------------------------------------------------------------------|----------------------------------------------------|---------------------------------------------------------------------|----------------------------------------------|------------------------------------------------|---------------------|-------------------------|
| IL Works                                                                      |                                                                                                    | ~                                                  | Instr                                                               | uctional Service                             | 2                                              |                     | ~                       |
| ervice Provider                                                               |                                                                                                    |                                                    | Cohort N                                                            | lame                                         |                                                |                     |                         |
| Chicago Test P                                                                | rovider 1 123 Street Lane Chicago, IL 6                                                                                                    | 52626 <b>v</b>                                     | Coho                                                                | ort 1 - FY24                                 |                                                |                     | ~                       |
| tart Date Begin Rang                                                          | je                                                                                                    |                                                    | Start Date                                                          | e End Range                                  |                                                |                     |                         |
| Filter Save                                                                   | Export Import                                                                                                    |                                                    |                                                                     |                                              |                                                |                     |                         |
|                                                                               | _                                                                                                    |                                                    |                                                                     |                                              |                                                | Total               | Make-Up                 |
| Customer<br>Name                                                              | Activity                                                                                                    | Status                                             | Start Date                                                          | End Date                                     | # Hours<br>Required                            | Attendance<br>Hours | Session was<br>Attended |
| Customer<br>Name<br>Jane Dooerr                                               | Activity<br>Module 1 - Illinois Works Pre-<br>apprenticeship Program<br>Orientation                                                                                                    | Status<br>Unsucces: 🗸                              | <b>Start Date</b><br>4/4/2023                                       | End Date<br>4/21/202                         | # Hours<br>Required                            | Attendance<br>Hours | Session was<br>Attended |
| Customer<br>Name<br>Jane Dooerr<br>January<br>February                        | Activity       Module 1 - Illinois Works Pre-<br>apprenticeship Program<br>Orientation       Module 1 - Illinois Works Pre-<br>apprenticeship Program<br>Orientation                     | Status<br>Unsucces V<br>Started/O V                | Start Date           4/4/2023           4/7/2022                    | End Date<br>4/21/202<br>4/8/2022             | # Hours<br>Required       0       0            | Attendance<br>Hours | Session was<br>Attended |
| Customer<br>Name<br>Jane Dooerr<br>January<br>February<br>January<br>February | Activity       Module 1 - Illinois Works Pre-<br>apprenticeship Program<br>Orientation       Module 1 - Illinois Works Pre-<br>apprenticeship Program<br>Orientation       First Aid/CPR | Status<br>Unsucces V<br>Started/O V<br>Successfu V | Start Date           4/4/2023           4/7/2022           9/5/2022 | End Date<br>4/21/202<br>4/8/2022<br>9/9/2022 | # Hours       Required       0       0       0 | Attendance<br>Hours | Session was<br>Attended |

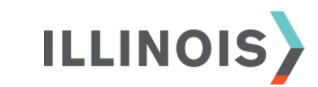

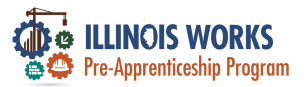

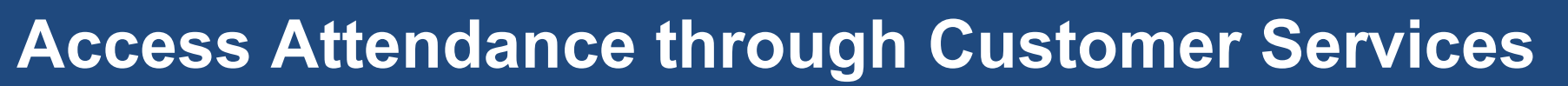

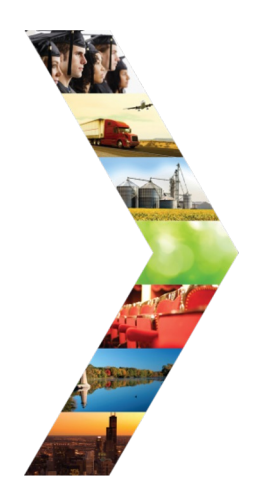

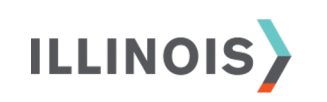

| Sub-Project      |                  |                |         |                          | Start Date Begi            | n Range                   |                                      |                                          |
|------------------|------------------|----------------|---------|--------------------------|----------------------------|---------------------------|--------------------------------------|------------------------------------------|
| IL Works         |                  |                |         | ~                        |                            |                           |                                      |                                          |
| irantee          |                  |                |         |                          | Start Date End             | Range                     |                                      |                                          |
| Chicago Test Pro | ovider 1         |                |         | ~                        |                            |                           |                                      |                                          |
| ohort Name *     |                  |                |         |                          | Service Provide            | r                         |                                      |                                          |
| Cohort 1 - FY24  |                  |                |         | ~                        | Select                     |                           |                                      | ~                                        |
| Filter Export    |                  |                |         |                          |                            |                           |                                      |                                          |
| 1                |                  |                |         |                          |                            |                           |                                      |                                          |
| Step/Service     | Service<br>Level | Not<br>Started | Started | Successful<br>Completion | Unsuccessful<br>Completion | Evaluated/Not<br>Required | Total Customers<br>with Step/Service | Total Custome<br>without<br>Step/Service |
|                  | NI/A             | 1              | 0       | 0                        | 0                          | 0                         | 1                                    | 6                                        |

| Step/Service                     | Level | Started | Started | Completion | Completion | Required | with Step/Service | Step/Service |
|----------------------------------|-------|---------|---------|------------|------------|----------|-------------------|--------------|
| Alumni<br>Networking             | N/A   | 1       | 0       | 0          | 0          | 0        | 1                 | 6            |
| Broadband Fees                   | N/A   | 2       | 0       | 0          | 0          | 0        | 2                 | 5            |
| Childcare/Family<br>Member Care  | N/A   | 2       | 0       | 0          | 0          | 1        | 3                 | 4            |
| Cost of Drivers<br>License       | N/A   | 3       | 0       | 0          | 0          | 0        | 3                 | 4            |
| Digital Literacy                 | N/A   | 2       | 0       | 0          | 0          | 0        | 2                 | 5            |
| Driver's<br>Education<br>Lessons | N/A   | 2       | 0       | 0          | 0          | 0        | 2                 | 5            |
| Financial<br>Literacy            | N/A   | 2       | 0       | 0          | 0          | 0        | 2                 | 5            |
|                                  |       |         |         | 0          | 0          | 0        | 26                | -10          |
| Service                          |       |         |         | U          | 0          | 0        | 20                | -15          |
| Instructional                    | N/A   | 40      | 27      | 1          | 0          | 0        | 68                | -61          |

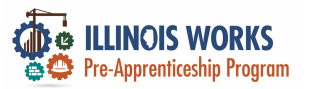

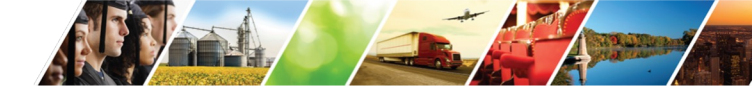

# **Bulk Entry using Services Report Attendances**

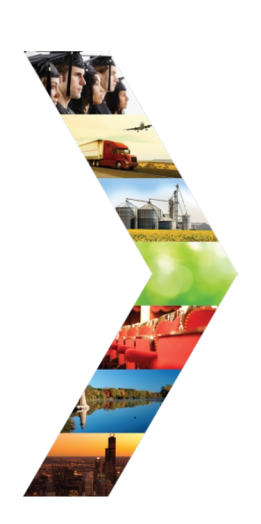

|                                                                         | O DASHBOARDS - | 😃 GROUPS | 1 | 1 | ill | HI, DMARTINEZ01 <del>-</del> |
|-------------------------------------------------------------------------|----------------|----------|---|---|-----|------------------------------|
| III REPORTS                                                             |                |          |   |   |     |                              |
| Project/Category                                                        |                |          |   |   |     |                              |
| IL Works 🗸                                                              |                |          |   |   |     |                              |
| Case Note Deletion Request Report                                       |                |          |   |   |     |                              |
| Primary User: Program Super Admin Users                                 |                |          |   |   |     |                              |
| Purpose: Review case note delete requests for valid and acceptible reas | ons.           |          |   |   |     |                              |
|                                                                         |                |          |   |   |     |                              |

#### ILLINOIS WORKNET STATISTICS REPORTS

IWRS: Service Report: Attendance

IWDS Customers without Illinois workNet Accounts

View a list of IWDS customers who do not have an Illinois workNet account created.

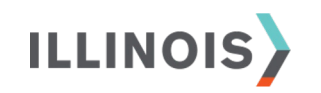

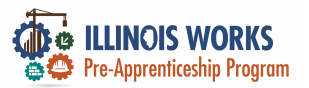

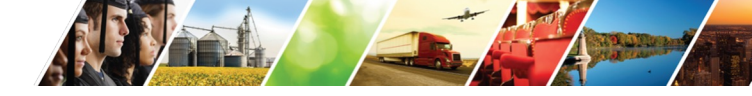

#### **Adding Post Assessments**

Career Plan / Add Activities/Services / Edit Customer Service EDIT CUSTOMER SERVICE Module 1 - Illinois Works Pre-apprenticeship Program Orientation Profile: Tiger Woods Email testing@tw.com Add Post-Assessment User Name TWoods5 Last 4 SSN Passing % ADD/EDIT POST-ASSESSMENT See All Post-Asse Name \* Orientation Orientatio Reset Password Send Message Showing 1 Score <sup>1</sup> 85 Date <sup>1</sup> 02/02/2023 \*\*This Custo ILLINOIS Cancel Save

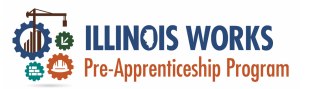

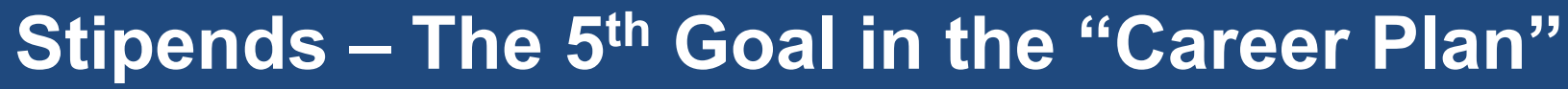

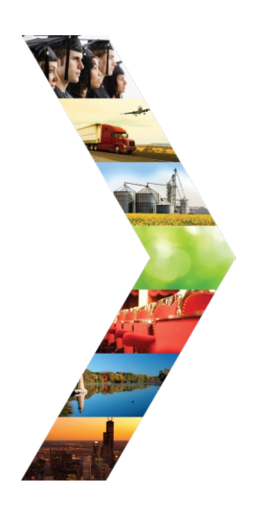

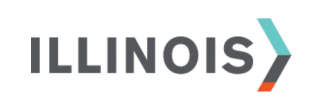

| CAREER PLAN I<br>SYSTEM               | PLAN OVER                                                                      | /IEW - II          | LINOIS                                    | S WORKS                | REPORTIN                   | 3                |
|---------------------------------------|--------------------------------------------------------------------------------|--------------------|-------------------------------------------|------------------------|----------------------------|------------------|
| Overview Intake/Referral Train        | ing/Services Program                                                           | Completion/Follo   | w-Up                                      |                        |                            |                  |
| Plan Overview 1. Review Assessm       | ient 2. Set Goals 3.                                                           | Add Steps/Servi    | ces Update                                | Log                    |                            |                  |
| PLAN OVERVIEW                         |                                                                                |                    |                                           |                        | CASE NC                    | OTES (4) 📥       |
| Profile: Bill Testerson               |                                                                                |                    |                                           |                        | View/Print 0               | Career Plan Form |
| Email btesterson@illinois.gov         | © Latest Customer G                                                            | oals/Plan Agree    | ment: (Status:                            | Unknown)               |                            |                  |
| DOB 1/1/2005                          | Select plan status                                                             |                    |                                           | ~                      |                            |                  |
| Last 4 SSN                            |                                                                                |                    |                                           |                        | Save Status                | (Send Request)   |
| See All                               |                                                                                |                    |                                           |                        |                            |                  |
| Related Instructions                  |                                                                                |                    |                                           |                        |                            |                  |
| Career Plan Overview                  | ASSESSMENTS                                                                    |                    | 😵 DESIR                                   | ED CAREER PATH         | G ACCOMPL                  | ISHMENTS         |
| Participant Summary Tools Assessments | Career Cluster Invento<br>Not Complete<br>Employment 101 - Pro<br>Not Complete | ory<br>e           | Career Path<br>None<br>Occupation<br>None | way Choice<br>1        | Earned Credenti            | ials: 0<br>ls: 0 |
| Attendance                            | Employment 101 - Po<br>Not Complete                                            | st                 | Occupation<br>None                        | 2                      | Completed Serv             | ices: 0          |
| Case Notes                            | Employment 101<br>Not Started                                                  |                    | Wage Goal<br>None                         | (Per Hour)             |                            |                  |
| Credentials                           |                                                                                |                    |                                           | See More               |                            |                  |
| Training/Services                     |                                                                                |                    |                                           |                        |                            |                  |
| Uploads                               | CAREER PLAN                                                                    |                    |                                           |                        |                            |                  |
| Worksites                             | Goal                                                                           | Related Steps      | Category                                  | Earliest Start<br>Date | Latest Planned Due<br>Date | Status           |
|                                       | Wrap Around Services                                                           | Show Next<br>Steps | Career<br>Plan                            |                        |                            | Not Started      |
| 1                                     | Teleine Contese                                                                | Steps              | Plan                                      | 1/0/2024               | 2/16/2024                  | Not Started      |
|                                       | Program Stipend                                                                | Hide Next<br>Steps | Career<br>Plan                            | 1/9/2024               | 1/12/2024                  | Not Started      |
|                                       |                                                                                | Program<br>Stipend |                                           | 1/9/2024               | 1/12/2024                  | Started/Open     |

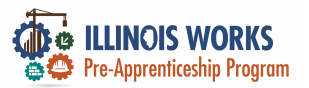

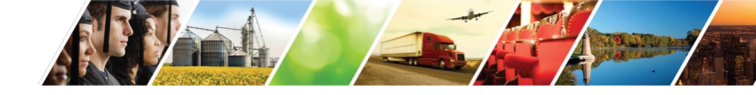

## Stipend Entry

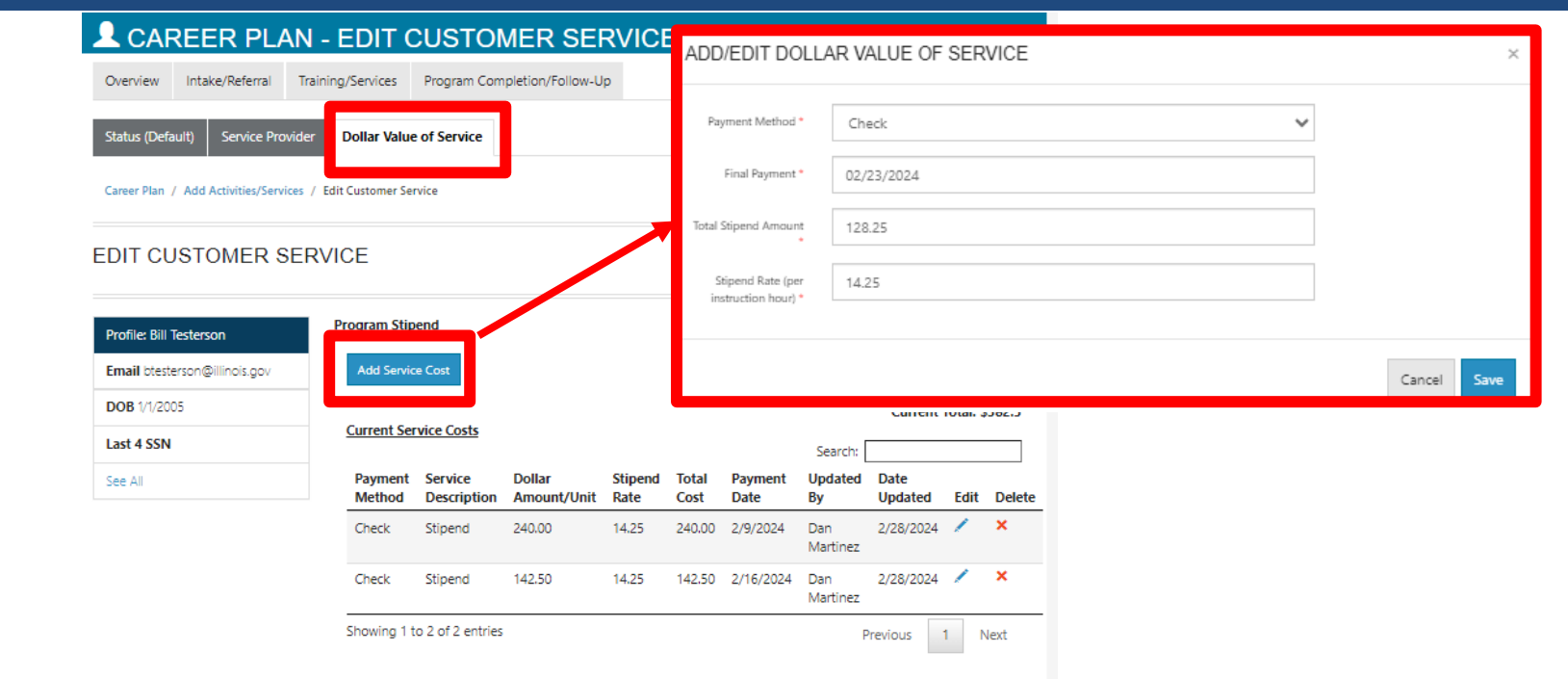

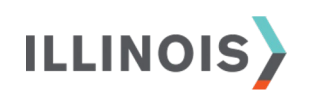

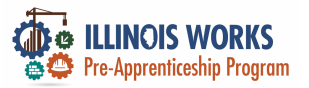

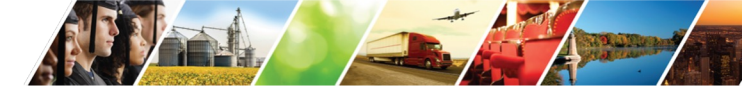

# Access Cohort Details – Upload Attendance

#### **Rosters**

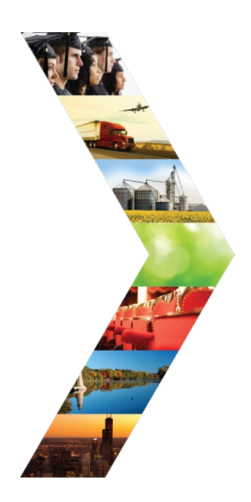

| Succession of the second second secon |                           | Θc                | ASHBOARDS -   | 垎 GROUPS  | 1  | III HI, DMARTINEZ01 |
|----------------------------------------------------------------------------------------------------|---------------------------|-------------------|---------------|-----------|----|---------------------|
|                                                                                                    | ER INFO                   |                   |               |           |    |                     |
| Appointments File                                                                                                    | e Uploads Grantee Details | Training Programs |               |           |    |                     |
| Project *                                                                                                    | IL Works                  |                   |               | *         |    |                     |
| Provider/Grantee *                                                                                                    | Chicago Test Provider 1   |                   |               | ~         |    |                     |
| Select Drint                                                                                                    |                           |                   |               |           |    |                     |
| Grantee Info                                                                                                    |                           |                   |               |           |    |                     |
| Grantee inio                                                                                                    |                           |                   |               |           |    |                     |
|                                                                                                    |                           |                   |               |           |    |                     |
| TA Contact                                                                                                    |                           |                   | Grantee Add   | ress      | 26 | COR                 |
| TA Contact Info                                                                                                    |                           |                   | Grantee Prog  | gram Name | 20 |                     |
| scope Overview                                                                                                    |                           |                   | Program Star  | rt Date   |    |                     |
|                                                                                                    |                           |                   | Target Popula | ation     |    |                     |
|                                                                                                    |                           |                   | LWIA          |           |    |                     |
|                                                                                                    |                           |                   |               |           |    |                     |

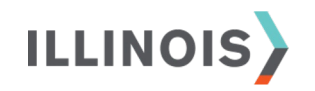

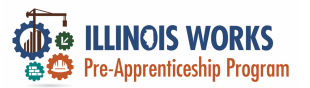

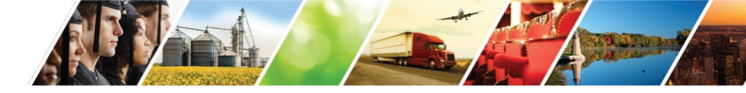

## **Uploading Attendance Rosters**

| THE |
|-----|
|     |
|     |
|     |

ILLINOIS

|                                                                               | UPLOAD ATTENDANCE ROSTE                                                                                                    | R                               | ×                    |
|-------------------------------------------------------------------------------|----------------------------------------------------------------------------------------------------|---------------------------------|----------------------|
| Appointments File Uploads Grantee Details Tr                                  | Service *<br>Module 1 - Illinois Works Pre-apprenti                                                                                               | ceship Program Orientation (2 🗸 |                      |
| COHORT DETAILS - CHICAGO TES                                                  | File<br>Choose File C1 - FY24_ILn Roster.p<br>File Types Accepted: .xls,xlsx,.pdf,.doc,.d<br>Description<br>Attendance Roster for ILW Orientation | df<br>ocx<br>- Cohort 1 FY24    |                      |
| Fiscal Year<br>24<br>Upload Attendance Roster Export                          | Upload                                                                                                    | *                               | Close                |
| Service Name                                                                  | Start Date                                                                                                    | End Date                        | Required Total Hours |
| Instructional Service                                                         | <b></b>                                                                                                    | i                               |                      |
| Module 1 - Illinois Works Pre-apprenticeship Program<br>Orientation (2 hours) | 1/8/2024 12:00:00 AN                                                                                                    | 1 1/9/2024 12:00:00 AM          | 2                    |
| Module 2 - Basic Safety                                                       | 1/9/2024 12:00:00 AN                                                                                                    | 1 1/12/2024 12:00:00 AN         | 10                   |
| Module 3 - Introduction to Construction Math                                  | 2/5/2024 12:00:00 AN                                                                                                    | 1 2/16/2024 12:00:00 AN         | 20 8                 |

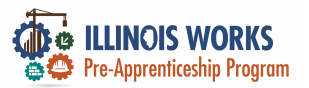

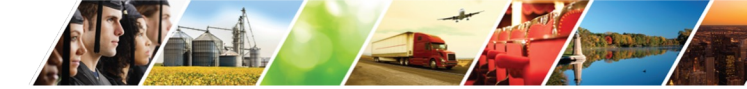

### **Uploading Attendance Roster**

#### PROVIDER INFO

| - Internet |
|------------|
|            |
|            |
|            |
|            |
|            |

ILLINOIS

| Appointments                                                                                                    | File Uploads                                                                         | Grantee Details                      | Training Programs                                                   |                  |                                                                                                    |                      |
|----------------------------------------------------------------------------------------------------|--------------------------------------------------------------------------------------|--------------------------------------|---------------------------------------------------------------------|------------------|----------------------------------------------------------------------------------------------------|----------------------|
|                                                                                                    |                                                                                      |                                      |                                                                     |                  |                                                                                                    |                      |
| COHORT D                                                                                                    | ETAILS - C                                                                           | HICAGO TI                            | EST PROVIDE                                                         | R 1              |                                                                                                    |                      |
| Name                                                                                                    |                                                                                      |                                      |                                                                     |                  |                                                                                                    |                      |
| Cohort 1 - FY24                                                                                                    |                                                                                      |                                      |                                                                     |                  |                                                                                                    |                      |
| Fiscal Year                                                                                                    |                                                                                      |                                      |                                                                     |                  |                                                                                                    |                      |
| 24                                                                                                    |                                                                                      |                                      |                                                                     |                  |                                                                                                    |                      |
| Upload Attendance                                                                                                    | e Roster Export                                                                      |                                      |                                                                     |                  |                                                                                                    |                      |
| Service Name                                                                                                    |                                                                                      |                                      | Start Date                                                          | En               | d Date                                                                                                 | Required Total Hours |
| Instructional Servi                                                                                                    | ce                                                                                   |                                      | <b></b>                                                             | i i              |                                                                                                    |                      |
|                                                                                                    |                                                                                      |                                      |                                                                     |                  |                                                                                                    |                      |
| Module 1 - Illinois<br>Orientation (2 hou<br>Attendance Boster                                                                | Works Pre-apprer<br>Irs)<br>r                                                        | nticeship Program                    | 1/8/                                                                | 2024 12:00:00 AM | 1/9/2024 12:00:00 AM                                                                                   | 2                    |
| Module 1 - Illinois<br>Orientation (2 hou<br>Attendance Roster<br>C1 - FY24_ILW Or                                            | Works Pre-apprer<br>Irs)<br>r<br>rientation Roster.p                                 | nticeship Program<br>df              | 1/8/                                                                | 2024 12:00:00 AM | 1/9/2024 12:00:00 AM                                                                                   | 2                    |
| Module 1 - Illinois<br>Orientation (2 hou<br>Attendance Roster<br>C1 - FY24_ILW Or<br>Module 2 - Basic S                      | Works Pre-apprer<br>irs)<br>r<br>rientation Roster.p<br>Safety                       | nticeship Program<br>df              | <ul><li>         ■ 1/8/     </li><li>         ■ 1/9/     </li></ul> | 2024 12:00:00 AM | <ul> <li>1/9/2024 12:00:00 AM</li> <li>1/12/2024 12:00:00 AN</li> </ul>                                | 2                    |
| Module 1 - Illinois<br>Orientation (2 hou<br>Attendance Roster<br>C1 - FY24_ILW Or<br>Module 2 - Basic S<br>Module 3 - Introd | Works Pre-apprer<br>irs)<br>r<br>fientation Roster.p<br>Safety<br>uction to Construc | nticeship Program<br>df<br>tion Math | <ul> <li>1/8/</li> <li>1/9/</li> <li>2/5/</li> </ul>                | 2024 12:00:00 AM | <ul> <li>1/9/2024 12:00:00 AM</li> <li>1/12/2024 12:00:00 AN</li> <li>2/16/2024 12:00:00 AN</li> </ul> | 2                    |

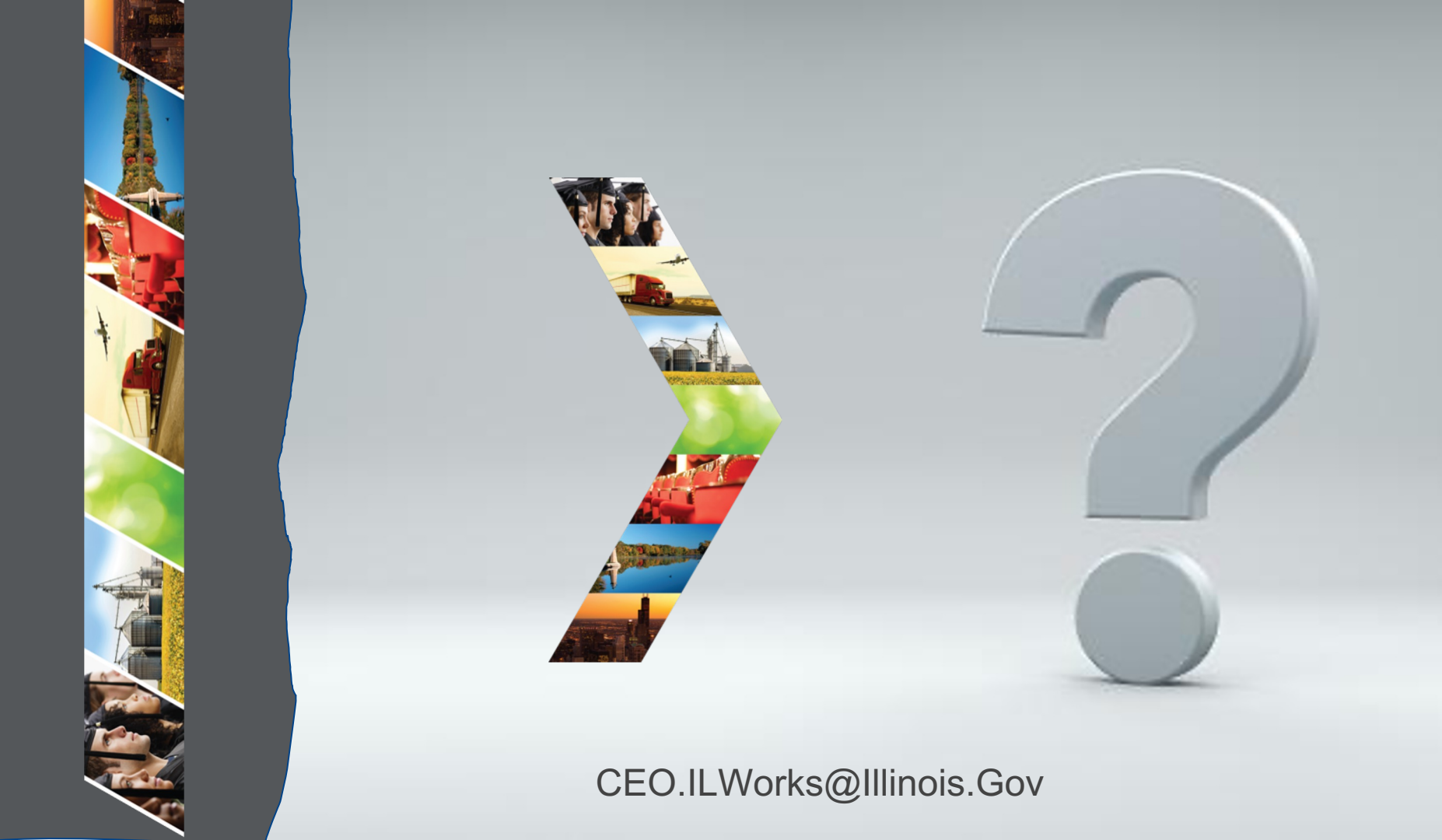

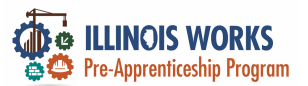

# **IWRS - Practice**

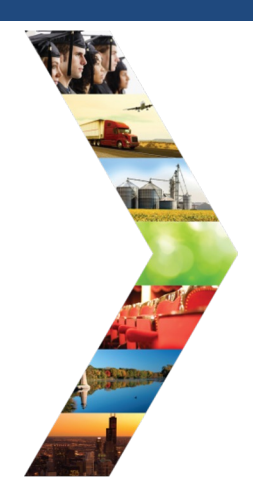

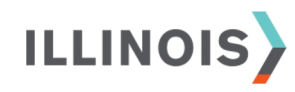

# PRACTICE

PRO

# - PRACTICE

# PRACTICE

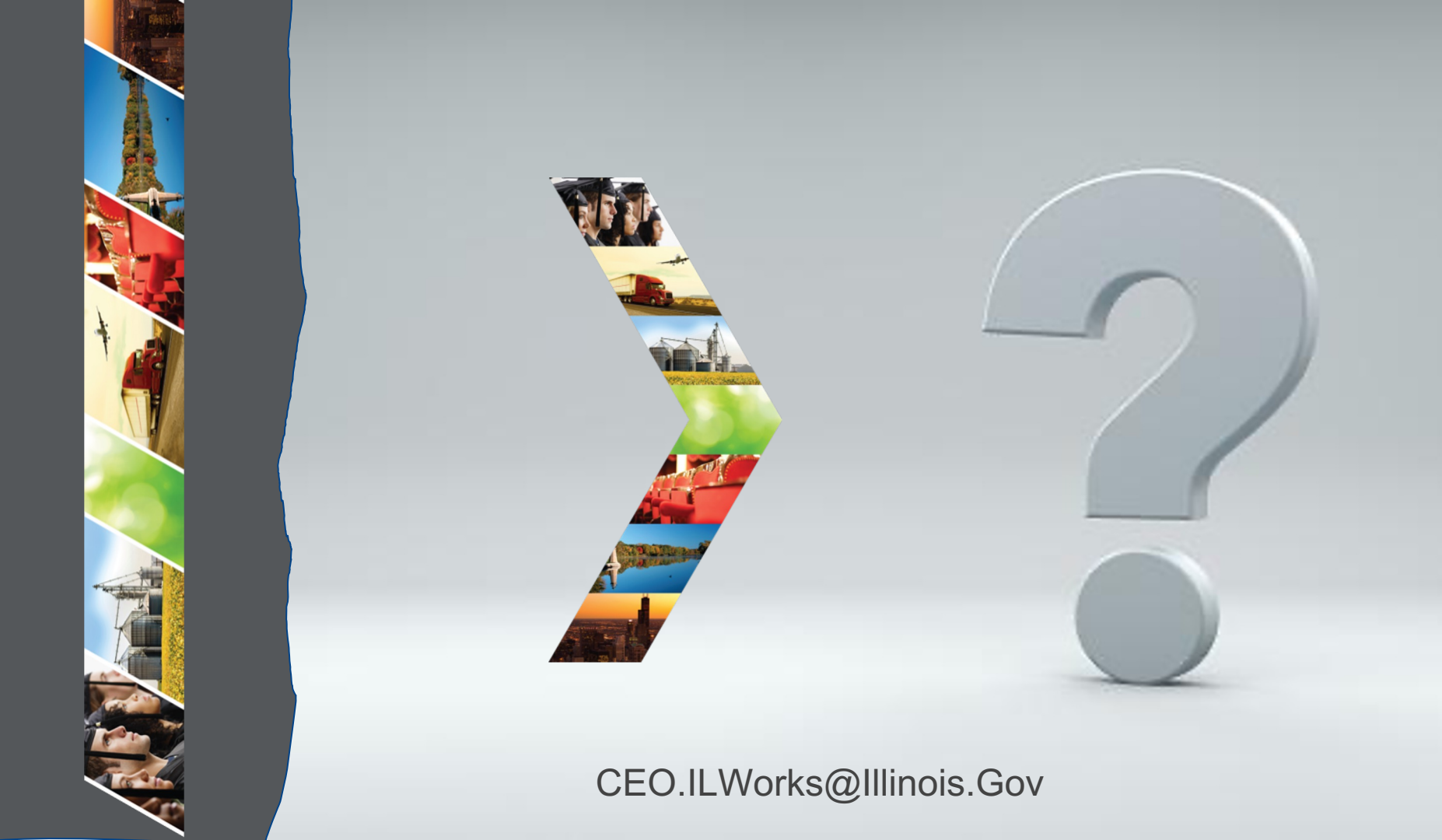

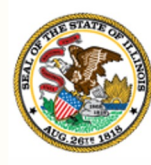

Illinois Department of Commerce & Economic Opportunity

# Module 7: IWRS Updated Tools and Features

By the end of this section, you will be able to:

- Identify participant red flags and academic information through the Student Support Needs Report and Attendance and Post-Assessment Report.
- Describe how the Work Plan & Report can help guide program performance.
- Utilize the Export report for compliance verification and participant information.
  ILLINOIS

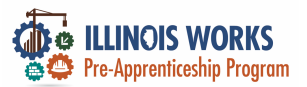

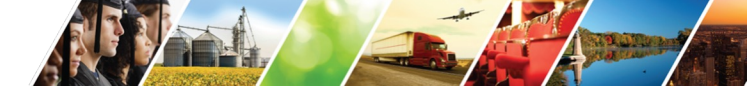

# **IWRS – Reporting Tools**

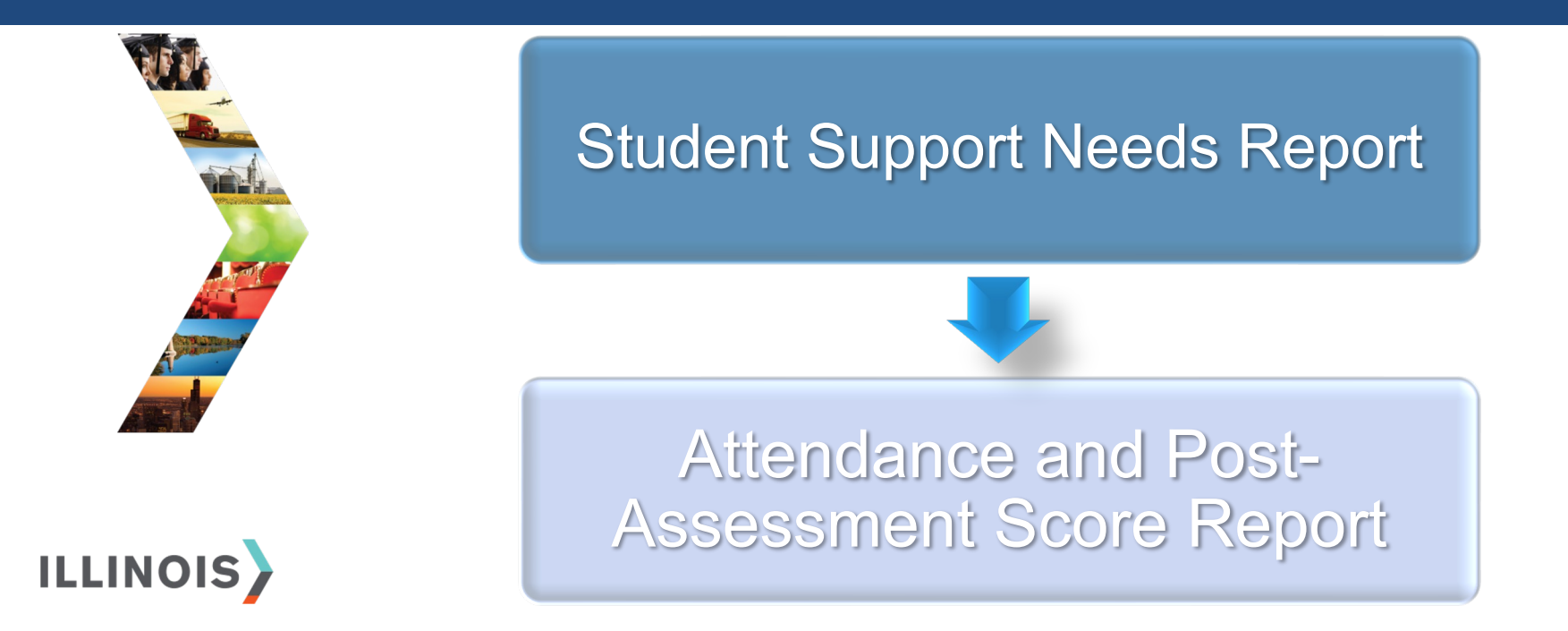

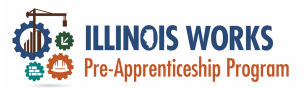

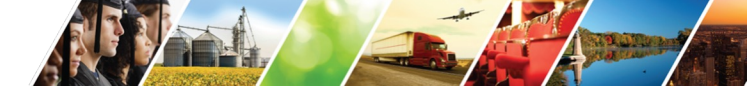

# **Reporting Tools - Student Support Needs Report**

|                                  |                        |                           | O DASH                      | BOARDS - 🛎 GROUPS  | 5 <b>1 🖆 🗏</b> I | III HI, CFLYNNILW▼ |
|----------------------------------|------------------------|---------------------------|-----------------------------|--------------------|------------------|--------------------|
| R.F. P.                          |                        | WORKS REF                 | ORTING SYSTE                | M                  |                  |                    |
|                                  | Participant Recruitmer | nt & Engagement Part      | ner Engagement & Management | Work Plan & Report |                  |                    |
| THE REAL PROPERTY AND ADDRESS OF | Name                   |                           |                             |                    |                  |                    |
|                                  | Intermediary/Provider  | Select                    |                             | ~                  |                  |                    |
|                                  | Customer Status        | Select                    |                             | ~                  |                  |                    |
|                                  | Search Export Stud     | dent Support Needs Report |                             |                    |                  | Add Participant    |
|                                  | Show 10 - entries      |                           |                             |                    |                  |                    |
|                                  | Customer Status        | Last Name                 | First Name                  | Provider           | Assessment Da    | te 🔶               |

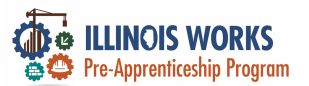

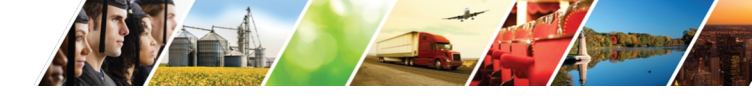

## **IWRS – Reporting Tools – Student Support Services**

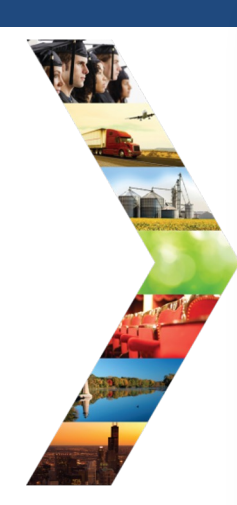

ILLINOIS

|                                                                                                    |                            | ion i antipana mia necorea conona canana (4000)        |  |  |  |  |
|----------------------------------------------------------------------------------------------------|----------------------------|--------------------------------------------------------|--|--|--|--|
| Teles and the second second se       | O DASHBOA                  | INCOME Frank work Depart                               |  |  |  |  |
| III REPORTS                                                                                                    |                            | ISETS: Employment Report                               |  |  |  |  |
| Project/Category                                                                                                    |                            | ISETS: Supportive Services Summary                     |  |  |  |  |
| Select                                                                                                    |                            | ISETS: Earnfare Referral and Attendance (2606) Summary |  |  |  |  |
| SPECIAL PROJECT                                                                                                    | REPORTS                    |                                                        |  |  |  |  |
| DHS youth PPR Report                                                                                                    |                            | ISETS: Earnfare Administrative Expenses Certification  |  |  |  |  |
| Primary User: DHS Youth C                                                                                                    | arantees and IDHS.         | Student Support Service Report                         |  |  |  |  |
| Purpose: The Periodic Peri<br>Youth.                                                                                                    | ormance Report provides p  |                                                        |  |  |  |  |
| Run the DHS Youth PPR report to:                                                                                                    |                            | Attendance and Post-Assessment Scores                  |  |  |  |  |
| <ul> <li>View a table view of the View a table view of the View at table view of the View of the V</li></ul> | e number of customers when | Grantee Information                                    |  |  |  |  |
| <ul> <li>Access a list of customers who meet the performs</li> </ul>                                                                                                    |                            | Primary User: Commerce.                                |  |  |  |  |

ISETS: All Participants Who Received Repetite Summary (4999)

Purpose: The Grantee Information Report provides an overview of the project and actual number of participants, sectors, grant amounts, and most recent status update notes.

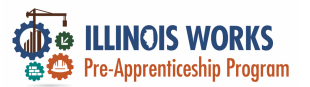

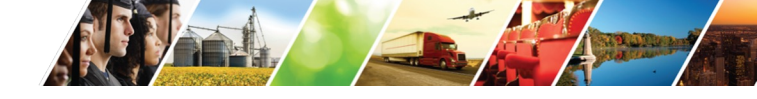

#### **IWRS – Reporting Tools – Attendance/Post Assessment**

1

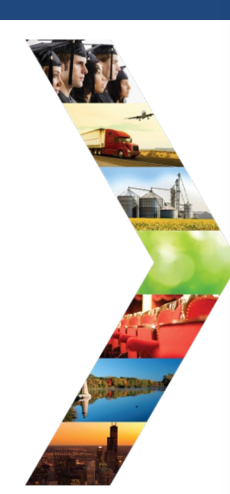

ILLINOIS

| ETS: All Participants Who Received Benefits Summary (4333)                                                     | The second second second second second second second second second second second second second second second se | O DASHBOARDS-  | 盘 GROUPS 👤 🚖 | 🗉 📊 HI, GIASUG              | GS@GMAILCOM-      |     |
|----------------------------------------------------------------------------------------------------|----------------------------------------------------------------------------------------------------|----------------|--------------|-----------------------------|-------------------|-----|
|                                                                                                    |                                                                                                    | OST ASSESSMEN  | NT SCORES    |                             |                   |     |
| ETS: Employment Report                                                                                         | Project                                                                                                    | oor nooloomler | Grantee      |                             |                   |     |
|                                                                                                    | IL Works                                                                                                    | Å.             | YBLC, Inc    |                             | \$                | 6   |
| ETS: Supportive Services Summary                                                                               | Filter                                                                                                    |                |              |                             |                   |     |
|                                                                                                    | Provider Last Firs                                                                                              | t Post Assessr | ment Service | Date Require<br>Bange Hours | ed Total<br>Hours |     |
| TC- Fornfara Referral and Attendance (2006) Summary                                                            |                                                                                                    |                |              | nange nouro                 | lineare           | 35  |
| 215. Earmare Neternal and Adendance (2006) Summary                                                             | © 2023 - Illinois workNet® - V: 105                                                                             | .4             |              |                             |                   |     |
|                                                                                                    |                                                                                                    |                |              | C C                         | Vale:             | 1.1 |
| ETS: Earnfare Administrative Expenses Certification                                                            |                                                                                                    | _              |              |                             | and the second    | 20  |
|                                                                                                    |                                                                                                    |                | A CAR        |                             | 100               |     |
| udent Support Service Report                                                                                   |                                                                                                    |                |              |                             |                   |     |
|                                                                                                    |                                                                                                    |                |              |                             |                   |     |
|                                                                                                    |                                                                                                    |                | 100          |                             | 2 GN              | 16. |
| tendance and Post-Assessment Scores                                                                            |                                                                                                    |                |              |                             |                   | E   |
|                                                                                                    |                                                                                                    |                |              | 60                          | CONTRACTOR        | M   |
| antee Information                                                                                              |                                                                                                    |                | à            | Sta AV                      | POP               |     |
| man I least Commerce                                                                                           |                                                                                                    |                |              |                             |                   | 125 |
| mary oser. commerce.                                                                                           |                                                                                                    |                | A AA         | A SAR                       |                   | TH  |
| rpose: The Grantee Information Report provides an overview of the project<br>d most recent status undate notes | and actual number of participants, sectors,                                                                     | grant amounts, | 2 25         | SA VA                       |                   | 1.1 |
|                                                                                                    |                                                                                                    |                |              |                             |                   |     |

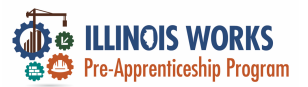

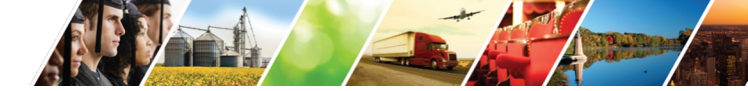

# **IWRS - Main Page Overview - Work Plan and Report**

|                                                                                                    |                           | O DASHBOARDS -             | 忠 GROUPS 👤 🚊         | 🖌 🗐 📲 🔤 🗄       | SUGGS@GMAIL.COM- |
|----------------------------------------------------------------------------------------------------|---------------------------|----------------------------|----------------------|-----------------|------------------|
|                                                                                                    | L ILLINOIS WO             | RKS REPORTING S            | YSTEM                |                 |                  |
|                                                                                                    | Participant Recruitment & | Engagement Partner Engagem | ent & Management Wor | k Plan & Report |                  |
| or a second second second second second second second second second second second second second second second s                                                                                                    | Name *                    |                            |                      |                 |                  |
|                                                                                                    | Intermediary/Provider Se  | lect                       | \$                   |                 |                  |
| Construction of the second second secon | Search                    |                            |                      |                 |                  |
|                                                                                                    | Plan                      |                            |                      |                 |                  |
|                                                                                                    |                           |                            |                      |                 | XAY BAY          |
|                                                                                                    |                           |                            |                      |                 |                  |

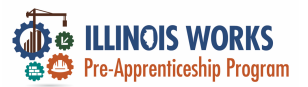

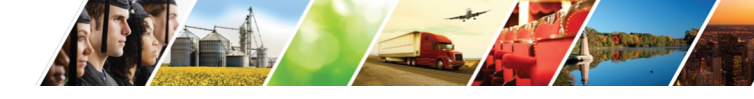

#### **IWRS - Main Page Overview - Work Plan and Report**

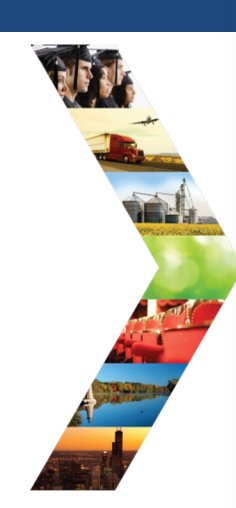

ILLINOIS

| ILLINOIS WORKS REPORTING SYSTEM     Participant Recruitment & Engagement & Management Work Plan & Report     Name*    Intermediary/Provider   Chicago Test Provider 1     Plan   Cohort 1 - Fy22 (Chicago Test Provider 1)   Add Plan     Report   Cohort 1 - Fy22 (Chicago Test Provider 1)   Panned   Goal # of Individuals   Actual # of Individuals   Start Date   Enrolled   20   5   2/28/2022   4/8/2022   Pinney Outcome Transition   14   0   6/28/2022   9/10/2022                                                                                                    |                | RKS Sector                    | O DA                            | SHBOARDS+ 🖉 GROUPS      | 1 🖀 🗉 🗉    | HI, CFLYNNILW+ |
|----------------------------------------------------------------------------------------------------|----------------|-------------------------------|---------------------------------|-------------------------|------------|----------------|
| Participant Recruitment & Engagement Partner Engagement & Management     Work Plan &     Cencrb     Plan   Cchort 1 - FY22 (Chicago Test Provider 1)   Add Plan     Report     Cohort 1 - FY22 (Chicago Test Provider 1)   Made de anti-action of the individuals     Actual # of Individuals   Start Date   Enrolled   20   5   2/28/2022   4/8/2022   Completed   17   3   4/11/2022   6/28/2022   9/30/2022                                                                                                    | L ILL          | INOIS WORKS                   | S REPORTING SYST                | EM                      |            |                |
| Name* Intermediary/Provider Chicago Test Provider 1  Search  Plan  Cohort 1 - FY22 (Chicago Test Provider 1)  Add Plan  Report  Cohort 1 - FY22 (Chicago Test Provider 1)  Planed Goal # of Individuals Actual # of Individuals Start Date Enrolled 20 5 2/28/202 4/8/2022 Completed 17 3 4/11/202 6/27/2022 Primary Outcome Transition 14 0 6/28/202 9/38/2022                                                                                                    | Participant    | t Recruitment & Engagement    | Partner Engagement & Management | Work Plan & Report      |            |                |
| Intermediary/Provider 1 Chicago Test Provider 1 Vork P Pan Cobort 1 - FY22 (Chicago Test Provider 1) Planed Cobort 1 - FY22 (Chicago Test Provider 1) Planed Cobort 1 - FY22 (Chicago Te | Name *         |                               |                                 |                         |            |                |
| Search         Image: Control of the second of the second of the sec                                 | ntermediary,   | y/Provider Chicago Test       | Provider 1                      | ~                       |            |                |
| Plan            Add Plan            Cohrt 1 - FY22 (Chicago Test Provider 1)         Planned       Goal # of Individuals         Keport         Cohrt 1 - FY22 (Chicago Test Provider 1)         Planned       Goal # of Individuals         Keport         Conpleted       17         3       4/11/2022         Ornpleted       14         0       6/28/2022         Priany Outcome Transition       14         0       6/28/2022         1       1                                                                                                    | Search         |                               |                                 |                         |            |                |
| Pian<br>Cohort 1 - FY22 (Chicago Test Provider 1)<br>Add Plan<br>Report<br>Cohort 1 - FY22 (Chicago Test Provider 1)<br>Planned Goal # of Individuals Actual # of Individuals Start Date End Date<br>Enrolled 20 5 2/28/2022 4/8/2022<br>Completed 17 3 4/11/2022 6/27/2022<br>Primary Outcome Transition 14 0 0 6/28/2022 9/30/2022                                                                                                    |                |                               |                                 |                         |            |                |
| Cohort 1 - FY22 (Chicago Test Provider 1)         Report         Cohort 1 - FY22 (Chicago Test Provider 1)         Planned       Goal # of Individuals       Start Date         Enrolled       20       5       2/28/2022       4/8/2022         Completed       17       3       4/11/2022       6/27/2022         Primary Outcome Transition       14       0       6/28/2022       9/30/2022                                                                                                    | Plan           |                               |                                 |                         |            |                |
| Report<br>Cohort 1 - FY22 (Chicago Test Provider 1)<br>Planned Goal # of Individuals Actual # of Individuals Start Date End Date<br>Enrolled 20 5 2/28/2022 4/8/2022<br>Completed 17 3 4/11/2022 6/27/2022<br>Primary Outcome Transition 14 0 0. 6/28/2022 9/38/2022                                                                                                    | Cohort 1 -     | - FY22 (Chicago Test Provider | 1)                              |                         |            |                |
| Report         Start Date         End Date           Planned         Goal # of Individuals         Start Date         End Date           Enrolled         20         5         2/28/2022         4/8/2022           Completed         17         3         4/11/2022         6/27/2022           Primary Outcome Transition         14         0         6/28/2022         9/30/2024                                                                                                    | , add i fait   |                               |                                 |                         |            |                |
| Constraint         Goal # of Individuals         Actual # of Individuals         Start Date         End Date           Enrolled         20         5         2/28/2022         4/8/2022           Completed         17         3         4/11/2022         6/27/2022           Primary Outcome Transition         4         0         6/28/2022         9/30/2022                                                                                                    | Report         |                               |                                 |                         |            |                |
| Planned         Goal # of Individuals         Actual # of Individuals         Start Date         End Date           Enrolled         20         5         2/28/2022         4/8/2022           Completed         17         3         4/11/2022         6/27/2022           Primary Outcome Transition         4         6/28/2022         9/30/2022                                                                                                    | Cohort 1 -     | - EV22 (Chicago Test Provider | 1)                              |                         |            |                |
| Enrolled         20         5         2/28/2022         4/8/2022           Completed         17         3         4/11/202         6/27/2022           Primary Outcome Transition         14         0         6/28/2022         9/30/2022                                                                                                    | Planned        |                               | Goal # of Individuals           | Actual # of Individuals | Start Date | End Date       |
| Completed         17         3         4/11/202         6/27/2022           Primary Outcome Transition         14         0         6/28/2022         9/30/2022                                                                                                    | Enrolled       |                               | 20                              | 5                       | 2/28/2022  | 4/8/2022       |
| Primary Outcome Transition 14 0 6/28/2022 9/30/2022                                                                                                    | Complete       | ed                            | 17                              | 3                       | 4/11/2022  | 6/27/2022      |
|                                                                                                    | Primary C      | Outcome Transition            | 14                              | 0                       | 6/28/2022  | 9/30/2022      |
| Secondary Outcome Iransition 3 0 6/28/2022 9/30/2022                                                                                                    | Secondar       | ry Outcome Transition         | 3                               | 0                       | 6/28/2022  | 9/30/2022      |
|                                                                                                    |                |                               |                                 |                         |            |                |
|                                                                                                    | © 2023 - Illin | nois workNet® - V: 105.4      |                                 |                         |            |                |
| © 2023 - Illinois workNet® - V: 105.4                                                                                                    | _              |                               |                                 |                         |            |                |

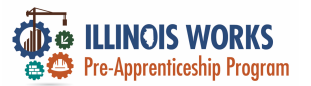

#### **IWRS - Main Page Overview - Export**

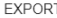

ILLINOIS

EXPORT

Select which fields you would like to export. The fields that are pre-selected are added to every report.

- Select/Deselect All
- Worknet Id
- Account Status: Active/Inactive
- Customer Status (Inquiry, Applicant, Enrolled etc.)
- First Name
- Last Name
- User Name
- Last 4 SSN
- Email
- Birth Date
- Phone Number
- Address Line 1 Address Line 2
- City
- State
- ZIP Code
- County
- Gender
- Ethnicity
- Highest Level of Education
- Grantee
- Training Program
- Date Assigned (Inquiry Date)
- Date Assigned (Applicant Date)
- Follow Up Flag
- Enrollment Status Flag
- Attendance Flag
- Post-Assessment Flag
- Training Status Flag
- Wrap Around Service Flag
- Student Suport Service Flag
- Transition Service Flag
  - Earned Credential Flag

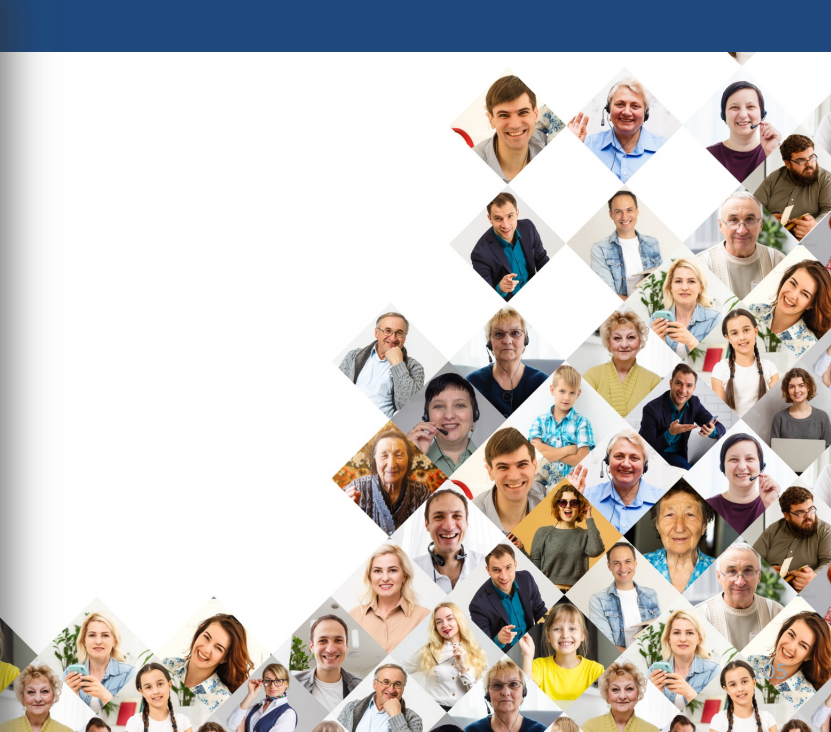

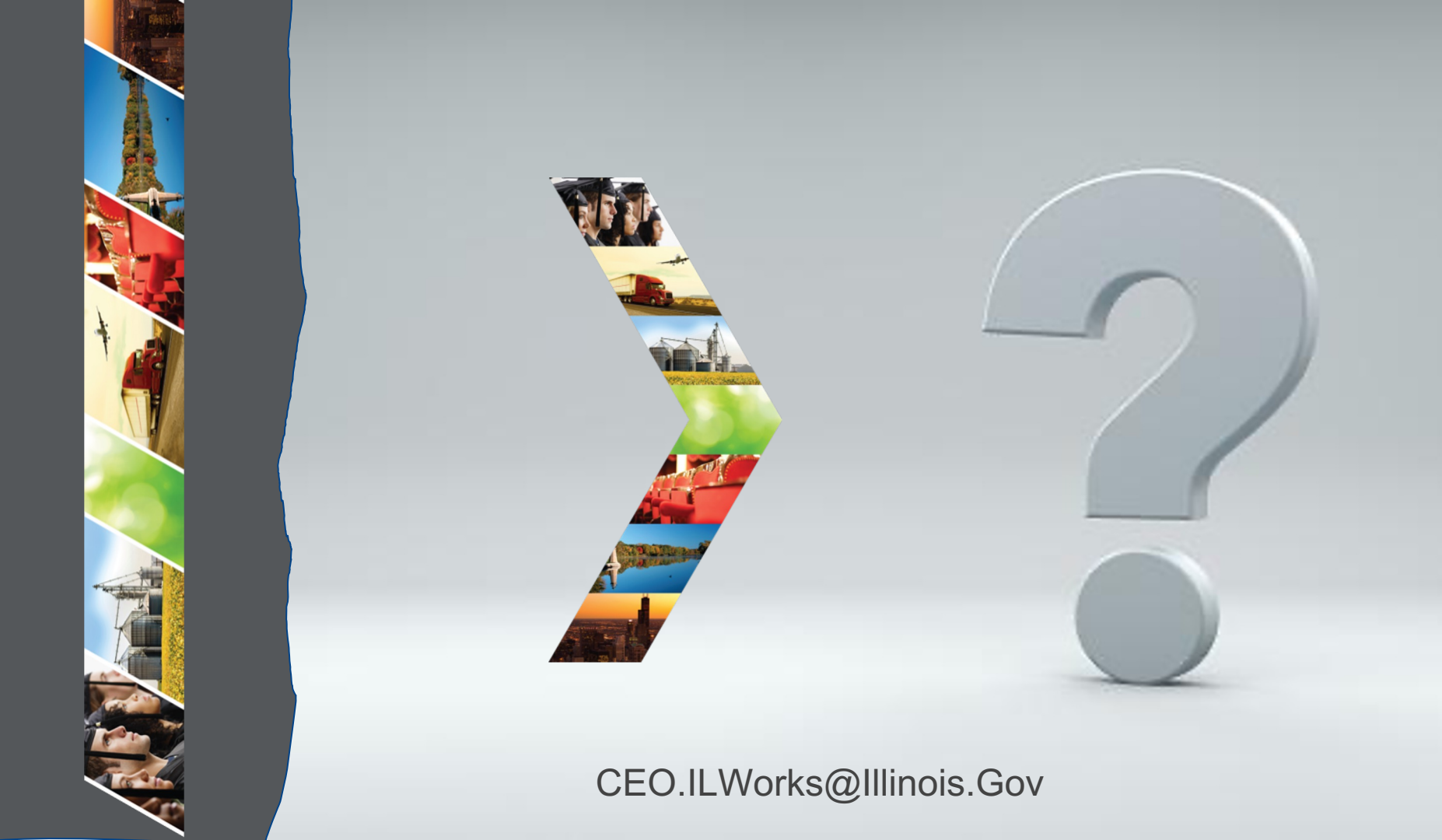

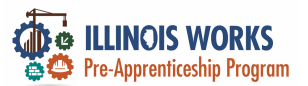

# **IWRS - Practice**

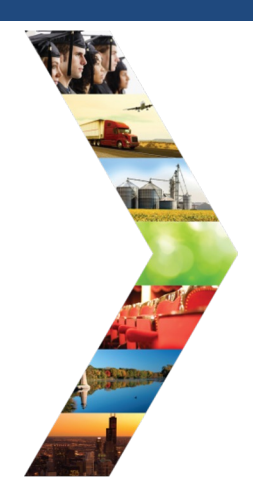

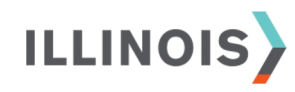

# PRACTICE

PRO

# - PRACTICE

# PRACTICE

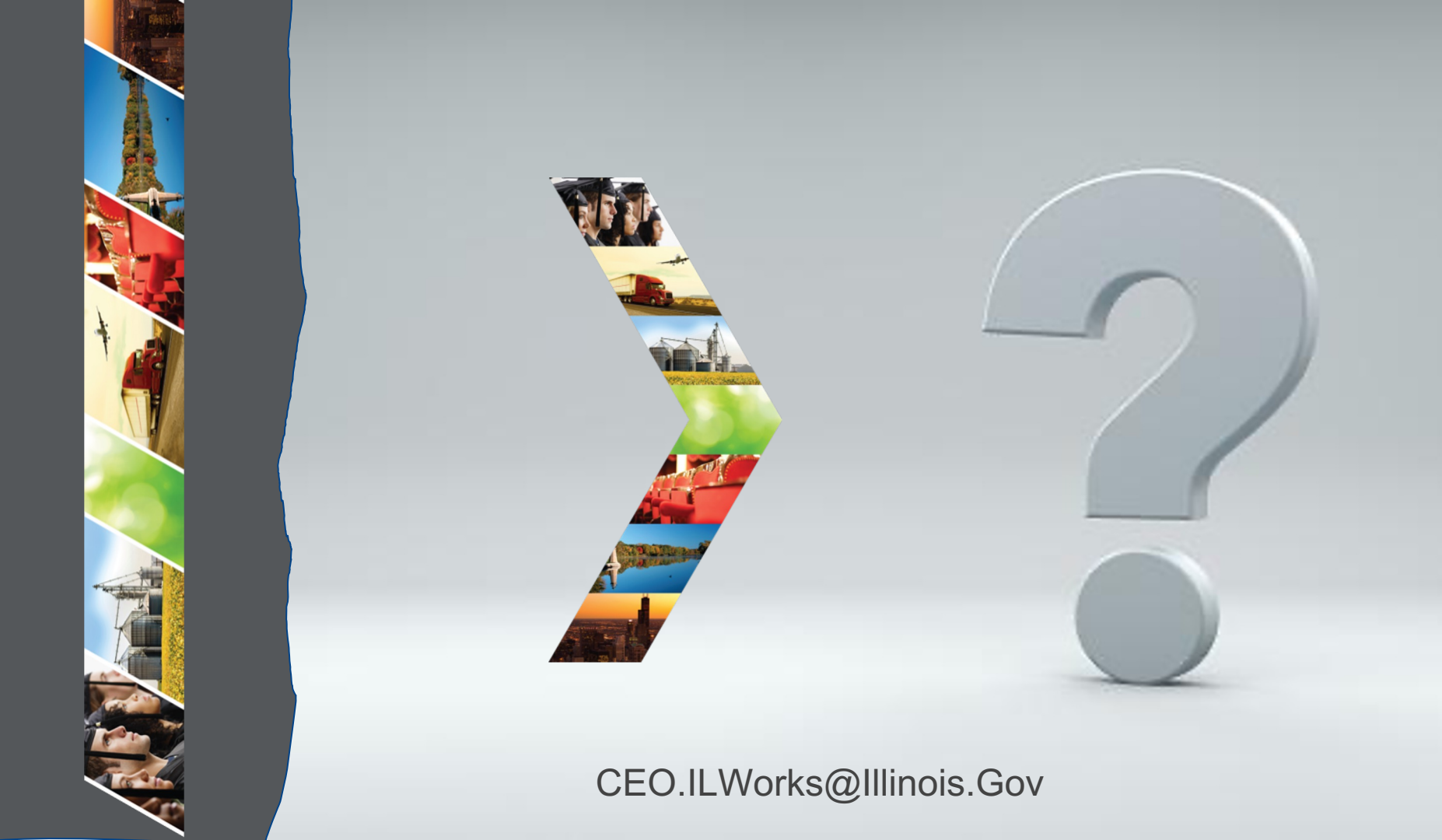

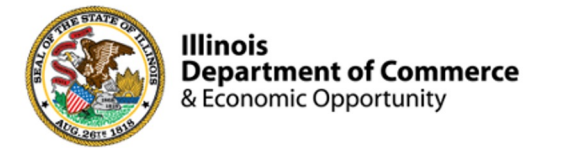

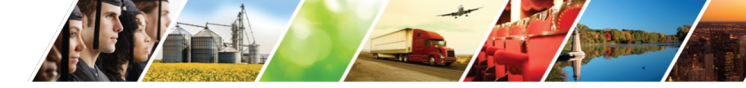

#### Program Engagement ~ Mentimeter

|                                                       | Access the website: www.menti.com<br>Enter: 1256 2829 |          |           |           |      |      |  |  |  |  |
|-------------------------------------------------------|-------------------------------------------------------|----------|-----------|-----------|------|------|--|--|--|--|
|                                                       | Enter code to vote                                    |          |           |           |      | Vote |  |  |  |  |
| Mentimeter                                            |                                                       | Features | Solutions | Pricing I | Blog |      |  |  |  |  |
| Mentimeter makes remote & hybrid work easy Learn more |                                                       |          |           |           |      |      |  |  |  |  |
|                                                       |                                                       |          |           |           |      |      |  |  |  |  |

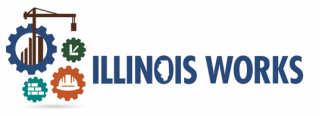

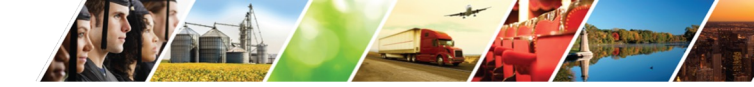

#### Feedback ~ We want to hear from you

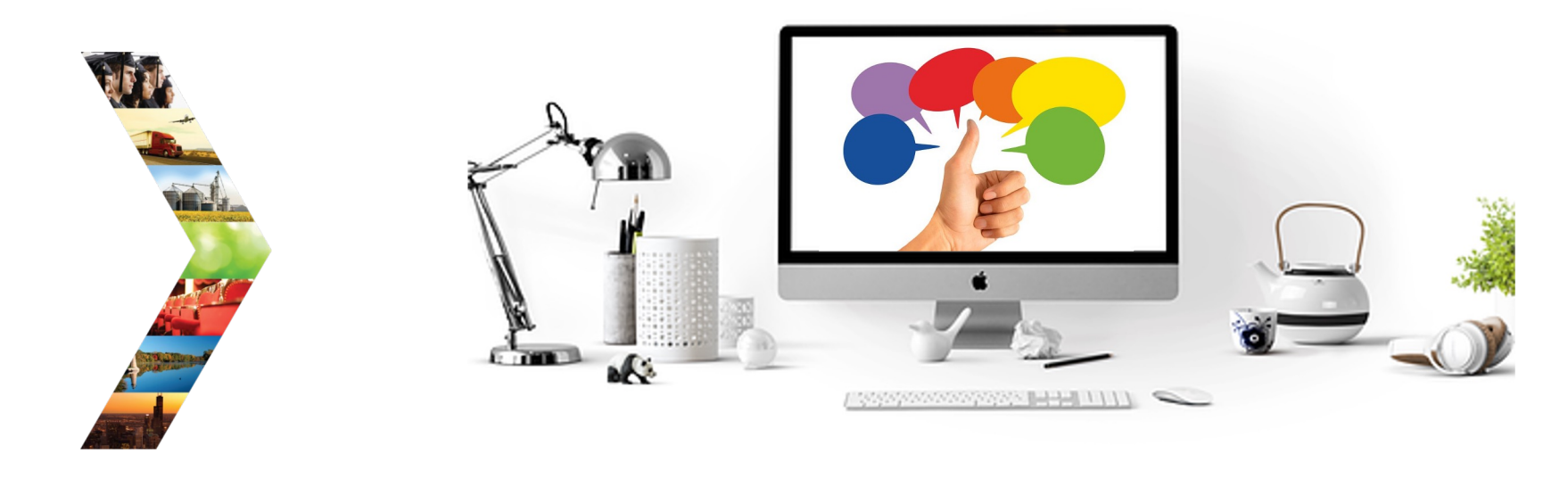

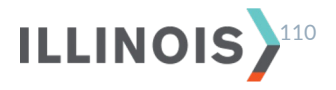

# Thank you, and we are glad to have you as part of our provider network!

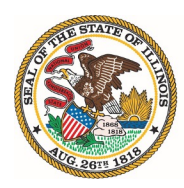

Illinois Department of Commerce & Economic Opportunity JB Pritzker, Governor